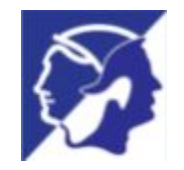

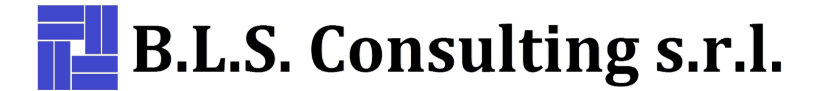

# Janusmail Manuale utente

Revisionato il 30/12/2019

Versione 2.4.0

## DASHBOARD

La Dashboard di Janusmail permette agli utenti di accedere all'elenco delle email spedite e ricevute, visualizzare lo stato di consegna, rilasciarle se sono state bloccate per spam e richiedere agli amministratori il rilascio di email erroneamente bloccate in quanto reputate pericolose.

Gli amministratori possono visualizzare alcune funzioni aggiuntive che verranno descritte in seguito.

Si può accedere alla dashboard direttamente all'indirizzo inviato nella email di benvenuto, dall'opzione Antispam della barra di Zimbra:

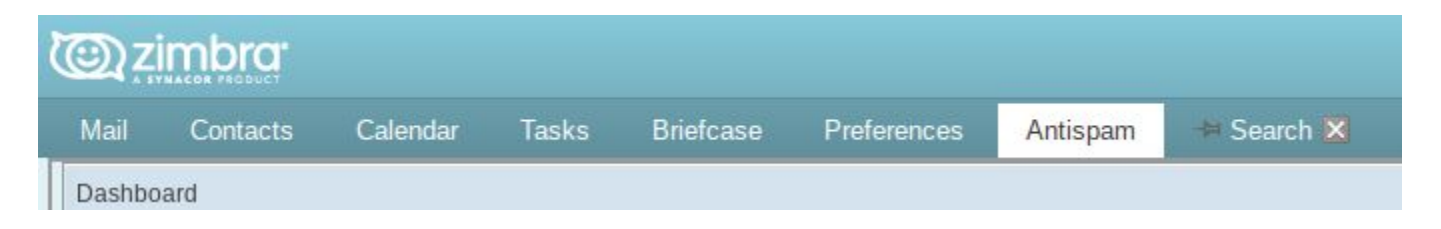

o da menu di Microsoft Office 365/Exchange on-line, selezionando l'opzione Janusmail:

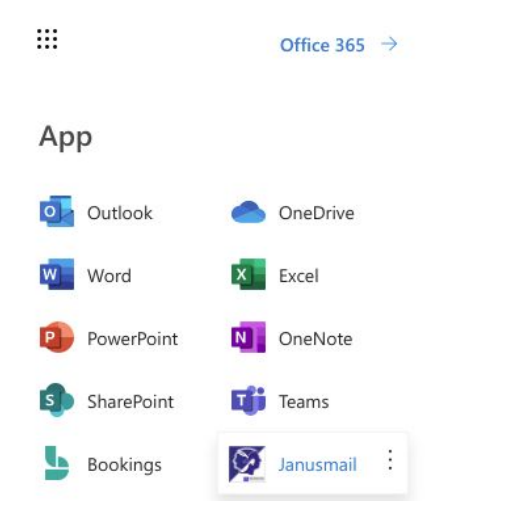

Al primo accesso è necessario autenticarsi utilizzando l'account usato per accedere alla propria casella di posta:

| UserName                           |                   |                 |   |
|------------------------------------|-------------------|-----------------|---|
| type text                          |                   |                 |   |
| Password                           |                   |                 |   |
| type password                      |                   |                 |   |
| Remember/Rico<br>Forgot your passw | rda<br>ord?/Passw | ord dimenticata | ? |
|                                    |                   |                 |   |

Spuntando la casella "Remember/Ricorda", al prossimo accesso da rete sicura, si accede direttamente alla dashboard senza che venga richiesta l'autenticazione.

Se non ricordate/conoscete la password di accesso potete cliccare su "Forgot your password/Password dimenticata?", vi verrà richiesta la vostra email e dopo aver spuntato la casella "Non sono un robot"

| tyne text |                  |                               |
|-----------|------------------|-------------------------------|
|           |                  |                               |
| N         | on sono un robot | <b>C</b>                      |
|           | P                | reCAPTCHA<br>rivacy - Termini |

vi verrà inviata una email per impostare una nuova password:

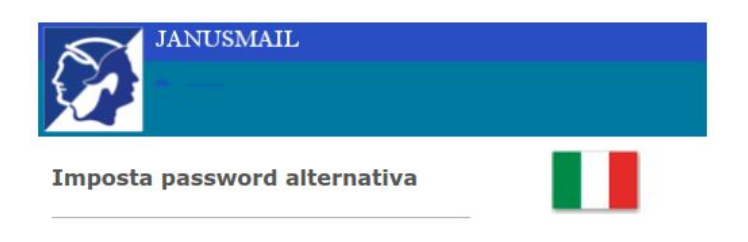

Hai ricevuto questa email in quanto hai richiesto un cambio password. Per impostare una password alternativa , premi il tasto seguente.

Imposta

|                     | ina pas                     | sword |  |
|---------------------|-----------------------------|-------|--|
| alternativ          | a                           |       |  |
| Indica indirizzo er | nail per confe              | erma  |  |
| type text           |                             |       |  |
| Indica la passwore  | d <mark>al</mark> ternativa |       |  |
| type password       |                             |       |  |

Inserite l'indirizzo email per conferma e una password alternativa.

Successivamente potete accedere alla dashboard con questa password alternativa.

| Edit                |                | × |
|---------------------|----------------|---|
| Customer ID:        | BLS Consulting |   |
| Domain*:            | bls.it 🔻       |   |
| User                |                |   |
| Language*:          | Italian 🔻      |   |
|                     | 172.30         |   |
|                     | 192.168        |   |
| Cookie Ipaddress: 🌸 |                |   |
|                     |                |   |
|                     |                |   |
|                     |                |   |

Le reti sicure si configurano nelle preferenze dei domini/Cookie IP address:

In questo esempio saranno considerati reti sicure quelle che hanno indirizzi che iniziano per 172.30 e 192.168

Prima di entrare nella dashboard verranno visualizzate eventuali novità.

## Novità:

# restyling della dashboard.

La nuova dashboard permette accedere in modo più semplice alle varie funzioni di Janusmail.

Spuntando l'apposita casella a fine pagina è possibile evitare che vengano visualizzate:

Non visualizzare questa pagina la prossima volta che entri

Chiudi

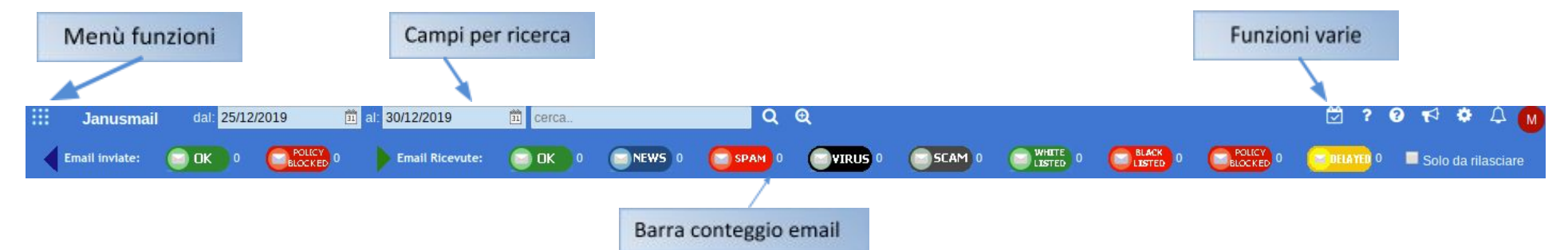

Nella parte alta della dashboard sono visualizzati il menù funzioni, i campi di ricerca e le icone per accedere alle varie funzioni descritte in seguito.

I Campi per Ricerca permettono di eseguire la ricerca da data a data e corrispondenza perfetta di termini in destinatario, mittente ed oggetto.

Per corrispondenza perfetta di termini si intende che se il mittente è mrossi@dominio.com e si cerca rossi non verrà trovato, mentre se si cerca mrossi, oppure dominio oppure com verrà trovato.

Quindi, inserendo un termine completo esatto, verranno visualizzate tutte le email che contengono tale termine nel destinatario/i, nel mittente o nell'oggetto.

Una volta impostati i parametri di ricerca, premere l'icona 🔍 per avviare la ricerca, cliccando invece sull'icona 🔍 verranno visualizzati i parametri avanzati di ricerca (funzione descritta in seguito)

Due ulteriori opzioni permettono di velocizzare le ricerche:

🗷 Solo email personali 🔲 Solo da rilasciare

Solo email personali: presente solo per gli amministratori, permette di visualizzare solo le email dell'amministratore stesso

Solo da rilasciare: se spuntata visualizza solo le email che possono essere rilasciate

Le icone 🧭 ? 😯 🃢 🌣

permettono accedere nell'ordine alle seguenti funzioni:

- report antispam: verrà visualizzato il report delle email bloccate da Janusmail

М

- guida utente: guida rapida alle principali funzioni della dashboard

Δ

- manuale: manuale completo di Janusmail
- news: ultime novità di Janusmail
- preferenze: permette all'utente impostare alcuni parametri di configurazione
- notifiche: visualizzazione delle notifiche di eventuali email infette o di phishing che per errore sono state consegnate
- logout: permette uscire dalla dashboard

L'icona 🗰 in alto a sinistra permette accedere al menù delle funzioni, le funzioni visualizzate dipendono dal tipo di utente che accede alla dashboard.

Esempio di menù per utente base con opzione di massmailing:

|   | 1 1 1-1 01/10/2010 | 20/12/2010 m cerce |
|---|--------------------|--------------------|
|   | Configurazione     | Preferenze         |
|   | Massmailing        | Account Esterni    |
| - | datalora           | mittente           |

Esempio di menù per amministratore:

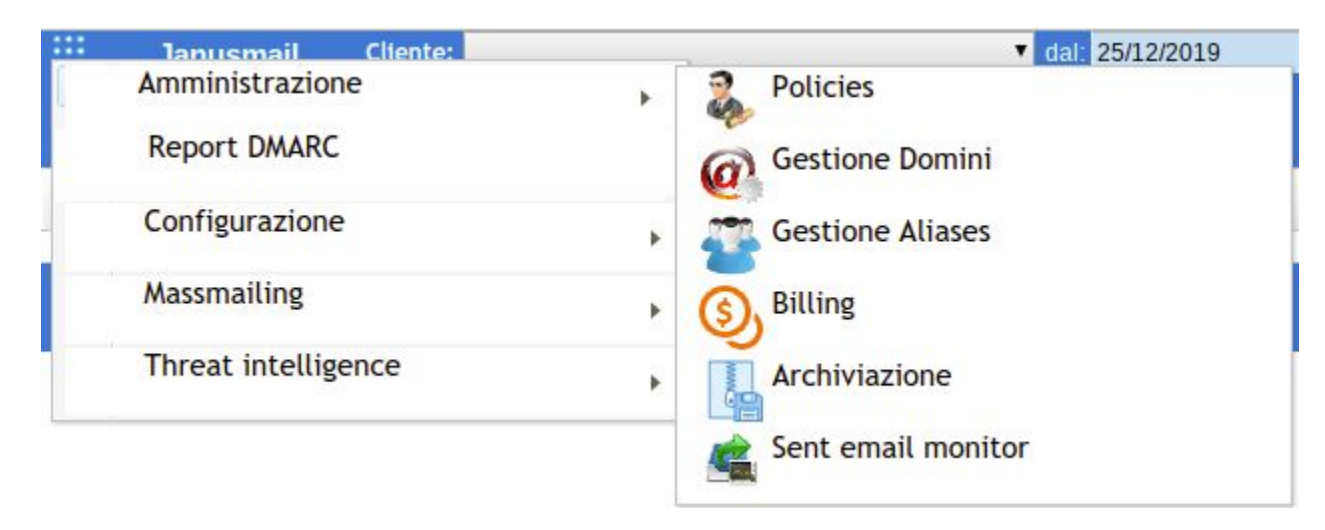

Le singole funzioni verranno descritte in seguito in questo manuale.

## **RICERCA AVANZATA**

Per attivarla, cliccare sull'icona a forma di lente di ingrandimento con un "+".

Cliccando l'icona, compariranno i campi aggiuntivi di ricerca, una volta inseriti i parametri cliccare sulla lente di ingrandimento per effettuare la ricerca.

|           | Janusmail     | dal: 25/12/2019    | 🟛 al: 30/12/2019            | 🛍 cerca                  | Q Q             |  |
|-----------|---------------|--------------------|-----------------------------|--------------------------|-----------------|--|
| mittente: |               |                    | destinatario:               |                          | oggetto:        |  |
| id email: |               |                    | messaggio antivirus:        |                          |                 |  |
| Tipo emai | іі: 🔲 ок 💻    | news 🔲 spam 🔲 vir  | us 📕 scam 📕 blacklisted 🛽   | whitelisted 🔲 policy blo | ocked 📕 delayed |  |
| Stato ema | all: 📃 delive | red 🛄 quarantine 💻 | delivery problems 💻 release | ed                       |                 |  |

modalità di ricerca non lavora per termini esatti, bensì per parole o porzioni di esse contenute nei campi di ricerca.

Riprendendo l'esempio di prima, se il mittente della email è <u>mrossi@dominio.it</u> e si inserisce ad es. nel campo di ricerca mittente la parola "mrossi", "rossi", "mross", "mrossi" o "ssi@dom", l'email verrà trovata. Nell'esempio seguente si può vedere come, impostando "Bounc" come termine di ricerca nel campo oggetto, compaiano tutti i risultati includenti quella serie di caratteri senza per forza combaciare precisamente, nell'esempio "Bounc".

| iii Janusmai         | dal: 01/10/2019                | 🛍 al: 30/12/2019            | cerca                        |                | QQ                                                     | 2 🕄             | <b>∂ †</b> 4 ¢ 1  |
|----------------------|--------------------------------|-----------------------------|------------------------------|----------------|--------------------------------------------------------|-----------------|-------------------|
| mittente:            |                                | destinatario:               |                              | oggetto: Bounc |                                                        |                 |                   |
| id email:            |                                | messaggio antivirus:        |                              |                |                                                        |                 |                   |
| Tipo email: 🛛 🔲 OK   | 🗖 news 🔲 spam 🔲 v              | virus 🔲 scam 🔲 blacklisted  | I 🔲 whitelisted 🔲 policy blo | cked 🔲 delayed |                                                        |                 |                   |
| Stato email: 🛛 🔲 del | ivered 🔲 quarantine 🛽          | 📕 delivery problems 🔲 relea | ased                         |                |                                                        |                 |                   |
| Email inviate:       | 💿 ок 💿 🧲                       | POLICY 0                    |                              |                |                                                        |                 |                   |
| Email Ricevute:      | ОК 0                           | NEW5 0 SPAM 2               |                              |                | BLACK 0 POLICY 0                                       | CE DELAYED 0 SC | olo da rilasciare |
|                      | data/ora mittent               | te                          | destinatari                  | C              | oggetto                                                | stato           | opzioni           |
|                      | 17/11/2019<br>00:24:17 jacqalo | n41aoze@gmail.com           | mbruse@bls.it                | ir<br>b        | ncrease SEO&Alexa Ranks with 1%<br>oounce rate traffic | quarantine      | <u>zi k</u>       |

Spuntando una o più caselle "Tipo email" verranno visualizzate le email di tale tipo, Spuntando una o più caselle "Stato email" verranno visualizzate le email filtrate per stato di consegna.

Inserendo l'ID esatto della email nel campo omonimo si potrà cercare una specifica email. Tale valore è recuperabile dal header della email:

X-Mrelayin-QIDOUT: x26C1GFU030514 (email ricevuta)

X-Mrelayout-INQID: x25GpZ90065114 (email spedita)

Gli header delle email sono visualizzabili con la funzione "Mostra originale" o similare del proprio client di posta.

## **ELENCO EMAIL RICEVUTE/INVIATE**

Nella zona centrale della dashboard vengono visualizzate le email spedite e ricevute e che soddisfano gli eventuali parametri di ricerca impostati.

|      | data/ora               | mittente                                                                | destinatari   | oggetto                                                                             | stato      | opzioni      |
|------|------------------------|-------------------------------------------------------------------------|---------------|-------------------------------------------------------------------------------------|------------|--------------|
| SPAM | 06/03/2019<br>13:47:36 | return-3-console_hercu_e1826-3833234-<br>02d6fb=2@bounce3.ilconsumo.com | info@bls.it   | Sino a 700⬠di sconto per festeggiare il<br>25mo compleanno di Materassi Fabricatore | quarantine | <u>× 4 4</u> |
|      | 06/03/2019<br>13:47:36 | jeffreyharris@webiar.net.br                                             | info@bls.it   | What are your plans for tomorrow?                                                   | quarantine | × 4 4        |
| SCAM | 06/03/2019<br>13:41:27 | markwright@neweramsr.com.au                                             | mbruse@bls.it | Ho davvero bisogno di aiuto                                                         | quarantine | × 4 4        |
| ОК   | 06/03/2019<br>13:40:59 | newsletter@mailant.it                                                   | info@bls.it   | Fino al 10 marzo -52% sul listino                                                   | delivered  | ×            |
| NEWS | 06/03/2019<br>13:36:15 | bounce-<br>back.mnid2m.3577.34573818.4249.0.399455                      | mbruse@bls.it | Manovra 2019: novità per le imprese. Scopri<br>lâAgenda della conferenza            | quarantine | × 4 4        |

A inizio riga è presente una casella per selezionare l'email, dopo averle selezionate sarà possibile rilasciarle tutte insieme cliccando sul pulsante "Rilascia" a fine pagina o segnalarle come spam cliccando sul pulsante "Segnala spam" a fine pagina.

Si possono evidenziare email classificate come spam, news, scam, virus, delayed e rilasciarle o email ok o delayed e segnalarle come spam, il numero tra parentesi indica quante email verranno rilasciate o segnalqte come spam.

L'ultima riga permette rilasciare o segnalare come spam le emai spuntate (casella a sinistra di ogni email). Sono anche presenti le icone per muoversi tra le pagine.

Nella dashboard vengono visualizzate solo le ultime 2000 email che rispettano i parametri di ricerca, un apposito messaggio avvisa se ci sono più di 2000 email.

Se le email ricercate non vengono visualizzate perchè oltre le 2000 email affinare i parametri di ricerca.

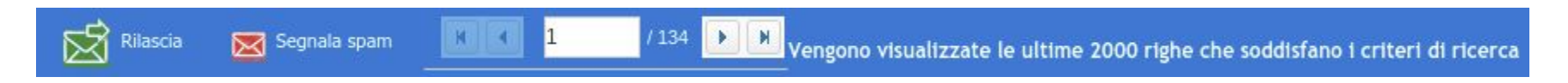

**Rilascio Mail** 

In base alla classificazione delle email (spam, virus, policy blocked, ecc.) verranno visualizzate delle opzioni specifiche in fondo alla riga dell'email.

| <u>Spam e nev</u> | <u>vsletter</u>        |                                   |               |                                                           |            |               |
|-------------------|------------------------|-----------------------------------|---------------|-----------------------------------------------------------|------------|---------------|
|                   | 10/03/2019<br>17:52:33 | douglastaylor@alsamier.ae         | info@bls.it   | puoi alutarmi?                                            | quarantine | 2 4 A         |
| NEWS              | 10/03/2019<br>14:53:10 | biblioteca@legislazionetecnica.it | mbruse@bls.it | Catasto fabbricati, strumenti per il tecnico e<br>omaggio | quarantine | <u> 14 14</u> |

Per le email ricevute classificate come spam o come newsletter ("bulk email") sono visualizzate le icone:

- rilascia email: entro pochi minuti l'email viene rilasciata dalla quarantena e recapitata al/ai destinatari
- **aggiunta in whitelist**: l'aggiunta in whitelist comporta che una successiva email proveniente dallo stesso mittente e destinata allo stesso destinatario verrà consegnata e non più bloccata, inoltre anche le email provenienti dal dominio del mittente verranno recapitate
- whitelist by example: gli amministratori possono impostare delle whitelist con più flessibilità prendendo ad esempio una email bloccata e definendo i parametri che permettono di identificare le email da non bloccare:

| Questa funzionalità permette cr<br>Selezionare i criteri e i valori da | eare una whitelist prendendo questa email come esempio.<br>Laggiungere alla regola: |
|------------------------------------------------------------------------|-------------------------------------------------------------------------------------|
| Mittente:                                                              |                                                                                     |
| Destinatario:                                                          | info@bls.it                                                                         |
| Oggetto:                                                               | BONUS                                                                               |
| server sorgente                                                        |                                                                                     |
| ip server sorgente:                                                    |                                                                                     |
|                                                                        | Aggiungi regola 🙆 Chiudi                                                            |

Questa regola varrà se il destinatario è info@bls.it e contemporaneamente l'oggetto contiene la parola BONUS.

Aggiunta a Whitelist

#### Policy blocked

|  | 16/02/2019<br>20:19:39 | imekeylajuku98@o2.pl | bafors@inbox.ru | Invio richiesta fattura | quarantine | X |
|--|------------------------|----------------------|-----------------|-------------------------|------------|---|
|--|------------------------|----------------------|-----------------|-------------------------|------------|---|

Per le email ricevute classificate come policy blocked (ad es. allegati pericolosi) è visualizzata l'icona richiedi rilascio: l'utente non ha diritto di rilasciare in autonomia l'email, ma può richiedere agli amministratori (del cliente, di dominio o del cluster) di analizzare l'email, verificare che non costituisce pericolo e quindi rilasciarla. Viene richiesto all'utente se conosce il mittente e sta aspettando l'email, queste informazioni vengono passate all'amministratore per aiutarlo a prendere una decisione.

#### Scam o virus

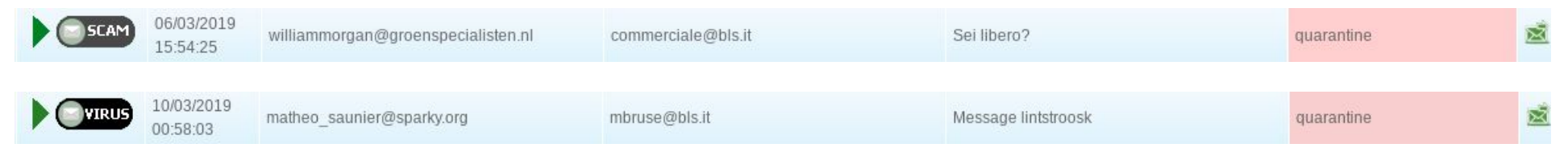

Per le email ricevute classificate come scam (ad es. email di phishing, truffa o in generale pericolose ma senza virus) o virus (contenenti allegati pericolosi con virus, ransomware, trojan o in generale segnalati pericolosi) è visualizzata l'icona richiedi rilascio: l'utente non ha diritto di rilasciare in autonomia l'email, ma può richiedere agli amministratori del cluster di analizzare l'email, verificare che non costituisce pericolo e quindi rilasciarla. Viene richiesto all'utente se conosce il mittente e sta aspettando l'email, queste informazioni vengono passate all'amministratore per aiutarlo a prendere una decisione.

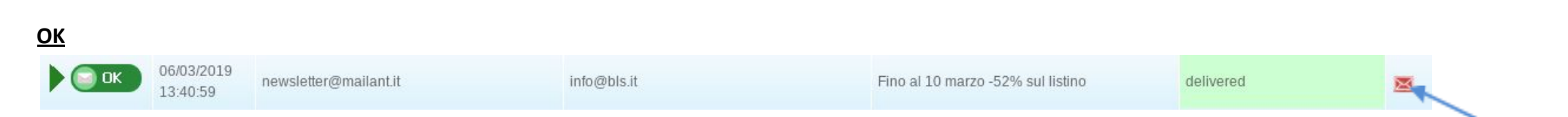

16/118

Per le email ricevute classificate come OK (quindi non bloccate) è visualizzata l'icona segnala come spam: in questo caso il sistema analizzerà l'email e utilizzer Segnala Spam le informazioni per contribuire a bloccare in futuro eventuali email simili.

Se è attivo il modulo Zimbra Advanced verrà richiesto:

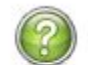

Vuoi spostare l'email in posta indesiderata nelle caselle a cui è già stata consegnata?

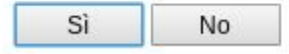

Premendo su Si l'email già consegnata verrà spostata nella cartella posta insesiderata.

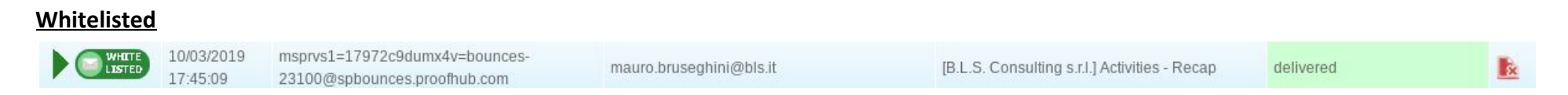

Per le email ricevute e su cui ha agito una whitelist sarà possibile rimuovere dalla whitelist cliccando sull'icona corrispondente.

## **BARRA CONTEGGIO EMAIL**

La barra conteggio email è presente nella parte alta della schermata principale, le email sono raggruppate a seconda della tipologia.

| Email inviate: OK 101 | POLICY 0 Email Ricevute: | OK 147 📄 | NEWS 166 SPAM 168 | VIRUS 32 SCAN | 1 734 <b>WHITE</b> 653 |  |  |
|-----------------------|--------------------------|----------|-------------------|---------------|------------------------|--|--|
|-----------------------|--------------------------|----------|-------------------|---------------|------------------------|--|--|

A sinistra, ci sono le EMAIL INVIATE, raggruppate in:

- "OK": le email correttamente spedite
- "Policy Blocked": email bloccate per policy

A destra, le EMAIL RICEVUTE sono raggruppate in:

- "OK": email ricevute e che hanno passato tutti i controlli
- "News": le newsletter
- "SPAM": email bloccate in quanto ritenute Spam
- "Virus": email bloccate perché risultate positive ai controlli Antivirus e Anti-malware
- "Scam": email bloccate in quanto considerate tentativi di truffa o phishing
- "Whitelisted": le email lasciate passare perché incluse in una Whitelist
- "Blacklisted": email bloccate perché presenti nelle Blacklist
- "Policy Blocked": email bloccate perché risultate positive ai filtri di Policy

Cliccando su una tipologia di email, nell'elenco compariranno le email presenti in quel gruppo.

Nell'esempio seguente è stato cliccato il pulsante SPAM:

| <br>Janusmail  | dal: 01/10/2019     | 前 al: 30/12/2019 前 cerca                 | QQ              |
|----------------|---------------------|------------------------------------------|-----------------|
| Email inviate: | 💿 ОК 101 🧧          | POLICY 0 Email Ricevute: OK 147 NEWS 166 | <b>SPAM</b> 168 |
|                | data/ora            | mittente                                 | destinatari     |
| SPAM           | 30/11/2019 23:51:22 | swell@fooljob.icu                        | mbruse@bls.it   |
| SPAM           | 30/11/2019 23:50:26 | bake@fooljob.icu                         | assistenza@bl   |
|                | 30/11/2019 21:44:43 | theory@blacksbrave.icu                   | acquisti@bls.it |

Dall'elenco di email presente nella DASHBOARD si possono selezionare le singole email inviate o ricevute, ottenendo una schermata che fornisce dettagli sull'invio/ricezione, sul percorso, sul mittente e destinatario e sui test effettuati dal sistema.

| Dettaglio mail       |                                                    |            |                          |                                     |             |                    |                                      | ×       |  |  |
|----------------------|----------------------------------------------------|------------|--------------------------|-------------------------------------|-------------|--------------------|--------------------------------------|---------|--|--|
| Ricevuta il          | 18/05/2019 05:21:3                                 | 36         |                          | Ricevuta dal                        |             |                    | bls-DC-mrelayin04                    |         |  |  |
| ID                   | x4I3La3o023628                                     |            |                          | Id interno                          |             |                    | x4I3LUZ0023590                       |         |  |  |
| Message ID           | 20190517202124.523480BB6BC76E00@mail.ru Dimensione |            |                          |                                     |             |                    | 919265 Byte                          |         |  |  |
| Mittente             | sampsonyuritzo2@                                   | )mail.ru   |                          | Mittente origin                     | nale        |                    | sampsonyuritzo2@mail.ru              |         |  |  |
| Destinatario         | assistenza@bls.it                                  |            |                          | Oggetto                             |             |                    | BANK DETAILS INCOMPLETE FOR          | PAYMENT |  |  |
| Stato                | quarantine                                         |            |                          | Risultato anal                      | isi         |                    | virus_malware - Infected (Metadefend | ler.)   |  |  |
| Risultato dei filtri |                                                    |            |                          |                                     |             |                    |                                      |         |  |  |
| Processore           | Тіро                                               | Esito      | Dettaglio                |                                     |             |                    |                                      |         |  |  |
| clamav               | antivirus                                          | clean      |                          |                                     |             |                    |                                      |         |  |  |
| sophos               | antivirus                                          | clean      |                          |                                     |             |                    |                                      |         |  |  |
| metadefender         | multi-antivirus                                    | infected   | attach=IBAN DETAILS      | i.iso - result=                     |             |                    |                                      |         |  |  |
| reputationcheck      | sender ip resolution                               | fail       | reverse resolution of 2  | 3.106.123.138 failed, error: NXDOMA | IN          |                    |                                      |         |  |  |
| reputationcheck      | SPF                                                | fail       | SPF result=softfail - al | ignment=yes (from.d=mail.ru, heade  | r from.d=ma | il.ru, rr from.d=) |                                      |         |  |  |
| reputationcheck      | DKIM                                               | not signed |                          |                                     |             |                    |                                      |         |  |  |
| reputationcheck      | DMARC                                              | fail       | DMARC policy=reject -    | - action=reject                     |             |                    |                                      |         |  |  |
| reputationcheck      | sender ip reputation                               | normal     | confidence=0.247104 p    | probability=-0.0909091 produce good | messages    |                    |                                      |         |  |  |
| reputationcheck      | country                                            | located    | coordinates=[ 103.8000   | 0, 1.3667 ] - countrycode=SG        |             |                    |                                      |         |  |  |
| reputationcheck      | reputation index                                   | dangerous  | weight=-13               |                                     |             |                    |                                      |         |  |  |
| spamcheck            | classify                                           | scam       | scam-phishing            |                                     |             |                    |                                      |         |  |  |
| Destinatari          |                                                    |            |                          |                                     |             |                    |                                      |         |  |  |
| Username             |                                                    |            |                          |                                     | Dominio     |                    |                                      |         |  |  |
| assistenza@bls.it    |                                                    |            |                          |                                     | bls.it      |                    |                                      |         |  |  |
| Stato invio          |                                                    |            |                          |                                     |             |                    |                                      |         |  |  |
| Data/ora             | Destinatario                                       |            |                          | Server d'inoltro                    |             | Dsn                | Stato                                | Esito   |  |  |
| 18/05/2019 05:21:36  | 9 05:21:36 assistenza@bls.it                       |            |                          |                                     |             |                    | quarantined                          |         |  |  |
|                      |                                                    |            |                          | Richiedi lo                         | ng 🙆 E      | isci               |                                      |         |  |  |

La sezione DETTAGLIO MAIL si trova nella parte alta della schermata, visualizza un riepilogo delle informazioni riguardanti l'email:

- Ora, server che ha ricevuto l'email (mailrelay) e indirizzo IP/server da cui è stata ricevuta
- ID dell'email
- Mittente, ovvero il campo "From" dell'email
- Mittente Originale, ovvero chi è effettivamente il mittente della email, che per una email inoltrata indica il reale mittente.
- Destinatario o destinatari delle email
- Oggetto
- Stato di consegna
- Risultato analisi

| Dettaglio mail |                                         |                    |                                          | × |
|----------------|-----------------------------------------|--------------------|------------------------------------------|---|
| Ricevuta il    | 18/05/2019 05:21:36                     | Ricevuta dal       | bls-DC-mrelayin04                        |   |
| ID             | x4I3La3o023628                          | ld interno         | x4I3LUZ0023590                           |   |
| Message ID     | 20190517202124.523480BB6BC76E00@mail.ru | Dimensione         | 919265 Byte                              |   |
| Mittente       | sampsonyuritzo2@mail.ru                 | Mittente originale | sampsonyuritzo2@mail.ru                  |   |
| Destinatario   | assistenza@bls.it                       | Oggetto            | BANK DETAILS INCOMPLETE FOR PAYMENT      |   |
| Stato          | quarantine                              | Risultato analisi  | virus_malware - Infected (Metadefender.) |   |

#### Successivamente viene visualizzata la sezione risultato dei filtri:

| Risultato dei filtri |                         |            |                                                                                         |
|----------------------|-------------------------|------------|-----------------------------------------------------------------------------------------|
| Processore           | Тіро                    | Esito      | Dettaglio                                                                               |
| clamav               | antivirus               | clean      |                                                                                         |
| sophos               | antivirus               | clean      |                                                                                         |
| metadefender         | multi-antivirus         | infected   | attach=IBAN DETAILS.iso - result=                                                       |
| reputationcheck      | sender ip<br>resolution | fail       | reverse resolution of 23.106.123.138 failed, error: NXDOMAIN                            |
| reputationcheck      | SPF                     | fail       | SPF result=softfail - alignment=yes (from.d=mail.ru, header from.d=mail.ru, rr from.d=) |
| reputationcheck      | DKIM                    | not signed |                                                                                         |
| reputationcheck      | DMARC                   | fail       | DMARC policy=reject - action=reject                                                     |
| reputationcheck      | sender ip<br>reputation | normal     | confidence=0.247104 probability=-0.0909091 produce good messages                        |
| reputationcheck      | country                 | located    | coordinates=[ 103.8000, 1.3667 ] - countrycode=SG                                       |
| reputationcheck      | reputation index        | dangerous  | weight=-13                                                                              |
| spamcheck            | classify                | scam       | scam-phishing                                                                           |

Questa sezione dettaglia le analisi effettuate sull'email e il relativo esito, Janusmail applica numerose ottimizzazioni, quindi non tutte le analisi vengono fatte su tutte le email, ma solo quelle necessarie. Ad es. se una email è già stata classificata come infetta non verranno effettuati tutti i controlli antispam.

La prima colonna indica quale **processore** (o sottosistema) ha eseguito l'analisi, sono implementati i seguenti processori:

- clamav: antivirus in grado di identificare email contenenti malware, email di spam o di scam
- sophos: antivirus secondario utilizzato se si dispone della relativa licenza e se clamav non ha identificato come infetta l'email
- metadefender: multi-antivirus che analizza i singoli allegati utilizzando gli antivirus **ESET, Total Defense, Bitdefender** e **K7**, utilizzato se attivata la funzionalità Advanced security, se presenti allegati e se clamav e sophos non hanno identificato come infetta l'email

- attach check: sistemi di analisi degli allegati, in particolare sono implementati i seguenti controlli:
  - identificazione degli allegati pericolosi (eseguibili o ad alto rischio) mediante estensione del file o tipologia di file (mime-type) in base a quanto definito nella policy allegati pericolosi (vedere per i dettagli il prossimo capitolo)
  - identificazione degli allegati pericolosi mediante un database degli hash come illustrato in seguito in questo stesso capitolo, utilizzato se attivata la funzionalità Advanced security,
  - o identificazione dei pdf pericolosi, utilizzato se attivata la funzionalità Advanced security,
  - o identificazione dei documenti office pericolosi, utilizzato se attivata la funzionalità Advanced security,
  - identificazione dei documenti pdf o office criptati
- url check: sistemi di analisi del rischio degli URL presenti nella email come illustrato di seguito in questo capitolo, utilizzato se attivata la funzionalità Advanced security,
- reputation check: sistemi di analisi della reputazione del server mittente mediante i seguenti controlli:
  - $\circ$   $\$  analisi della risoluzione dell'indirizzo ip del server mittente
  - SPF
  - DKIM
  - DMARC
  - analisi della reputazione del server mittente mediante una valutazione statistica che determina la probabilità (valori da -1 email buone a +1 email cattive) che il server invii email pericolose o spam e la confidenzialità della valutazione (valori da 0 poco affidabile a 1 certo)
  - la nazione da cui origina l'email
  - indice di reputazione complessiva valutato utilizzando i risultati dei test precedenti (valore zero neutra, valori positivi buona reputazione, valori negativi fino a -5 reputazione sospetta, valori negativi inferiori a -5 reputazione scarsa)
- spam check: sistemi di identificazione delle email di spam, sono implementati due sistemi:
  - sistema di classificazione delle email, in grado di identificare il tipo di email di spam, scam o in alcuni casi malware mediante un database di caratteristiche aggiornato costantemente e contenente oltre 200mila entry
  - sistema di identificazione delle email di spam mediante caratteristiche delle stesse, filtro baiesano, blacklist/whitelist e sistemi collaborativi;
     questo sistema seppur affidabile è dispendioso in termini di risorse di elaborazione e quindi viene eseguito solo se i sistemi precedenti non sono stati in grado di classificare l'email i modo affidabile

La seconda colonna identifica il tipo di analisi effettuata, mentre la terza l'esito dell'analisi, in base all'esito la riga viene evidenziata con un colore diverso:

verde: esito positivo o nessun esito

giallo: esito sospetto, ma non sufficiente per prendere una decisione

rosso: esito negativo

L'ultima colonna riporta alcune informazioni di **dettaglio** sulla singola analisi, come illustrato di seguito:

Per Clamav, Sophos e Metadefender è indicato "clean" se non sono state identificate minacce, oppure è indicato l'identificativo del malware, della firma di phishing o di spam se sono state identificate minacce.

Janusmail utilizza diversi database di firme per Clamav indicate nel dettaglio, in particolare **SecuriteInfo, Sanesecurity, Porcupine o firme ufficiali di Clamav**. Ad es. **Sanesecurity.Phishing.Fake.Coin.27677.UNOFFICIAL** sta ad indicare che la firma è del database Sanesecurity, non è ufficiale di Clamav, bensì un database aggiuntivo, si tratta di un Phishing (e quindi l'email verrà classificata come Scam) e in particolare la firma è denominata Fake.Coin.27677.

Se la minaccia è stata identificata da Sophos, verrà indicato mediante la parola Sophos. che precede il nome della firma, ad es.: Sophos.Exp/20180802-B

Metadefender è in grado di identificare la minaccia mediante quattro antivirus e di conseguenza viene indicato l'antivirus o gli antivirus che hanno dato esito positivo, ad es. **ESET,a variant of Win32/GenKryptik.DILP trojan;**, in questo caso l'antivirus che ha dato esito positivo è **ESET** e il nome della minaccia è "a variant of Win32/GenKryptik.DILP" e si tratta di una minaccia di tipo "trojan"

Metadefender è in grado di identificare i file non controllabili o pericolosi è lo indica come segue: Password Protected Document

Nel dettaglio delle analisi di metadefender è anche indicato il nome dell'allegato analizzato e l'ID dell'analisi (richiamabile per successive analisi dall'appliance di Metadefender), ad es.: "attach=Purchase Order.rar - id=f5ea86962c9942de934eeb84915a31fd - result=ESET, a variant of Win32/GenKryptik.DILP trojan;"

Sotto risultato dei filtri vengono visualizzate altre due sezioni:

- Destinatari: elenco dei destinatari dell'email
- Stato invio: in cui viene riassunto il percorso effettuato dall'email.
   Viene indicata l'ora di Invio, il destinatario, il server di inoltro e lo stato dell'invio (il quale influenza anche il colore della riga, che sarà verde per le email correttamente consegnate, gialle per le email sospese e rosso per quelle rifiutate).

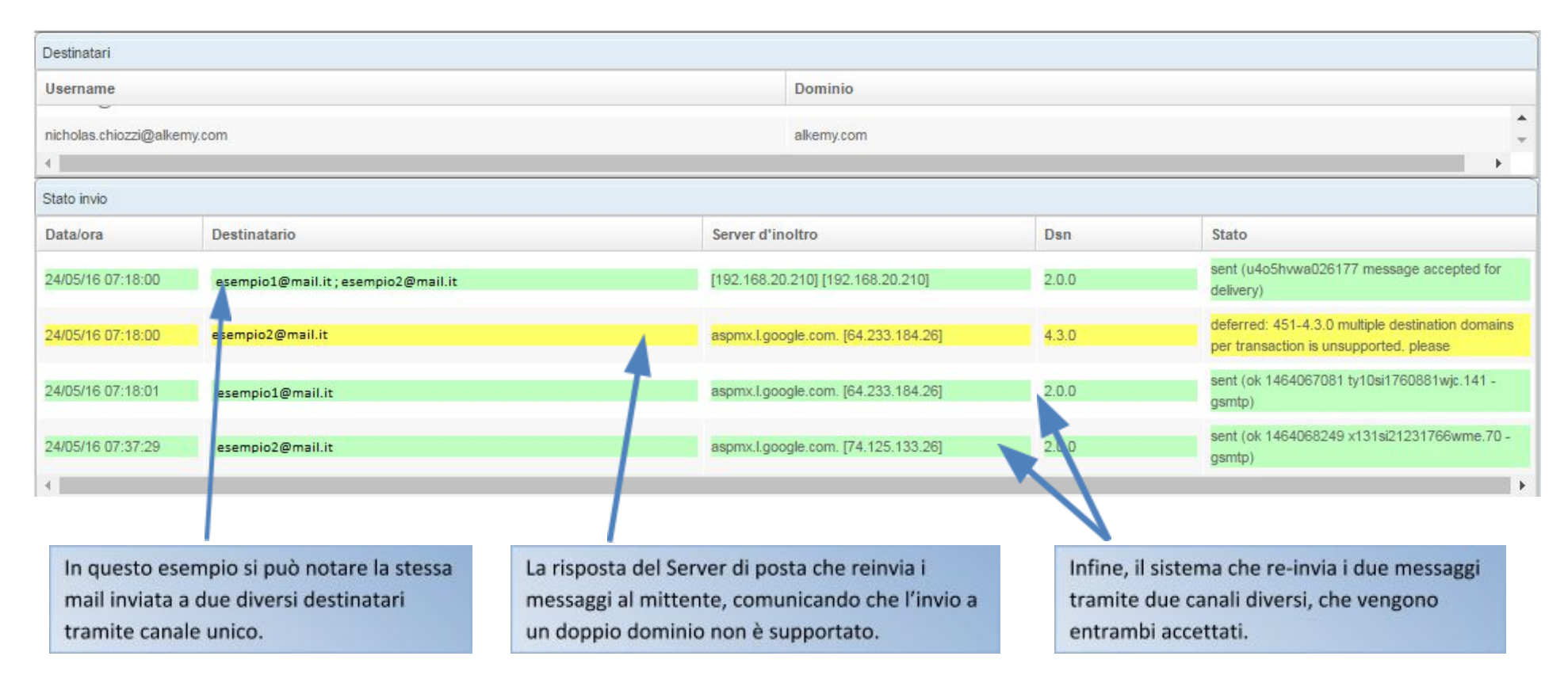

Le righe evidenziate in giallo indicano problemi temporanei che potrebbero risolversi, quindi il sistema ritenterà l'invio dopo un tempo che dipende da diversi fattori, mentre una riga evidenziata in rosso indica un errore definitivo, quindi non risolvibile (ad es. destinatario inesistente), in questo caso il sistema non tenterà nuovamente di consegnare l'email ed invierà una comunicazione al mittente indicandogli la tipologia del problema.

La tipologia dell'errore non è sempre chiara, viene generata dal server destinatario dell'email, un esempio molto frequente è "Service unavailable", potrebbe indicare un problema di funzionamento del server destinatario o più tipicamente una dimensione eccessiva dell'email.

Le sezioni seguenti non sempre sono visualizzate, e sono:

- Operazioni richieste
- URL
- Allegati
- Zimbra Log
- Mailbox Log

Nella sezione denominata "Operazioni richieste" sono elencate le operazioni effettuate sull'email.

| Stato invio                     |                 |               |                                 |            |       |                                  |  |  |  |  |  |
|---------------------------------|-----------------|---------------|---------------------------------|------------|-------|----------------------------------|--|--|--|--|--|
| Data/ora                        | Destinatario    |               | Server d'inoltro Dsn            |            | Dsn   | Stato                            |  |  |  |  |  |
| 22/05/16 23:31:42               | mbruse@zimbra-s | colutions.com |                                 |            |       | quarantined                      |  |  |  |  |  |
| 22/05/16 23:37:31               | mbruse@zimbra-s | olutions.com  | [192.168.20.66] [192.168.20.66] |            | 2.0.0 | sent (ok: queued as 7060d185aa8) |  |  |  |  |  |
| Operazioni richieste            |                 |               |                                 | -          |       |                                  |  |  |  |  |  |
| Data richiesta Richiedente      |                 |               |                                 | Operazione |       |                                  |  |  |  |  |  |
| 22/05/16 23:33:22 mbruse@bls.it |                 |               | rilascia                        |            |       |                                  |  |  |  |  |  |

Nell'esempio, si può vedere come per l'email, messa in Quarantena dal sistema, sia stata poi richiesto il rilascio dall'utente.

Alcune di queste operazioni sono automatiche, in questo caso nella colonna richiedente viene visualizzato "automatic", ad es. il rilascio di delle email delayed o la rimozione delle email già consegnate e successivamente identificate come pericolose (post delivery threat remove.) Nella sezione denominata "URL" sono elencate le eventuali URL (indirizzi web) presenti nell'email. Questa sezione viene visualizzata solo se è attiva la licenza "Advanced security".

| Url                                                                        | Stato  |   |
|----------------------------------------------------------------------------|--------|---|
| http://pt5.abellacarl.trade/rm-abai                                        | URL :- | ▲ |
| http://www.lettermelater.com/unsubscribe.php?mid'22297&email=mbruse@bls.it |        |   |

Se l'URL è ritenuta pericolosa, o lo sono il nome host (nell'esempio pt5.abellacarl.trade) o il dominio (nell'esempio abellacarl.trade) o l'indirizzo IP corrispondente all'hostname, allora l'URL viene evidenziata in rosso.

Nella colonna stato è indicato quale sezione dell'URL è ritenuta pericolosa (URL, Nome Host, Dominio, Indirizzo IP) ed eventualmente il motivo (ad es. phishing, fraud, involved in spam, malware, ecc.). Se non è indicato il motivo (viene visualizzato un trattino "-") è perché è stato segnalato pericoloso da un amministratore e per garantire la privacy non viene visualizzato il nome.

Se l'utente è un amministratore e vuole segnalare un URL come pericoloso può cliccare sul triangolo giallo di pericolo. Sarà possibile segnalare quali sezioni del URL vanno considerate pericolose spuntandole nel riquadro che apparirà:

| Selezionare alme | no uno dei valori per la segnalazione |
|------------------|---------------------------------------|
| 🗹 Url:           | http://pt5.abellacarl.trade/rm-abai   |
| Dominio          | abellacarl.trade                      |
| Nome host:       | pt5.abellacarl.trade                  |
| 🔲 Indirizzo IP   | 23.95.29.178                          |
|                  | Salva 🛛 🙆 Annulla                     |

Successivamente viene visualizzato l'elenco delle email già ricevute che contengono lo stesso URL per permettere eventualmente di avvisare gli utenti.

Le eventuali email consegnate con lo stesso URL verranno anche segnalate all'utente nella testata del report antispam (descritto in seguito):

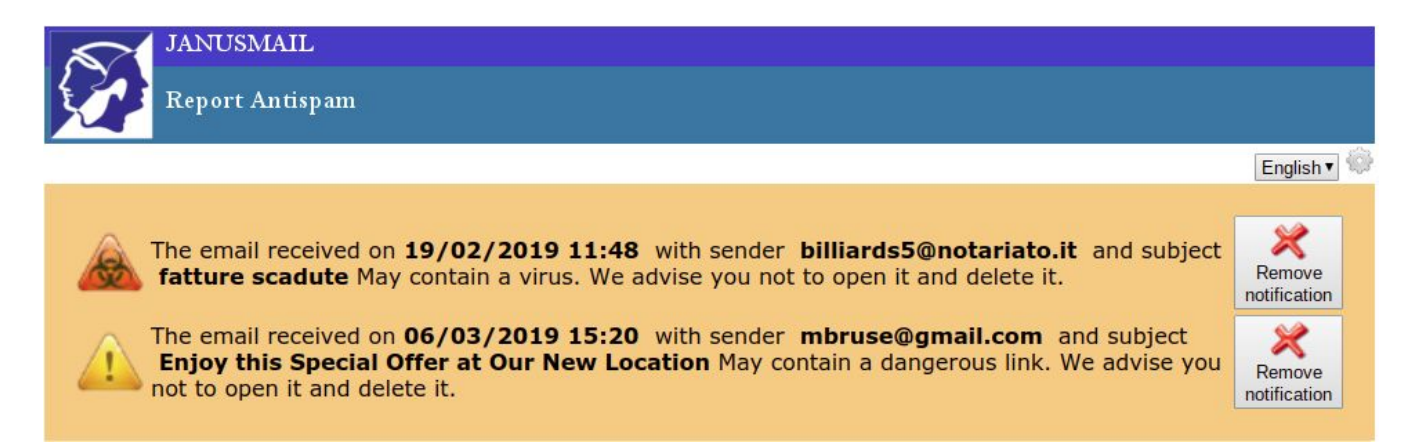

Inoltre se è attiva la licenza "Zimbra advanced" l'email verrà spostata dopo pochi secondi nella cartella "Posta indesiderata" (funzione post-delivery threat remove):

| © Z       | imbra <sup>.</sup>  |    |         |                               |                |                |                  |          |            |                       |
|-----------|---------------------|----|---------|-------------------------------|----------------|----------------|------------------|----------|------------|-----------------------|
| Mail      | Contacts            | С  | alendar | Tasks                         | Briefcase      | Preferenc      | es Antis         | pam      |            |                       |
| 🖂 New     | Message             | •  | Reply   | Reply to All                  | Forward        | Delete         | Not Spam         |          | <i>I</i>   | Actions -             |
| ▼ Mail Fo | olders              | \$ | Sorte   | ed by Date 🔽                  |                |                |                  |          | 26         | messages              |
| 🛓 Inb     | <b>ox (8)</b><br>nt |    | 🔲 🔍 mi  | bruse<br>Enjoy this S         | pecial Offer a | t Our New Lo   | cation - Hi, C(  | ONGRATI  | JLATIONS   | 3:20 PM               |
| Dra       | afts<br>nk (1)      | •  | 🗆 • Lu  | ixury Clubs<br>) Early Spring | Last Sale Sale | e: extra 60% ( | off + Specials I | Preview! | - Luxury C | Mar 03<br>Collectic 🏲 |

## 28/118

L'operazione di spostamento della email viene chiaramente registrata nelle operazioni e nel log della mailbox:

| Mailbox LOG          |                       |               |           |                |                                              |            |  |
|----------------------|-----------------------|---------------|-----------|----------------|----------------------------------------------|------------|--|
| Server               | Data/ora              | Casella       | id        | operazione     | descrizione                                  |            |  |
| bls-zimbrastore02    | 2019-03-06 15:20:40.0 | mbruse@bls.it | 904369    | Adding Message | Adding message to Inbox folder               |            |  |
| bls-zimbrastore02    | 2019-03-06 17:11:24.0 | mbruse@bls.it | 904369    | moving Message | webmail moving Message to Folder Junk (id=4) |            |  |
| Operazioni richieste | 9                     |               |           |                |                                              |            |  |
| Data richiesta       |                       | Richiedente   |           |                |                                              | Operazione |  |
| 06/03/2019 17:10:20  |                       | automatic     | automatic |                |                                              |            |  |

Nella sezione denominata "Allegati" sono elencati eventuali allegati presenti nella email. Questa sezione viene visualizzata solo se è attiva la licenza "Advanced security".

| Allegati                              |           |                                                                 |       |   |  |  |  |  |  |  |
|---------------------------------------|-----------|-----------------------------------------------------------------|-------|---|--|--|--|--|--|--|
| Nome allegato                         | Tipo      | hash                                                            | Stato |   |  |  |  |  |  |  |
| Screenshot 2019-02-26 at 20.41.14.png | image/png | 37294de77c8e92b6cc446a423f601ff755ef8330a08ce5cb9f7406678da0dc; | •     | A |  |  |  |  |  |  |

Se l'allegato è ritenuto pericoloso allora viene evidenziato in rosso.

Nella colonna stato viene indicata la fonte dell'informazione (ad es. Metadefender, Alienvault, Yara, ecc.) tranne se l'allegato è stato segnalato pericoloso da un amministratore e per garantire la privacy non viene visualizzato il nome (viene visualizzato un trattino "-").

Se l'utente è un amministratore e vuole segnalare un allegato come pericoloso può cliccare sul triangolo giallo di pericolo.

Successivamente viene visualizzato l'elenco delle email già ricevute che contengono lo stesso allegato per permettere eventualmente di avvisare gli utenti.

Le eventuali email consegnate con lo stesso allegato verranno segnalate anche all'utente nella testata del report antispam (descritto in seguito):

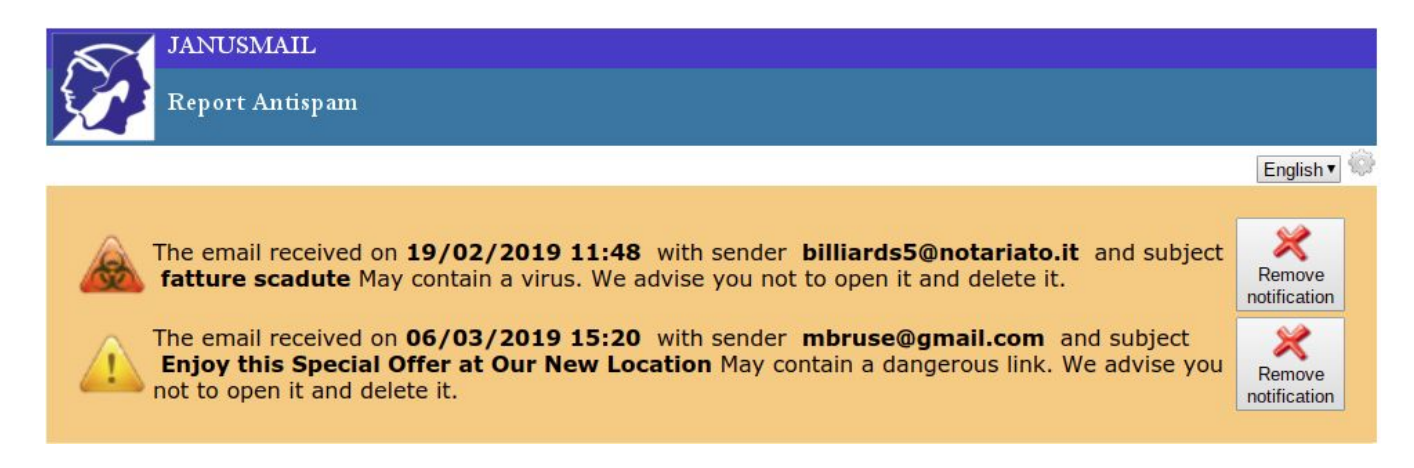

Inoltre, se è attiva la licenza "Zimbra advanced", l'email verrà dopo pochi secondi spostata nella cartella "Posta indesiderata" (funzione **post-delivery threat remove**):

| ()<br>Zimbra   | i.  |          |                       |                |                |                  |                       |               |
|----------------|-----|----------|-----------------------|----------------|----------------|------------------|-----------------------|---------------|
| Mail Contact   | s C | Calendar | Tasks                 | Briefcase      | Preferenc      | es Antis         | pam                   |               |
| 🖂 New Message  | •   | Reply    | Reply to All          | Forward        | Delete         | Not Spam         | <b>₫</b> • <b>Ø</b> • | Actions -     |
| ▼ Mail Folders | 0   | Sorte    | ed by Date 🤝          |                |                |                  |                       | 26 messages   |
| 🛓 Inbox (8)    |     | 🔲 🔹 mi   | bruse<br>Enjoy this S | pecial Offer a | t Our New Lo   | ocation - Hi, CO | ONGRATULATIC          | 3:20 PM       |
| Drafts         |     | 🔲 o Lu   | ixury Clubs           |                |                |                  |                       | Mar 03        |
| 🗒 Junk (1)     | •   |          | Early Spring          | Last Sale Sale | e: extra 60% ( | off + Specials I | Preview! - Luxur      | y Collectic 🏴 |

L'operazione di spostamento della email è chiaramente registrata nelle operazioni e nel log della mailbox:

| Mailbox LOG          |                       |               |           |                |                                              |            |  |  |
|----------------------|-----------------------|---------------|-----------|----------------|----------------------------------------------|------------|--|--|
| Server               | Data/ora              | Casella       | id        | operazione     | descrizione                                  |            |  |  |
| bls-zimbrastore02    | 2019-03-06 15:20:40.0 | mbruse@bls.it | 904369    | Adding Message | Adding message to Inbox folder               |            |  |  |
| bls-zimbrastore02    | 2019-03-06 17:11:24.0 | mbruse@bls.it | 904369    | moving Message | webmail moving Message to Folder Junk (id=4) |            |  |  |
| Operazioni richieste | 1                     |               |           |                |                                              |            |  |  |
| Data richiesta       |                       | Richiedente   |           |                | 1                                            | Operazione |  |  |
| 06/03/2019 17:10:20  |                       | automatic     | automatic |                |                                              |            |  |  |

Cliccando invece su una delle prime quattro icone seguenti:

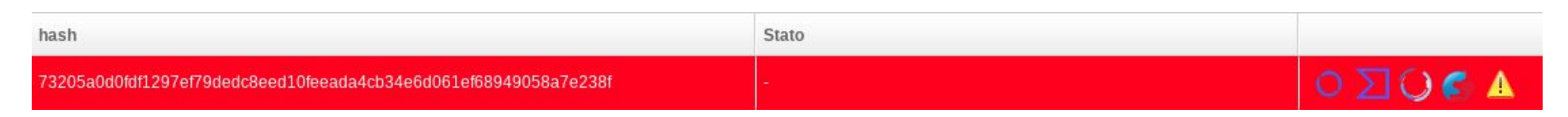

vengono visualizzate rispettivamente le pagine di:

- Metadefender
- Virustotal
- Joe Sandbox
- Falcon Sandbox

Se l'hash corrisponde a quello di un file già controllato verranno visualizzati i risultati delle analisi, ciò vi permetterà di analizzare un allegato sospetto e capire se è già stato classificato come malware.

Nella pagina di Metadefender vengono visualizzati quanti antivirus hanno identificato un malware, se il file è vulnerabile e se la comunità ha dato dei punteggi positivi o negativi sul file:

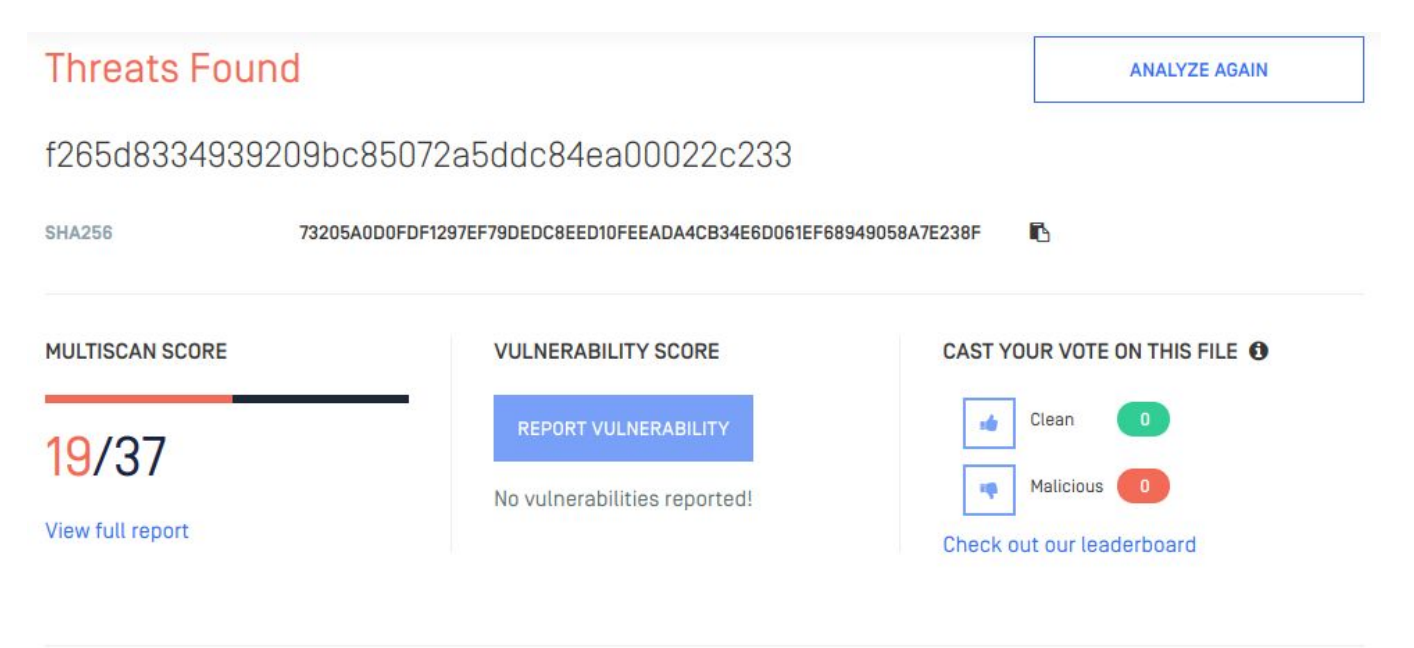

A You must be <u>Signed in</u> to vote

## MetaDefender critical detection results

| ENGINE ~ | SCAN TIME | LAST UPDATED | RESULT                        |
|----------|-----------|--------------|-------------------------------|
| TACHYON  | 24 ms     | 2019-06-08   | Suspicious/X97M.Obfus.Gen.6 🛕 |
| Ahnlab   | 10 ms     | 2019-06-08   | MSOffice/Downloader 🔀         |

#### Virustotal da delle informazioni simili:

| 36                      | 8 36 engines detected this file                                                                                                    |                                                    |                            |  |  |  |  |  |  |  |
|-------------------------|----------------------------------------------------------------------------------------------------|----------------------------------------------------|----------------------------|--|--|--|--|--|--|--|
| ✓ 159 ✓ Community Score | 73205a0d0fdf1297ef79dedc8eed10feeada4cb34e6d061ef68949058a7e238f<br>1d2ecf4aca1fe204547ed0f5c455dc50.virobj<br>attachment auto-open macros obfuscated run-file xts | 99.5 KB 2019-06-09 04:52:27 UTC<br>Size 2 days ago | XLS                        |  |  |  |  |  |  |  |
| DETECTION               | DETAILS RELATIONS BEHAVIOR COMMUNITY                                                                                                    |                                                    |                            |  |  |  |  |  |  |  |
| Ad-Aware                | () W97m. Downloader. IEA                                                                                                    | AegisLab                                           | Trojan.MSOffice.SAgent.4lc |  |  |  |  |  |  |  |
| AhnLab-V3               | () MSOffice/Downloader                                                                                                    | ALYac                                              | Trojan.Downloader.XLS.gen  |  |  |  |  |  |  |  |
| Antiy-AVL               | 1 Trojar/MSOffice.SAgent.gen                                                                                                    | Arcabit                                            | HEUR.VBA. Trojan.e         |  |  |  |  |  |  |  |
| Avast                   | Other.Malware-gen [Trj]                                                                                                    | AVG                                                | Other:Malware-gen [Trj]    |  |  |  |  |  |  |  |

### Inoltre in relations si possono vedere siti, domini e indirizzi ip acceduti dal malware:

| DETECTION             | DETAILS RELATIONS BEHAVIO |                             |                |                                             |                       |                                                                                                    |                                                                                                    |  |
|-----------------------|---------------------------|-----------------------------|----------------|---------------------------------------------|-----------------------|----------------------------------------------------------------------------------------------------|----------------------------------------------------------------------------------------------------|--|
| Graph Summary (       | D                         |                             | Contacted URLs | Ō                                           |                       |                                                                                                    |                                                                                                    |  |
|                       | 0                         |                             | Scanned        | Detections                                  | URL                   |                                                                                                    |                                                                                                    |  |
|                       |                           | 2019-06-10                  | 0 / 70         | http://crl.microsoft.com/pki/crl/products/r | microsoftrootcert.crl |                                                                                                    |                                                                                                    |  |
| 4 contacted urls      |                           |                             |                | 2019-06-03                                  | 0/66                  | http://crl.microsoft.com/pki/crl/products/l                                                                                                    | MicCodSigPCA_08-31-2010.                                                                              |  |
|                       |                           |                             |                | 2019-06-04                                  | 0 / 70                | http://markeetiit.club/images/HOhXww5/<br>WkT/HwDxNc5n8_2F8pDOh/57/7RbojF<br>e/wJOHy2OjdBCp95kiBAV/ZD/HWGW2/<br>2881A/BScLRtJ//RPJIYGpNjefaYS5cvsQ<br>Vi | voMsXpNt3/TQxamzKsvfxw<br>/Gj19UMC2eUEJDkv_2BO<br>5fv1a4cEv_2Fw9frRkqalw_<br>Nk6S/N7yyRjFEI4/S3XimP.a |  |
| Contracted Deravier 0 |                           |                             |                | Contacted IPs ①                             |                       |                                                                                                    | 0                                                                                                    |  |
|                       |                           |                             |                | IP                                          | Aut                   | onomous System                                                                                                    | Country                                                                                               |  |
| Created               | Domain                    | Registrar                   |                | 8.8.4.4                                     | 151                   | 69 - Google LLC                                                                                                    | US                                                                                                    |  |
| 1997-07-22            | ctldl.windowsupdate.com   | CSC Corporate Domains, Inc. |                | 47.74.9.247                                 | 451                   | 02 - Alibaba (China) Technology Co., Ltd.                                                                                                    | JP                                                                                                    |  |
| 1991-05-02            | crl.microsoft.com         | MarkMonitor Inc.            |                | 192.35.177.64                               | 117                   | 91 - IdenTrust                                                                                                    | US                                                                                                    |  |
| 2019-05-30            | markeettit.club           | NameCheap, Inc.             |                | 72.247.184.48                               | 209                   | 40 - Akamai International B.V.                                                                                                    | NL                                                                                                    |  |
| 2019-05-30            | markeettit.email          | NameCheap, Inc.             |                |                                             |                       |                                                                                                    |                                                                                                    |  |
| 2004-02-19            | apps.identrust.com        | Network Solutions, LLC      |                |                                             |                       |                                                                                                    |                                                                                                    |  |

Le sandbox sono dei sistemi che simulano l'apertura del malware su un computer e verificano se hanno dei comportamenti sospetti, quindi anche se non è ancora riconosciuto dagli antivirus può essere riconosciuto come malware.

Joe Sandbox visualizza le analisi fatte ed il risultato:

| ID     | Result               | Score   | Antivirus | Filetype | Icon | Time & Date            | Name                      |     | Info               |          | CI | ass        | Graph | Actions |
|--------|----------------------|---------|-----------|----------|------|------------------------|---------------------------|-----|--------------------|----------|----|------------|-------|---------|
| 139319 | MALICIOUS            | 100/100 | 55%       | xis      | ×    | 06.06.2019<br>18:11:27 | Cartel_del_4_5_19_297     | n 🎝 | ↓ <sup>↑</sup> att | <b>D</b> | •  | <b>G</b> - | -#4   | ۲       |
| Window | s:                   |         | Android:  |          |      | Common:                |                           |     |                    |          |    |            |       |         |
| 🍂 Inje | cts                  |         | Rece      | ives SMS |      | 📌 Gener                | ates Internet Traffic     |     |                    |          |    |            |       |         |
| 🔕 Has  | s kernel mode comp   | onent   | send:     | s SMS    |      | HTTP Gener             | ates HTTP Network Traffic |     |                    |          |    |            |       |         |
| Dro    | ps PE Files          |         | 🕚 Rebo    | ot       |      | 💁 Expire               | d Sample                  |     |                    |          |    |            |       |         |
| 👶 Has  | more than one Pro    | cess    | >_ Nativ  | e CMD    |      |                        |                           |     |                    |          |    |            |       |         |
| 😤 Has  | Email attachment     |         |           |          |      |                        |                           |     |                    |          |    |            |       |         |
| Q Disa | assembly is availabl | le      |           |          |      |                        |                           |     |                    |          |    |            |       |         |

Cliccando sull'ID si accede all'analisi dettagliata dove tra l'altro viene visualizzato il risultato dell'analisi, il livello di confidenza e la classificazione:

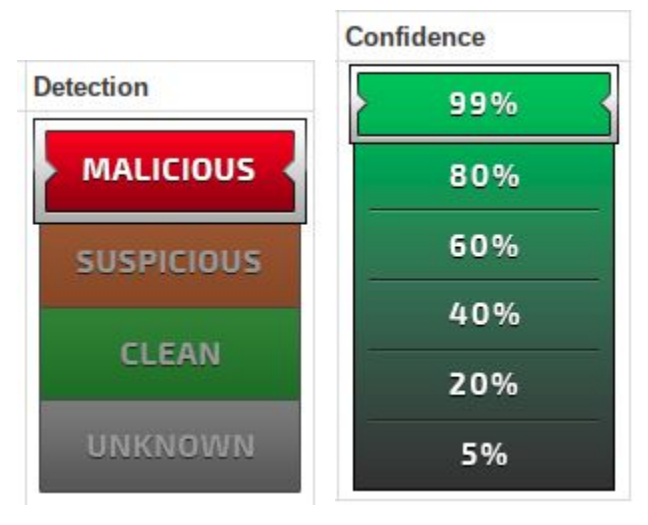

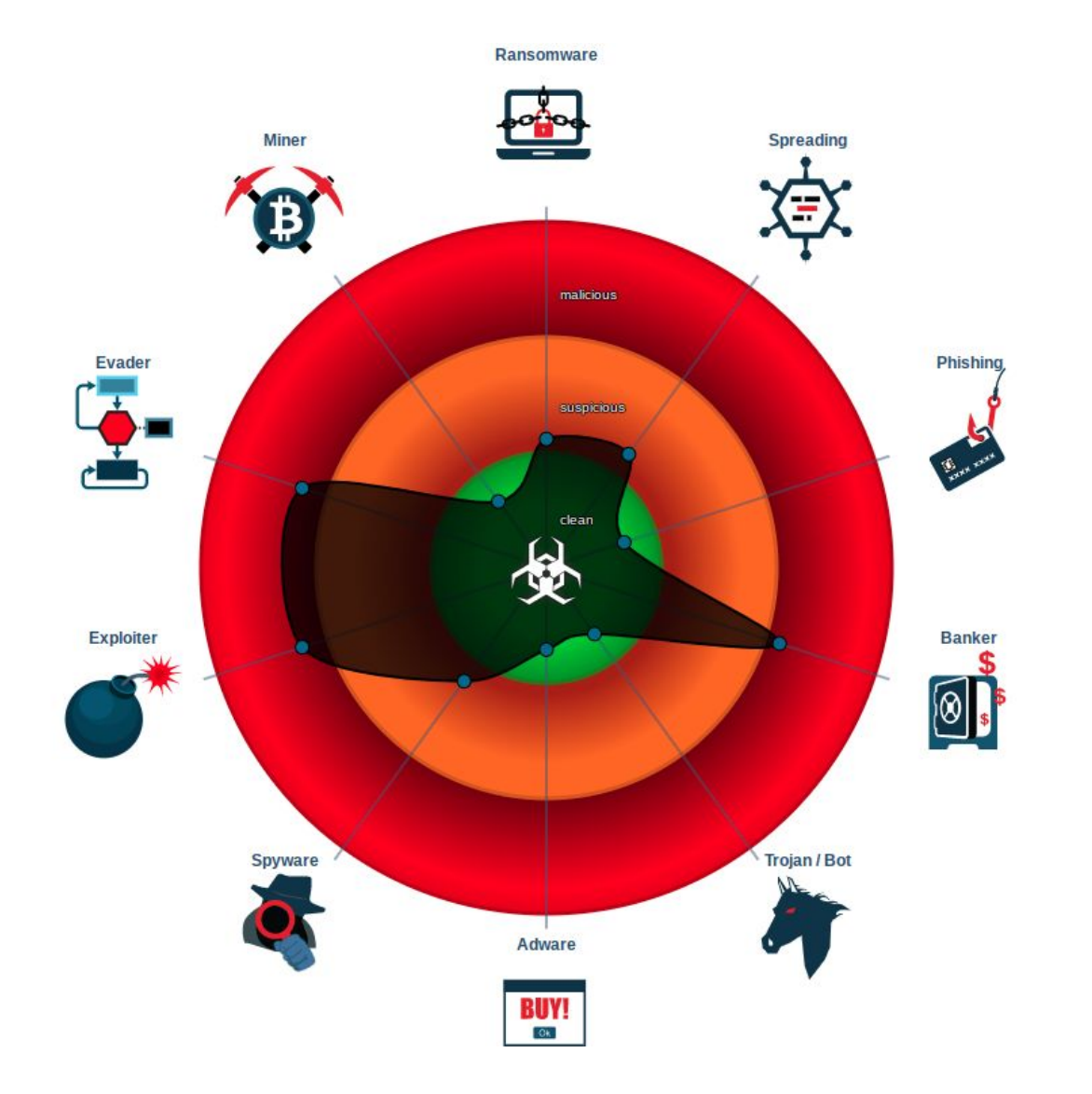

#### Falcon Sandbox è molto simile:

| - Timestamp               | Input                                                                                                    | Threat level | Analysis Summary                                                                                                    | Countries | Environment      |
|---------------------------|----------------------------------------------------------------------------------------------------|--------------|----------------------------------------------------------------------------------------------------|-----------|------------------|
| June 7 2019, 11:40 (CEST) | Cartel_del_4_5_19_66296.xls<br>Composite Document File V2 Document, Little Endian, Os: Windows, Version 10.0, C<br>73205a0d0fdf1297ef79dedc8eed10feeada4cb34e6d061ef68949058a7e238f | malicious    | Threat Score: 100/100<br>AV Detection: 64% W97m.Downloader<br>Matched 29 Indicators<br>#macros-on-open<br>2 Show Similar Samples | -         | Windows 7 64 bit |
| June 4 2019, 11:01 (CEST) | Cartel_del_4_5_19_33723.xls<br>Composite Document File V2 Document, Little Endian, Os: Windows, Version 10.0, C<br>73205a0d0fdf1297ef79dedc8eed10feeada4cb34e6d061ef68949058a7e238f | malicious    | Threat Score: 93/100<br>AV Detection: 64% W97m.Downloader<br>Matched 25 Indicators<br>#macros-on-open<br>2 Show Similar Samples  | -         | Windows 7 32 bit |

Riassumendo le prime due icone visualizzano il risultato fornito da decine di antivirus, mentre la terza e la quarta delle simulazioni di apertura dell'allegato.

Notare che la privacy è garantita in quanto l'unica informazione passata a questi siti è l'hash indicato nella stessa riga e che identifica univocamente il malware.
Se è attiva la licenza "Zimbra advanced" nel dettaglio email vengono visualizzate le sezioni:

- Zimbra LOG: riporta i log di ricezione e smistamento della email sul/sui server Zimbra
- Mailbox LOG: riporta le operazioni effettuate sull'email sul server Zimbra

| Zimbra LOG          | /imbra LOG                                        |                |            |        |                       |                                |                   |  |  |
|---------------------|---------------------------------------------------|----------------|------------|--------|-----------------------|--------------------------------|-------------------|--|--|
| Server              | Data/or                                           | ı              | id email   |        | operazione            |                                | descrizione       |  |  |
| bls-zimbrafe        | 2019-03                                           | -06 20:03:20.0 | 01A1B6403B |        | sent internally route |                                | internally routed |  |  |
| bls-zimbrafe        | 2019-03                                           | -06 20:03:20.0 | 4924A64043 | 5      | sent                  | routed to mailstore            |                   |  |  |
| Mailbox LOG         |                                                   |                |            |        |                       |                                |                   |  |  |
| Server              | Server Data/ora Casella id operazione descrizione |                |            |        |                       |                                |                   |  |  |
| bls-<br>zimbrastore | 2019-03-06 20:03:20                               | ).0 mbruse(    | @bls.it    | 904428 | Adding<br>Message     | Adding message to Inbox folder |                   |  |  |

Ciò permette di tracciare l'email fino alla casella dell'utente, visualizzando inoltre le eventuali operazioni effettuate (cancellazione email, spostamento nella cartella posta indesiderata o in altre cartelle, lettura/cancellazione email con protocollo POP3 o IMAP, ecc.) o eventuali errori di consegna (ad es. Message-ID duplicato).

Per privacy ogni utente può controllare solo le proprie email/operazioni effettuate.

# **DETTAGLIO EMAIL STORICHE**

Il dettaglio email per le email precedenti a Maggio/Giugno 2019 aveva un formato diverso da quello descritto, dopo i dati dell' email viene visualizzato l'analisi dello **stato di invi**o, per le email spedite, o dello **stato di ricezione**, per le email ricevute, come illustrato di seguito:

|                   |                 | Analisi stato invio |                 |
|-------------------|-----------------|---------------------|-----------------|
| Quarantine        | No              |                     |                 |
| Analisi Policy:   | OK              |                     |                 |
| Analisi Allegati: | Nessun allegato | Mimetype list:      | Extension list: |

Nello stato di invio i dati visualizzati sono:

- quarantena (se l'email è stata inserita in una quarantena dal Mail Relay)
- esito dell'analisi delle policy, ovvero se l'email era in contrasto con alcune delle Policy implementate per l'invio
- esito dell'analisi degli allegati contenuti nella email e tipo di allegato

|                         |                 | Analisi stato ricezione                 |                                         |
|-------------------------|-----------------|-----------------------------------------|-----------------------------------------|
| Quarantine              | No              |                                         |                                         |
| Analisi Spam            | is not spam     | Punteggio: 2.40                         | Test positivi: INVALID_MSGID, RDNS_NONE |
| Analisi Malware         | clean           | Dettagli: Clean                         |                                         |
| Reputazione<br>mittente | SPF check: pass | DKIM check: none                        | DMARC check: none                       |
| Origine mittente        | Nazione: FR     | Coordinates (approx.): [2.3500,48.8600] |                                         |
| Analisi Policy:         | OK              |                                         |                                         |
| Analisi Allegati:       | Num. 1          | Mimetype list: application/x-msdownload | Extension list:                         |

Nello stato di ricezione i dati visualizzati sono:

esito delle analisi del sistema antispam, con punteggio di spam e test positivi. Se il punteggio è uguale o superiore al parametro "Livello spam" nella policy "Spam score policy", l'email viene considerata come probabile spam, se il punteggio è uguale o superiore al parametro "Livello highspam", l'email viene considerata certamente spam. Se invece l'email è compresa tra il "Livello spam" -1 e il "Livello spam" l'email viene considerata dubbia e la consegna viene ritardata (delayed email).

Dopo il tempo "Ritardo email dubbie" il test antispam viene ri-eseguito, dando tempo alle blacklist ed altri database di aggiornarsi

#### Janusmail by B.L.S. Consulting - Manuale utente

- l'analisi del sistema anti-malware (virus, ransomware, trojan, ecc.) con i dettagli dell'esito (nell'esempio, Clean indica l'assenza di elementi pericolosi)
- l'analisi della reputazione del mittente con gli esiti del test SPF, DKIM e DMARC
- la nazione e le coordinate geografiche approssimative dell'origine dell'email (server che ha spedito l'email)
- esito dell'analisi delle policy, ovvero se l'email era in contrasto con alcune delle Policy implementate per la ricezione (tipicamente allegati pericolosi)
- esito dell'analisi degli allegati contenuti nell'email e tipo di allegato

Janusmail effettua diversi controlli antivirus mediante più di un sistema e usando diversi database di firme.

Nel campo details viene indicato quale database ha dato esito positivo (solamente il primo, in quanto Janusmail ottimizza i controlli e se un antivirus da esito positivo non perde tempo ad eseguire ulteriori controlli con altri).

#### Gli antivirus utilizzati sono

- **Clamav:** con tre diversi database di firme (quelli ufficiali con tasso di efficienza non superiore al 80%, SecuriteInfo e Sanesecurity lo aumentano ad oltre il 90%). In details troverete scritto "Infected" e tra parentesi il database di firma che ha identificato il malware e la descrizione sintetica.
- **Sophos:** se avete attiva la licenza Sophos, in details troverete scritto "Infected" e tra parentesi "Sophos" e la descrizione sintetica del malware
- **Metadefender:** se avete attiva la licenza Strong security, in questo caso viene utilizzato un sistema multi-antivirus in parallelo che utilizza **ESET, Total Defense, Bitdefender** e **K7** quali motori antivirus, in details troverete scritto "Metadefender" e tra parentesi la descrizione sintetica del virus

## POLICIES

Le POLICIES sono regole di accettazione ed esclusione delle email ricevute.

Una POLICY può essere generata automaticamente, quindi da meccanismi automatici del mailrelay, oppure manualmente, ovvero venire inserita dall'utente.

Per accedere alla schermata di gestione delle POLICIES, selezionare l'opzione dal menù funzioni.

| Policies    |                     |                |            |               |        |                   |                       |                | × |
|-------------|---------------------|----------------|------------|---------------|--------|-------------------|-----------------------|----------------|---|
| Descrizione |                     | Tipo di policy |            | Priorità<br>0 | :      | 🗹 Escludi polices | automatiche           |                |   |
| Cerca       | 1                   | Elimina Filtro |            | Hanna Nuova   |        |                   |                       |                |   |
| Policyid    | Policy              | Destination    | Tipo       |               | Azione | Priorità          | Ultima modifica       | Giorni di vita |   |
| 499979      | Allegati pericolosi | bls.it/        | Attachment | policy        | Q1     | 1                 | 2016-05-25 14:54:12.0 | 0              | × |
| 501128      | Allegati firmati    |                | Attachment | policy        | AR     | 2                 | 2016-05-25 14:48:28.0 | 0              | × |

La schermata che appare fornisce l'elenco delle Policies attive. Le colonne contengono, nell'ordine, le seguenti informazioni:

- **Policyid**: Numero identificativo della Policy
- **Policy**: Il nome attribuito alla Policy.

Se si tratta di una Policy automatica, il nome della Policy ne riassume le caratteristiche.

Esempio: "whitelist from <u>esempio1@esempiomail.it</u> to user <u>esempio2@esempiomail.it</u>" è la dicitura standard delle Policy di aggiunta in Whitelist automatica.

Vedremo nel paragrafo dedicato come vengono generate le Policies automatiche.

- **Destination**: Indica l'utente o il dominio per i quali è attiva la Policy
- **Tipo**: Indica la tipologia di Policy. Le tipologie e gli altri parametri sono descritti più avanti.

#### Janusmail by B.L.S. Consulting - Manuale utente

- Azione: Indica l'azione che il Mail Relay esegue sulla base della Policy impostata.
- **Priorità**: Definisce l'importanza della Policy nei confronti delle altre.
- **Ultima Modifica**: Indica la data e l'ora dell'ultima modifica effettuata alla Policy.
- Giorni di Vita: Indica per quanto la Policy rimarrà attiva. Questo indicatore esiste solamente nelle Policy automatiche, in quelle inserite manualmente risulterà sempre pari a 0 (cioè senza limite, quindi sempre attiva).

# **RICERCA POLICIES**

Nella parte alta della schermata ci sono gli strumenti di ricerca delle Policies esistenti, nonché il tasto di creazione di Policies nuove. La ricerca si esegue inserendo le voci desiderate nei vari campi e cliccando il tasto "cerca".

| Policies        |                  |        |        |                            |                 |  |
|-----------------|------------------|--------|--------|----------------------------|-----------------|--|
|                 |                  | Priori | tà     |                            |                 |  |
| Descrizione     | Tipo di policy   | 0      |        | Escludi polices automatich |                 |  |
|                 |                  | \$     |        |                            |                 |  |
| S Cerca         | 🐺 Elimina Filtro | *      | Nuova  |                            |                 |  |
| Policyid Policy | Destination      | Тіро   | Azione | Priorità                   | Ultima modifica |  |

Cliccando **Elimina Filtro** si eliminano gli effetti del filtro per Tipo di Policy.

Il campo **Priorità** permette di filtrare l'elenco in base alla priorità della Policy.

La spunta alla casella "Escludi policies automatiche" permette di vedere o escludere le Policies create automaticamente.

Tutti i filtri e la casella di ricerca sono sovrapponibili, ovvero è possibile inserire allo stesso tempo una priorità, un tipo di policy e una descrizione per ottenere i risultati che corrispondano a tutti i parametri.

# **INSERIMENTO MANUALE delle POLICIES**

Le POLICIES possono venire inserite o eliminate solo dagli amministratori di Cliente o di Dominio.

L'amministratore di Cliente può decidere su quale dei suoi Domini impostarle.

Sia l'amministratore di Cliente che di Dominio possono impostare Policy sul singolo Utente.

Gli utenti non hanno diritto a impostare Policies, l'icona non è presente nelle loro Dashboard.

Per creare una nuova Policy si clicca il tasto "Nuova" nella schermata **POLICIES**, comparirà quindi la schermata **POLICY INSERT.** Per eliminarle, basta cliccare l'icona a forma di "X" rossa a fianco di ogni Policy dell'elenco.

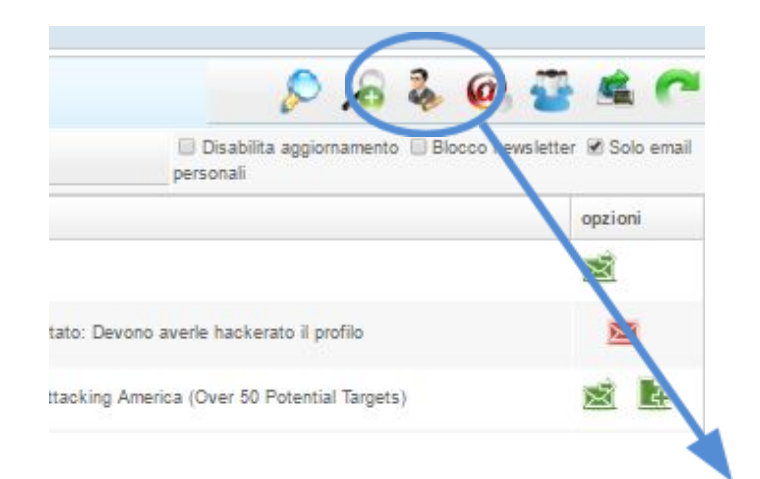

| Policies    |                     |                  |            |          |        |                 |                       |                | × |
|-------------|---------------------|------------------|------------|----------|--------|-----------------|-----------------------|----------------|---|
| Descrizione |                     | Tipo di policy   |            | Priorità |        | Secludi polices | s automatiche         |                |   |
| Cerca       | 1                   | 😨 Elimina Filtro |            | V Nuova  | •      |                 |                       |                |   |
| Policyid    | Policy              | Destination      | Tipo       |          | Azione | Priorità        | Ultima modifica       | Giorni di vita |   |
| 499979      | Allegati pericolosi | bls.it/          | Attachment | policy   | Q1     | 1               | 2016-05-25 14:54:12.0 | 0              | × |
| 501128      | Allegati firmati    |                  | Attachment | policy   | AR     | 2               | 2016-05-25 14:48:28.0 | 0              | × |

Il campo Tipo di Policy definisce la tipologia di policy:

| Attachment policy           |
|-----------------------------|
| Attachment policy           |
| Manual blacklist            |
| manda blackist              |
| Manual whitelist            |
| Manual whitelist By Example |
| Max email size policy       |
|                             |
| Periodic report policy      |
| Spam score policy           |
|                             |

Il **Tipo** può dunque essere:

- Attachment policy se la policy riguarda gli allegati
- Manual blacklist se si vuole aggiungere un indirizzo in Blacklist manualmente
- Manual whitelist se si vuole aggiungere un indirizzo in Whitelist manualmente
- Manual whitelist by example altra tipologia di whitelist, più flessibile
- Max email size policy, se si intende filtrare le mail in entrata e uscita in base alle dimensioni
- Periodic report policy, per schedulare l'invio periodico di report dettagliati sulle email filtrate da Janusmail
- Spam score policy se la policy riguarda la politica di classificazione delle email

Alcuni parametri sono comuni a tutte le Policy, e sono quelli indicati nella parte alta della schermata di inserimento.

| -olicy Insen    |                     |                 |
|-----------------|---------------------|-----------------|
| Tipo di Policy  | Attachment policy 🔹 |                 |
| Policy*:        |                     |                 |
| Priorita*:      | 1 ‡                 |                 |
| Azione Policy*: | Quarantine 2 •      |                 |
| Da:             |                     |                 |
| A:              | <b></b>             |                 |
| Policy subject: |                     | (Email address) |

- **POLICY,** è la descrizione della policy
- **PRIORITÀ,** molto importante per stabilire quale policy ha priorità rispetto ad un'altra. Infatti, quando le POLICIES intervengono, la gerarchia è stabilita dal livello di PRIORITÀ di ciascuna Policy.

Si può, ad esempio, impostare una policy che permetta il passaggio di tutte le email con allegati firmati, e al contempo impostare una policy che imponga che le email con allegati pericolosi (ad es. file eseguibili) siano messe in quarantena.

La prima Policy, avendo un'importanza bassa, dovrà avere priorità bassa, ad es. 2, mentre la seconda, essendo molto importante per la sicurezza, dovrà avere priorità elevata, ad es. 8.

In questo esempio, un'email che avesse un allegato firmato ma potenzialmente pericoloso verrebbe accettata dalla prima Policy ma bloccata dalla seconda.

Essendo quest'ultima dotata di priorità superiore, l'email sospetta verrebbe bloccata.

- **AZIONE POLICY** indica quale azione la Policy debba effettuare. Può essere:
  - Allow Relay (AR) che permette all'email di passare.
    Una categoria fra Q1 e Q9, che indica in quale Quarantena conservare l'email in attesa.
    Le email in Quarantena possono essere rilasciate:
    - Tutte, dall'amministratore del cliente (quindi dalla Q1 alla Q9)
    - Dalla Q7 in giù dall'amministratore del dominio (quindi dalla Q1 alla Q7)
    - Dalla Q5 in giù dall'utente (quindi dalla Q1 alla Q5)
  - O Discard Email (DE) che indica di scartare l'email.
- DA indica l'indirizzo da cui l'email proviene.
  La policy verrà applicata alle email provenienti da quell'indirizzo.
  Se questo campo viene lasciato vuoto, vale per tutte le email che arrivano al Mail Relay.
- A indica il dominio verso cui l'email è indirizzata.
  Dall'elenco a tendina si può scegliere il dominio interessato tra tutti quelli che si hanno in gestione.
  Se si lascia vuoto questo campo, la Policy sarà valida per tutti i domini del cliente.
- Policy Subject è l'indirizzo email destinatario cui si applica la policy.
  Se questo campo viene lasciato vuoto, la policy viene applicata a tutto il dominio indicato al campo "A", o a tutte le email del cliente se il campo "A" non è stato specificato

## **ATTACHMENT POLICY**

Le policy di questo tipo permettono di impostare regole sulla tipologia di allegati, i quali possono essere identificati per "Tipo", "Mime Type" o "Estensione".

| Tipo di Policy                | Attachment policy                                   |                |
|-------------------------------|-----------------------------------------------------|----------------|
| Policy*:                      |                                                     |                |
| Priorita*:                    | 1 \$                                                |                |
| Azione Policy*:               | Quarantine 2                                        |                |
| Da:                           |                                                     |                |
| Customer:                     | BLS Consulting                                      |                |
| A:                            | ▼                                                   |                |
| Policy subject:               | (1                                                  | Email address) |
| Tipo 👂                        | MimeType 🔎                                          | Estensione 🔎 🌞 |
|                               |                                                     | ×              |
|                               |                                                     | ×              |
|                               |                                                     | ×              |
|                               |                                                     |                |
|                               |                                                     |                |
| Selezionare uno o più criteri | con il rispettivo valore da aggiungere alla regola: | IL. J          |
|                               | 👍 Salva 🔞 Ar                                        | nulla          |

Janusmail implementa oltre 400 sistemi per identificare gli allegati nelle email.

Esistono infatti numerosi standard per allegare i files alle email, e vengono inoltre usate moltissime tecniche di elusione per mascherare la presenza di allegati all'interno delle email.

Se l'allegato è un file compresso, il controllo degli allegati viene esteso anche al contenuto del file compresso (Janusmail riconosce decine di sistemi di compressione).

Il filtro per "Tipo" permette di identificare molto semplicemente le tipologie di allegato scelte tra le opzioni indicate:

| їро/Туре |                                                  |
|----------|--------------------------------------------------|
| Ricerca  |                                                  |
| atttype  | description                                      |
| 🕅 nsis   | A scriptable win32 installer/uninstaller system. |
| 🕅 high   | Allegato ad alto rischio/High risk attachment    |
| Compr    | Allegato compresso/Compressed attachment         |
| Crypt    | Allegato criptato/Crypted attachment             |
| m exe    | Allegato eseguibile/Executable attachment        |
| 🕅 sign   | Allegato firmato/Signed attachment               |
| oc 📃     | Documento in allegato/Document attachment        |

Janusmail è in grado, con diversi meccanismi "intelligenti", di identificare la tipologia di allegato, ad esempio la tipologia "high", ovvero allegati ad alto rischio.

È inoltre in grado di identificare oltre 100 tipologie di file (Mime type, vedi in seguito) o estensioni di file ritenuti pericolosi.

| MimeType 🔎                         | Estensione 🔎 🐇   |     | ×                              |
|------------------------------------|------------------|-----|--------------------------------|
| Mimetype                           |                  | ×   |                                |
| Ricerca                            |                  | T   | X                              |
| Descrizione/Description            |                  | Mir | netype/Mimetype                |
| 3D Crossword Plugin                |                  | app | lication/vnd.hzn-3d-crossword  |
| 3GP                                |                  | vid | eo/3gpp                        |
| 🗖 🔲 3GP2                           |                  | vid | eo/3gpp2                       |
| 3GPP MSEQ File                     |                  | app | lication/vnd.mseq              |
| 🕅 3M Post It Notes                 |                  | app | olication/vnd.3m.post-it-notes |
| 📃 🔄 3rd Generation Partnership Pro | ject - Pic Large | app | lication/vnd.3gpp.pic-bw-large |

Il filtro per "Mime Type" permette filtrare per categoria/sottocategoria Mime (standard che identifica la tipologia di allegati):

Janusmail riconosce gli allegati non solo in base all'estensione, ma identificando il reale formato e quindi il tipo Mime.

Ad esempio, un file eseguibile DOS/Windows per definizione inizia con i caratteri "MZ" (in altre parole un qualsiasi file che inizia per MZ verrebbe eseguito sotto Microsoft Windows), ma potrebbe avere una estensione completamente diversa, ad es. ".txt" (tipico sistema di elusione dei controlli).

Janusmail riconosce il file dal contenuto e lo classifica come:

Microsoft Application

application/x-ms-dos-executable

indipendentemente dall'estensione del file.

| Estensione 👂 🌞                         |   |                 |           |
|----------------------------------------|---|-----------------|-----------|
| Estensione/file extension              |   |                 |           |
| Ricerca                                | T |                 |           |
| Descrizione/Description                |   | Estensione/file | extension |
| 🗐 3ds Max Macroscript or Tecplot Macro |   | mcr             |           |
| 🗐 3ds Max Script                       |   | ms              |           |
| E 4DOS Batch File                      |   | btm             |           |
| C Access Macro-Enabled Workbook        |   | mam             |           |
| ACRobot Script                         |   | acr             |           |
| Actuate Report Object Executable       |   | rox             |           |
| Adobe AIR Installation Package         |   | air             |           |
| Adobe Flash ActionScript File          |   | as              |           |

### MANUAL BLACKLIST

Questo tipo di policy serve a bloccare le email in base al mittente e al/ai destinatari.

Dopo aver assegnato un **Nome** alla Policy e averne impostato la **Priorità**, si sceglie tramite **Azione Policy** se eliminarle del tutto o inviarle a una quarantena. Gli altri campi **DA**, **A e Policy Subject** mantengono le stesse caratteristiche indicate nel capitolo **Inserimento Manuale delle Policies**.

| Policy insert   |                    |                   |
|-----------------|--------------------|-------------------|
| Tipo di Policy  | Manual Blacklist 🔻 |                   |
| Policy*:        |                    |                   |
| Priorita*:      | 1 ‡                |                   |
| Azione Policy*: | Quarantine 1 🔹     |                   |
| Da:             |                    |                   |
| A:              | · · ·              |                   |
| Policy subject: |                    | (Email address)   |
|                 |                    | 🚓 Salva 🙆 Annulla |

## MANUAL WHITELIST

Questo tipo di policy serve a evitare che un'email venga bloccata.

È sufficiente assegnare un **Nome** alla Policy e impostarne la **Priorità**.

Gli altri campi, DA, A e Policy Subject, mantengono le stesse caratteristiche indicate nel capitolo Inserimento Manuale delle Policies.

| Tipo di Policy  | Manual whitelist 🔹 |                 |
|-----------------|--------------------|-----------------|
| Policy*:        |                    |                 |
| Priorita*:      | 1 ‡                |                 |
| Da:             |                    |                 |
| A:              | <b></b>            |                 |
| Policy subject: |                    | (Email address) |

## MAX EMAIL SIZE POLICY

Questa Policy serve a impedire la ricezione o l'invio di email di dimensione troppo elevata.

Nei campi Max email size received e Max email size sent si impostano le dimensioni oltre le quali le email non verranno accettate, o nel caso di email in uscita, inviate.

Il mittente riceverà immediatamente una notifica che spiegherà l'impossibilità di spedire l'email.

| Policy insert           |         |                   |                      |     |       |  |
|-------------------------|---------|-------------------|----------------------|-----|-------|--|
| Tipo di Policy          | Max ema | ail size policy 🔻 |                      |     |       |  |
| Policy*:                |         |                   |                      |     |       |  |
| Priorita*:              | 1       | ÷                 |                      |     |       |  |
| A:                      |         | •                 |                      |     |       |  |
| Policy subject:         |         |                   | (Email addre         | ss) |       |  |
| Max email size recived: | 0       | MByte             | Max email size sent: | 0   | MByte |  |
|                         |         |                   | 4 Salva 🙆 Annulla    |     |       |  |

## **PERIODIC REPORT POLICY**

Con questa Policy si configura l'invio periodico di un Report Statistico sulle email inviate e ricevute dall'utente, dai suoi alias e dalle liste in cui il suo indirizzo è presente.

Il Report verrà inviato in orari configurabili nella policy spuntando la casella corrispondente.

Si può inoltre scegliere di ricevere il report anche nei giorni festivi, spuntando le relative caselle **Saturday**, **Sunday** o **Holidays**, sempre nelle ore impostate.

| Tipo di Policy                   |                      | Periodic rep         | port policy          | •            |                 |            |  |
|----------------------------------|----------------------|----------------------|----------------------|--------------|-----------------|------------|--|
| Policy*:                         |                      |                      |                      |              |                 |            |  |
| Priorita*:                       |                      | 1                    | \$                   |              |                 |            |  |
| Customer:                        |                      | BLS Consu            | lting                | *            |                 |            |  |
| A:                               |                      |                      | •                    |              |                 |            |  |
| Policy subject:                  |                      |                      |                      |              | (Email address) |            |  |
| Inviare il report a              | alle ore:            |                      |                      |              |                 |            |  |
| 1                                | 5                    | 9                    | 13                   | 17           | 21              |            |  |
| 2                                | 6                    | 10                   | 14                   | 18           | 22              |            |  |
| 🔲 3                              | 7                    | 11                   | 15                   | 19           | 23              | Sunday     |  |
| iii 4                            | 8                    | 12                   | 16                   | 20           | 🔲 о             | - Holidays |  |
| Testo email:                     |                      |                      |                      |              |                 |            |  |
| Consultazione<br>report tramite: | Web <b>v</b>         |                      | Conserva il re       | eport per: 0 | giorni          |            |  |
| Selezionare uno                  | o più criteri con il | rispettivo valore da | a aggiungere alla re | gola:        |                 |            |  |
|                                  |                      |                      |                      | 👍 Salva 🔞    | Annulla         |            |  |

È possibile personalizzare il testo della email inviata, lasciare vuoto il parametro "Testo email" per un testo standard predefinito.

È poi possibile selezionare se il report è consultabile direttamente nell'email oppure via web.

### Nel caso di consultazione via email, nel corpo dell'email è riportato l'elenco delle email bloccate:

| 0 | report periodico antispam/antispam periodic report | May 10, 20: |
|---|----------------------------------------------------|-------------|
|   | From: no-reply@bls.it                              |             |
|   | To: Mauro Bruseghini                               |             |

Report email bloccate dal sistema antispam - Report email blocked by anti-spam system

Per gestirle, accedere alla dashboard al seguente link/To manage, access to the dashboard at the following link: https://dashboard.bls.it/dashboard

| Motivo - Cause | Ricevuta il - Recived on | Da - From                                          | A - To                |                                |
|----------------|--------------------------|----------------------------------------------------|-----------------------|--------------------------------|
| spam           | 09/05/2018 13:03         | 1457719936[at]qq.com                               | info[at]bls.it        | 12马a,å°æ³'åå³å¯åè′¹é18â'       |
| spam           | 09/05/2018 13:05         | newsletter1[at]hkyejian.com                        | mbruse[at]bls.it      | Quote: Cisco UCS 6200 & 510    |
| spam           | 09/05/2018 13:06         | 31824-379-353503421-6045-commerciale=bls.it[at]mai | commerciale[at]bls.it | Let Your Heart Run Wild with I |
| spam           | 09/05/2018 13:07         | 1289594165[at]qq.com                               | info[at]bls.it        | 19卿°è§è®¯ãAGè§è®¯è·å®          |
| spam           | 09/05/2018 13:11         | 740302606[at]qq.com                                | info[at]bls.it        | 11æ¨å·²æä,º å¨&å°¼æ¯ âµÑæ      |

Nel caso di consultazione via web verrà inviata una email che permetterà di accedere al report via web:

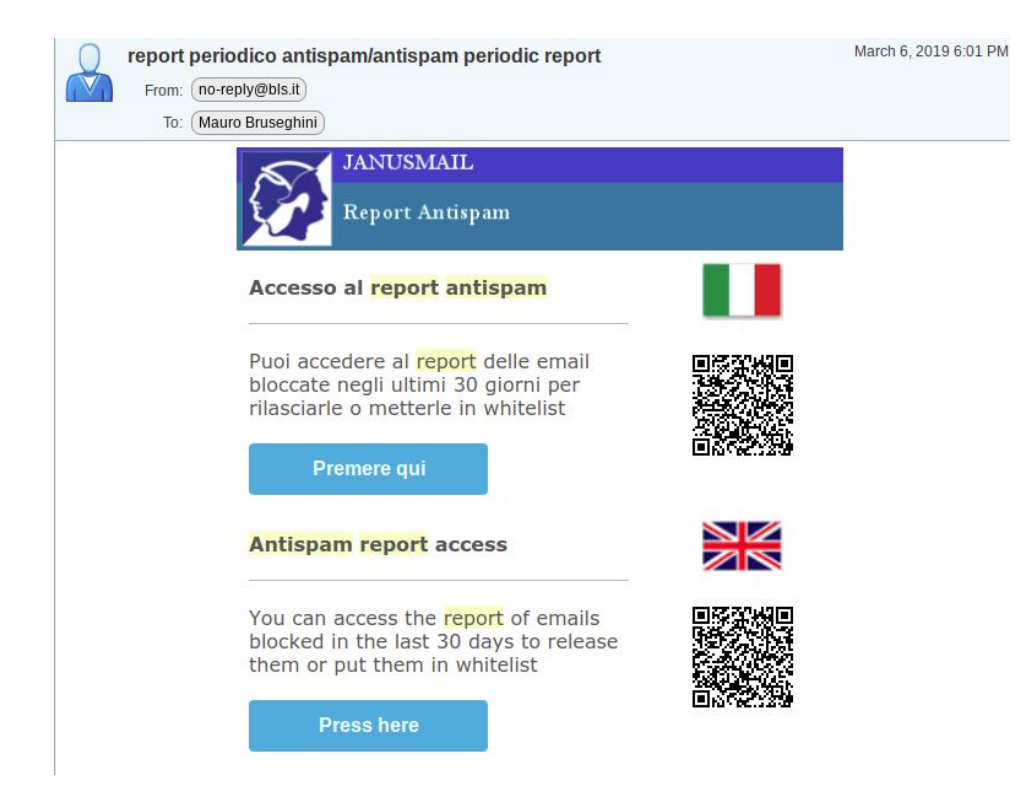

È anche possibile accedere al report da Smartphone usando il QR Code.

La prima volta che si accede al report antispam da un PC o uno smartphone viene visualizzato quanto segue:

### Report antispam

E' stata inviata una email, per accedere al report seguire le istruzioni presenti nella email

#### ed inviata una email per confermare l'accesso:

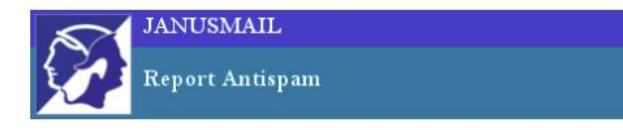

Attivazione report antispam Questa è una email automatica a seguito della richiesta di accesso al report web.

Se il PC da cui state accedendo NON è a vostro uso esclusivo

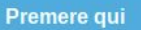

per visualizzare il report

Se invece il PC da cui state accedendo è a vostro uso

esclusivo

Premere qui

le prossime volte potrete accedere immediatamente senza autenticazione da questo PC Premendo questo pulsante sarà possibile accedere solo a questo report dal PC che si sta usando, per visualizzare un altro report sarà necessario ripetere questa procedura.

Premendo questo pulsante sarà possibile accedere a questo report ed ai successivi report da questo po senza dovere ripetere questa procedura. Utilizzare questa opzione dal proprio PC o smartphone. Questa opzione comporta l'uso di un cookie memorizzato sul browser del PC/smartphone utilizzato per riconoscere l'utente.

Janusmail® - © Copyright 2018 B.L.S. Consulting S.r.I.

Questo è un esempio del report antispam via web:

| JANUSMAIL                                                                                                    |                     |
|----------------------------------------------------------------------------------------------------|---------------------|
| Report Antispam                                                                                                    |                     |
|                                                                                                    | Italiano 🔻 💮        |
| L'email ricevuta il <b>19/02/2019 11:48</b> con mittente <b>billiards5@notariato.it</b> e oggetto<br>fatture scadute potrebbe contenere un virus. Ti consigliamo di non aprirla e cancellarla.                                                                | Rimuovi<br>notifica |
| L'email ricevuta il 06/03/2019 15:20 con mittente mbruse@gmail.com e oggetto Enjoy<br>this Special Offer at Our New Location potrebbe contenere link pericolosi. Ti consigliamo di<br>non aprirla e cancellarla.                                              | Rimuovi<br>notifica |
| 🗷 email dubbie 🗆 spam 🗷 newsletter 🕜 malware                                                                                                    |                     |
| Rimuovi le email dal report una volta verificate<br>Cliccando su nascondi le email verranno rimosse dal report, saranno comunque visibili nella <u>dashboard o</u><br>cliccando su visualizza le email saranno nuovamente visibili.<br>Nascondi<br>Visualizza | ppure               |

### Email spam/dubbie

- 17/03/2019 09:52 1401-829-23503-429-acquisti=bls.it@mail.batteryrestoree.bid Turmeric Diet is the new Trend
- № 07/03/2019 15:29 finance@telvoxglobal.com Invoice(s) monthly fees March 2019.
- 🛋 🗄 07/03/2019 11:51 info@accademiaformazione.com Gare MePA: Milano 9 Aprile
- 1:31 information@contact.regus.com La professionalità dietro l'angolo
- 14:14 mailreturn@smtp17.ymlpsvr.com Marchi popolari su richiesta

È possibile scegliere la lingua in cui è visualizzato il report direttamente dall'email o successivamente:

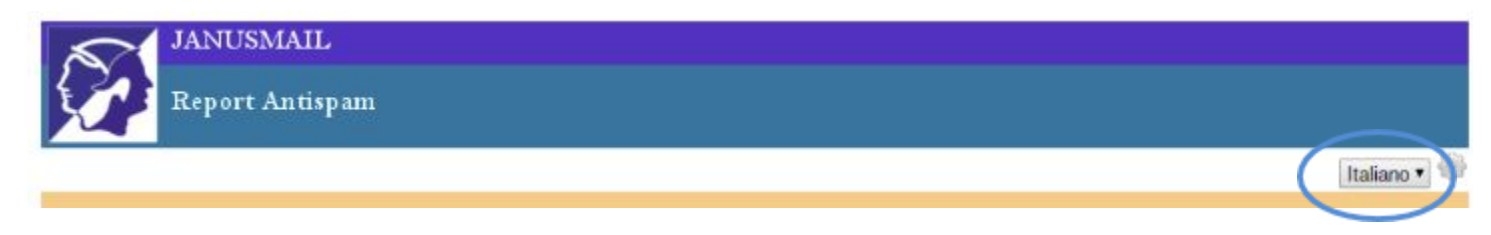

Cliccando sulla rotellina è possibile personalizzare il formato del report, questa scelta verrà memorizzata per il singolo utente:

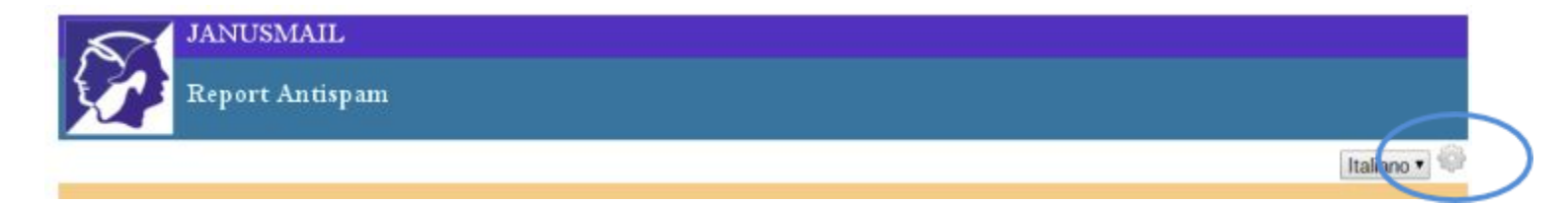

Le scelte possibili sono:

| Preferenze |                              |  |  |  |
|------------|------------------------------|--|--|--|
|            | visualizzazione grafici      |  |  |  |
|            | email suddivise per mittente |  |  |  |
|            |                              |  |  |  |

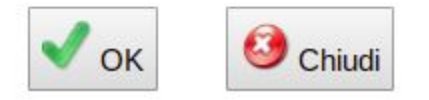

Spuntando "visualizzazione grafici" verranno visualizzati i grafici statistici delle email bloccate negli ultimi 30 giorni:

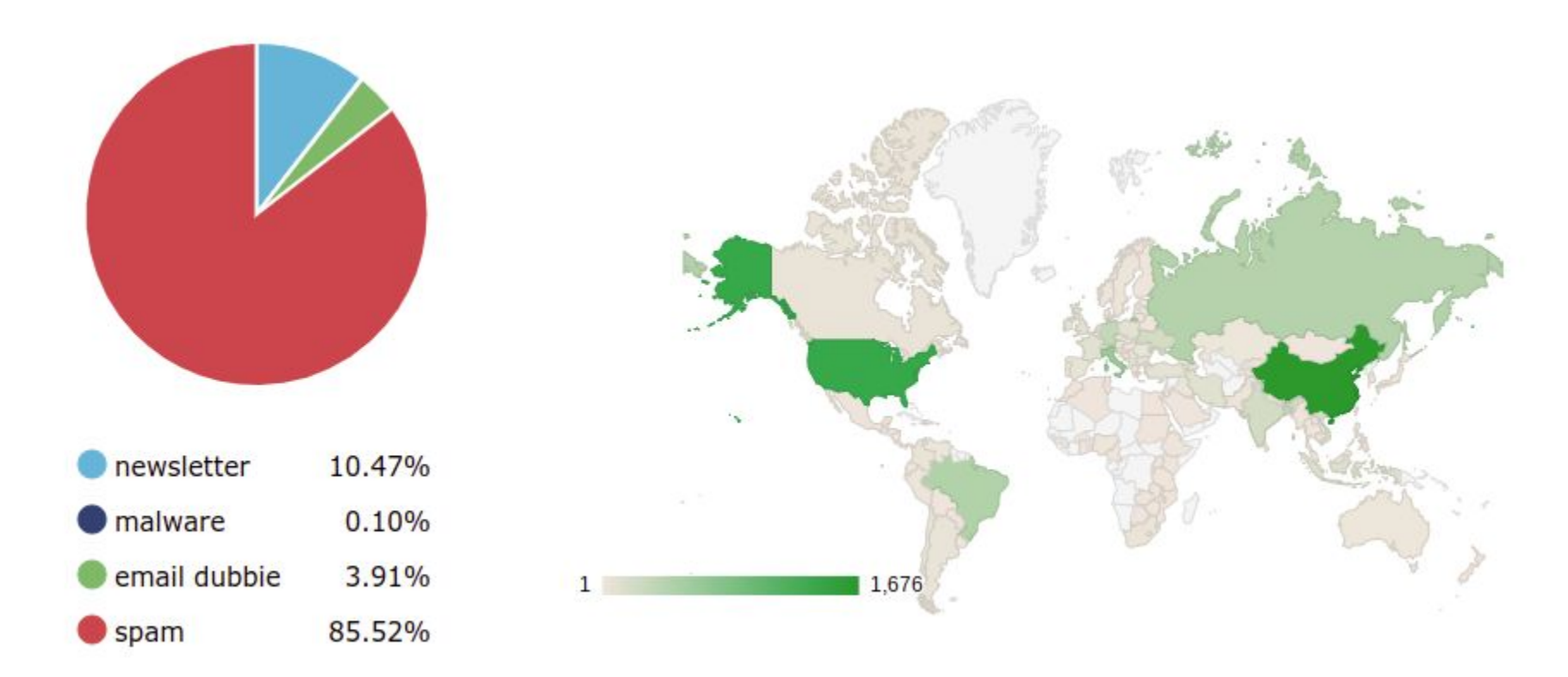

Spuntando "email suddivise per mittente" le email verranno raggruppate per mittente e se il numero è elevato (superiore a 10) il blocco di email non viene visualizzato, se non premendo sul mittente. Se invece non viene spuntata, le email vengono visualizzate in sequenza.

La prima parte del report visualizza, se necessario, delle notifiche:

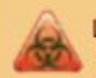

L'email ricevuta il **19/02/2019 11:48** con mittente **billiards5@notariato.it** e oggetto **fatture scadute** potrebbe contenere un virus. Ti consigliamo di non aprirla e cancellarla.

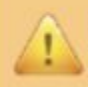

L'email ricevuta il 06/03/2019 15:20 con mittente mbruse@gmail.com e oggetto Enjoy this Special Offer at Our New Location potrebbe contenere link pericolosi. Ti consigliamo di non aprirla e cancellarla.

Le notifiche possono essere di diverso tipo e sono precedute da un'icona specifica:

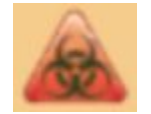

è una notifica di una email già consegnata e contenente un possibile virus

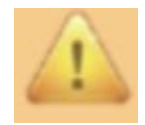

è una notifica di una email già consegnata contenente dei link a siti pericolosi (URL)

Dopo aver verificato quanto notificato è possibile cliccare sul pulsante "Rimuovi notifica", quindi la notifica non verrà più visualizzata.

La sezione seguente permette scegliere quali email visualizzare nel report:

| 🕑 email dubbie | 🗆 spam | newsletter | malware |  |
|----------------|--------|------------|---------|--|
|                |        |            |         |  |

Spuntare la tipologia per email da visualizzare, eventualmente inserire nel campo di ricerca il mittente, l'oggetto (anche parzialmente) e premere l'icona di ricerca.

×

Rimuovi notifica

×

Rimuovi

notifica

Successivamente vengono visualizzate le email bloccate divise per tipologia:

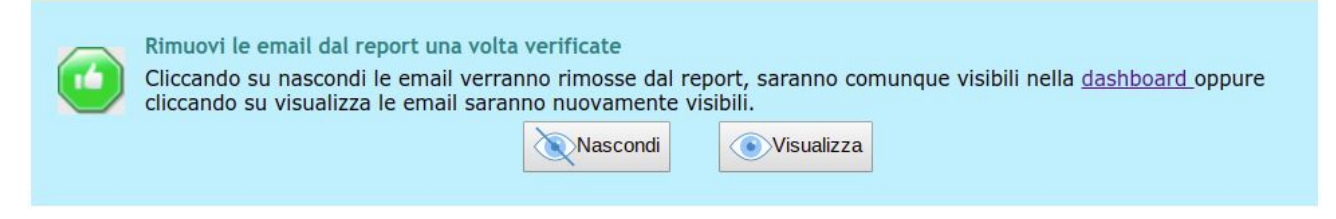

#### Email spam/dubbie

- 🛋 🔤 07/03/2019 09:52 1401-829-23503-429-acquisti=bls.it@mail.batteryrestoree.bid Turmeric Diet is the new Trend
- 1 08/03/2019 09:04 1tacflashlight@final-bubble.bid Military Grade Tactical Flashlight Now 75% Of-f
- 08/03/2019 07:37 amazonsurvey@pink-shave.us \$100 Amazon Survey Opportunity!

Cliccando su una email vengono ne visualizzati i dettagli:

| Email             |                                                             |
|-------------------|-------------------------------------------------------------|
| Data/ora          | 07/03/2019 09:52                                            |
| Mittente          | 1401-829-23503-429-acquisti=bls.it@mail.batteryrestoree.bid |
| Destinatari       | acquisti@bls.it                                             |
| Oggetto           | Turmeric Diet is the new Trend                              |
| Id Messaggio      | x278qJOY032504                                              |
| Motivo del blocco | spam                                                        |
| Punteggio         |                                                             |

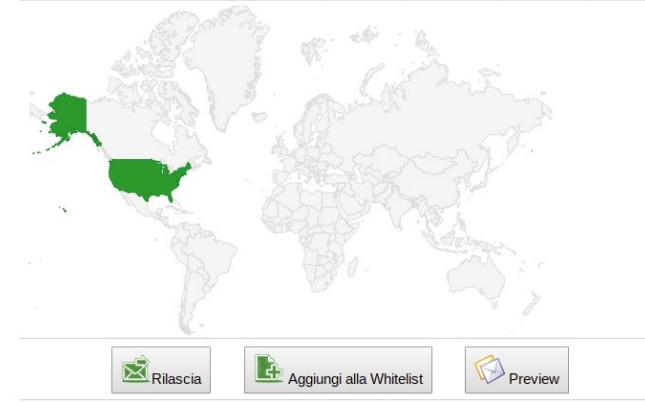

Cliccando sulle icone a inizio riga o sui pulsanti in coda alla pagina di dettaglio è possibile rilasciare l'email o aggiungerla in whitelist e quindi rilasciarla.

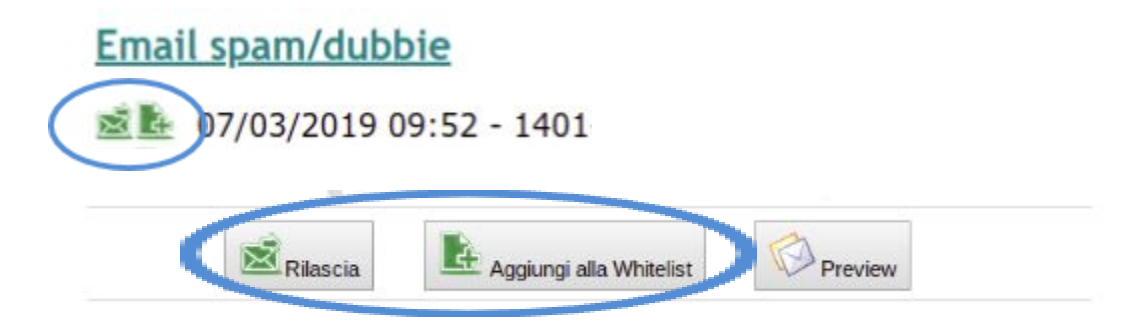

Il pulsante Preview permette di visualizzare l'email (se non è ritenuta pericolosa) per decidere se rilasciarla:

Attenzione: l'email visualizzata potrebbe essere una email di phishing (truffa) o puntare ad un sito che contiene codice pericoloso (virus, ecc.), prestare quindi molta attenzione. Se ci sono dubbi non rilasciate l'email e contattate il vostro amministratore di rete

From : Fastest fat burner -Fastest.fat.burner@batteryrestoree.bid Subject : Turmeric Diet is the new Trend

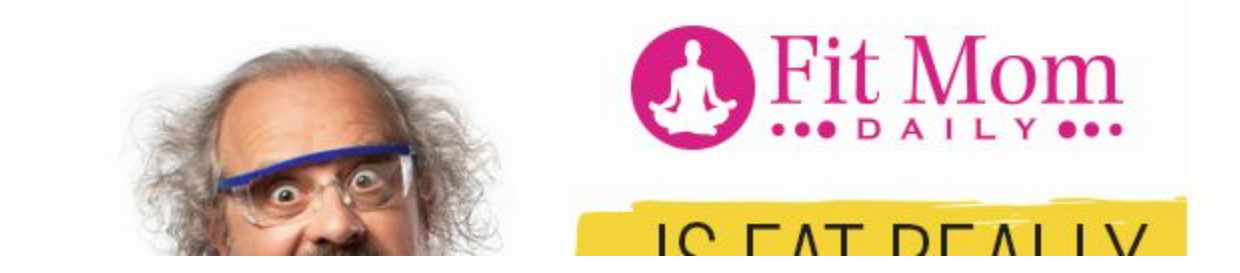

Dopo aver verificato le email nel report ed averle eventualmente rilasciate o aggiunte in whitelist consigliamo di "nasconderle" dai successivi report. Così facendo nel prossimo report verranno visualizzate solo le email arrivate nel frattempo e non di nuovo tutte.

Per fare questo cliccare sul pulsante "Nascondi":

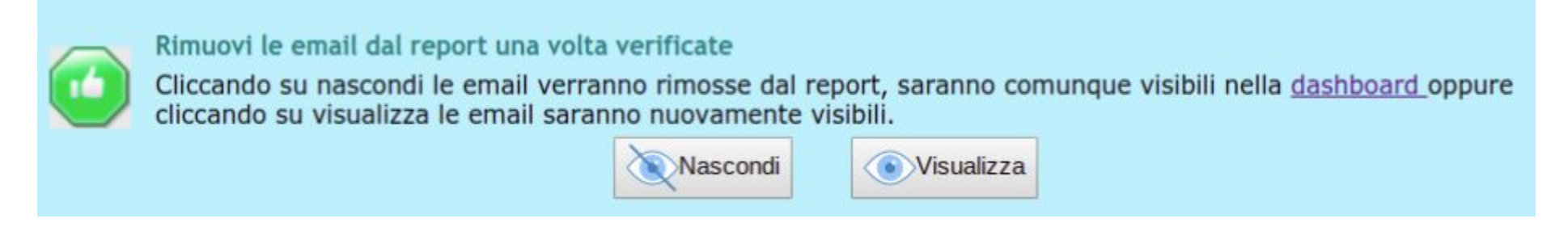

Cliccando su "Visualizza" si annulla l'effetto di "Nascondi" e verranno visualizzate di nuovo tutte le email bloccate nell'ultimo mese.

## **SPAM SCORE POLICY**

| Tipo di Policy                   | Spam score policy 🔻                               |                 |
|----------------------------------|---------------------------------------------------|-----------------|
| Policy*:                         | Punteggio spam                                    |                 |
| Priorita*:                       | 1 ‡                                               |                 |
| Customer:                        | BLS Consulting                                    | •               |
| A:                               | •                                                 |                 |
| Policy subject:                  |                                                   | (Email address) |
| Livello Spam:                    | 5 Livello Highspam: 10                            |                 |
| Blocco newsletter:               | Si 🔻                                              |                 |
| Ritardo email dubbie:            | 60                                                |                 |
| Qurantena attiva:                | Si 🔻                                              |                 |
| Selezionare uno o più criteri co | n il rispettivo valore da aggiungere alla regola: |                 |

Questo tipo di policy permette di impostare i parametri del sistema antispam.

I parametri principali sono il "Livello spam" e il "Livello Highspam".

Se il punteggio spam calcolato su una email è inferiore al Livello Spam, l'email non sarà considerata spam.

Se il punteggio è compreso tra il livello SPAM e il livello HIGHSPAM, sarà considerata probabile spam.

Se è superiore al livello HIGHSPAM sarà considerata sicuramente spam.

Negli ultimi due casi l'email sarà di default inserita nella **Quarantena Spam** (**QS**) da cui potrà essere rilasciata dall'amministratore o dai destinatari. Il sistema utilizza le email con punteggio superiore al livello **HIGHSPAM** per apprendere come sono fatte le email di spam ricevute.

Se il punteggio spam è compreso tra "Livello spam" -1 e "Livello spam" allora la classificazione è dubbia, in questo caso la consegna della email viene ritardata (delayed emails). Dopo i minuti indicati nel parametro "Ritardo email dubbie" viene ripetuto il test antispam. Ciò permette alle blacklist e altri sistemi collaborativi di aggiornarsi. Se il punteggio sarà ancora dubbio l'email verrà comunque consegnata.

È possibile poi specificare se le Newsletter (bulk-emails) devono essere bloccate (per tutto il dominio), ogni utente potrà dalle proprie preferenze scegliere se riceverle.

L'ultimo parametro indica se la quarantena è attiva oppure no

Se la si disattiva, tutte le email non pericolose (quindi non quelle contenenti virus, allegati pericolose o classificate come scam) verranno consegnate agli utenti.

In questo caso però le email di spam avranno scritto nell'oggetto [SPAM] e le newsletter avranno scritto [NEWSLETTER], gli utenti potranno definire quindi dei filtri che spostano queste email in apposite cartelle.

Di seguito due esempi di filtri per Zimbra:

| Edit Filter                                   | Edit Filter                                   |
|-----------------------------------------------|-----------------------------------------------|
| Filter Name: Spam                             | Filter Name: Bulk emails                      |
| If any - of the following conditions are met: | If any - of the following conditions are met: |
| Subject V contains V [SPAM]                   | Subject • contains • [NEWSLETTER]             |
| Perform the following actions:                | Perform the following actions:                |
| Move into folder - Junk                       | Move into folder - Bulk emails                |
| ✓ Do not process additional filters           | ✓ Do not process additional filters           |
| OK Cancel                                     | OK Cancel                                     |

# **POLICIES AUTOMATICHE**

Le Policies automatiche sono di due tipi: Automatic Whitelist Sender to Receiver e Automatic Whitelist Domain Sender to Domain Receiver with not fail SPF. Queste due Policies sono native del sistema di Mail Security di BLS, e costituiscono un efficacissimo sistema per ridurre il problema dei Falsi Positivi.

#### **Automatic Whitelist Sender to Receiver**

Questa Policy si crea automaticamente ogni volta che viene inviata un'email da parte del cliente a un suo contatto.

L'indirizzo del contatto viene registrato dal sistema che, in futuro, permetterà alle email provenienti da quell'indirizzo di passare.

La Priorità di queste Policies è impostata di default a 5, in modo che eventuali altre Policies di sicurezza importanti possano comunque avere precedenza, mentre quelle di Spam non fermino le email con Policy di Whitelist automatica.

Nell'elenco delle Policies viene indicato, come nome della Policy, tra quali indirizzi questa è attiva.

| Policies    |                                                                   |                  |                          |                  |        |
|-------------|-------------------------------------------------------------------|------------------|--------------------------|------------------|--------|
| Descrizione | whitelist from marksavino0104@gmail                               | Tipo di policy   |                          | Priorità         |        |
|             |                                                                   |                  | •                        | 0                | ÷      |
| S Cere      | ca                                                                | 😨 Elimina Filtro |                          | Huova            |        |
| Policyid    | Policy                                                            | Destination      | Tipo                     |                  | Azione |
| 538105      | whitelist from marksavino0104@gmail.com to user<br>msavino@bls.it | msavino@bls.it   | Automatic<br>to receiver | whitelist sender | AR     |
| H A         |                                                                   |                  |                          |                  |        |

#### Automatic Whitelist Domain Sender to Domain Receiver with not fail SPF

Anche questa Policy si crea automaticamente ogni volta che viene inviata un'email da parte del cliente a un suo contatto.

Il suo funzionamento è simile alla Automatic Whitelist Sender to Receiver, con la differenza che non sarà soltanto l'indirizzo del contatto a cui viene inviata l'email ad essere automaticamente inserito in una whitelist con priorità 5, ma l'intero suo dominio a patto che il TEST SPF effettuato su quel dominio non fallisca.

# **DURATA E SCADENZA DELLE POLICIES AUTOMATICHE**

Come già accennato in precedenza, le Policies automatiche hanno una scadenza.

### Scadono dopo 365 giorni, indicati nella colonna **Giorni di Vita**, dalla data di ULTIMA MODIFICA. Per sapere se la Policy è ancora attiva, è sufficiente verificare se siano passati più o meno di 365 giorno da tale data.

| Policyid | Policy                                                     | Destination   | Tipo                                      | Azione | Priorità | Ultima modifica          | Giorni di vita |
|----------|------------------------------------------------------------|---------------|-------------------------------------------|--------|----------|--------------------------|----------------|
| 146331   | whitelist from esempio1@esmail.it to user mbruse@bls.it    | mbruse@bls.it | automatic whitelist sender<br>to receiver | AR     | 5        | 2016-02-08<br>15:20:15.0 | 365            |
| 471168   | whitelist from esempio2@esmail.it to user<br>mbruse@bls.it | mbruse@bls.it | automatic whitelist sender to receiver    | AR     | 5        | 2016-04-14<br>11:22:44.0 | 365            |
| 42117    | whitelist from esempio3@esmail.it to user<br>mbruse@bls.it | mbruse@bls.it | automatic whitelist sender to receiver    | AR     | 5        | 2016-05-04 17:23:01.0    | 365            |

La scadenza delle Policies è effettiva solo per quelle create automaticamente, NON per quelle create manualmente, per le quali i giorni di vita saranno sempre indicati come "0".

Il senso di questa funzione è evitare che delle Policies create per scambi di email saltuari vadano a intasare per lungo tempo le policies aziendali.

## **DOMAIN PREFERENCES**

### Da questa schermata è possibile configurare le proprie preferenze di dominio. Per accedere cliccare sulla corrispondente opzione del menu funzioni.

| Domain preference |                  |         |                |           |                  | × |
|-------------------|------------------|---------|----------------|-----------|------------------|---|
| Utente            | msavino          |         |                | Dominio   |                  |   |
| Ricerca           | 🐺 Elimina Filtro | 0       |                | Huden Nuc | va               |   |
| ID Cliente        |                  | Dominio | login name     | Lingua    | Cookie IpAddress |   |
| 000000            |                  | bls.it  | msavino@bls.it | it        | 172.30           | × |
| 1/1               | ) H              |         |                |           |                  |   |

Cliccando il tasto "NUOVA" si aggiunge una preferenza, ovvero si impostano alcuni parametri per tutti gli utenti di un dominio o per il singolo utente.

| Cliente:                       | BLS Consulting |  |
|--------------------------------|----------------|--|
| Dominio*:                      | bls.it 🔻       |  |
| Login name:                    |                |  |
| Lingua*:                       | Italian 🔻      |  |
|                                | 172.30         |  |
|                                | 192.168        |  |
| Cookie Ipaddress: 🐣            |                |  |
|                                |                |  |
| Preferenze ricerche dashboard: |                |  |
| Ckeck su 'Solo da rilasciare'  | No T           |  |
| Estrai gli utlimi n°           | 0 giorni       |  |

Impostare le preferenze per un dominio/utente specificando:

**Cliente:** cliente cui il Dominio appartiene

Dominio: il Dominio per cui si imposta la preferenza

Login Name: l'indirizzo email dell'utente. Se si lascia vuoto, varrà per tutti gli utenti del dominio

Lingua: con questo parametro si può impostare la lingua di default degli utenti del dominio

Cookie Ipaddress: gli indirizzi ritenuti sicuri, ovvero per i quali il Mail Relay riconoscerà il cookie e non chiederà le credenziali ad ogni accesso alla dashboard

Sotto "**Preferenze ricerche dashboard**" è possibile scegliere se la casella "**Solo da rilasciare**" è di default spuntata e nelle ricerche avanzate il numero dei giorni su cui verranno fatte le estrazioni.

## **GESTIONE ALIAS**

Per accedere cliccare sulla corrispondente opzione del menu funzioni.

| Aliases                 |                |               |                      |        | × |
|-------------------------|----------------|---------------|----------------------|--------|---|
| Ricerca                 | mbruse@bls.it  |               |                      |        |   |
| S Ricerca               | Elimina Filtro |               |                      |        |   |
| Cliente                 |                | Username      | Alias                | Attivo |   |
| 000000 - BLS Consulting |                | mbruse@bls.it | abuse@bls.it         | No     | × |
| 000000 - BLS Consulting |                | mbruse@bls.it | aggiornamento@bls.it | Yes    | × |
| 000000 - BLS Consulting |                | mbruse@bls.it | alert@bls.it         | No     | × |
| 000000 - BLS Consulting |                | mbruse@bls.it | all@bls.it           | No     | × |
| 000000 - BLS Consulting |                | mbruse@bls.it | backup@bls.it        | Yes    | × |

Da questa schermata è possibile visualizzare gli Alias e le liste di distribuzione cui ogni indirizzo email gestito dal Mail Relay è associato. Le alias sono normalmente sincronizzate con quelle del proprio server di posta, è comunque possibile aggiungerlo manualmente.

Le alias vengono usate per:

- raggruppare i report antispam in modo da inviarne uno solo e non uno per ogni alias
- permettere ad un utente la gestione delle email inviate anche agli alias e alle liste di distribuzione
- permettere l'accesso alla dashboard con un'alias (solo se l'alias è attiva)

#### Cliccando "NUOVO" si aprirà la seguente schermata.

| Nuovo       |                   | × |
|-------------|-------------------|---|
| ID Cliente: | BLS Consulting •  |   |
| Username :  |                   |   |
| Alias :     |                   |   |
| Attivo:     | Si 🔻              |   |
|             | 👙 Salva 🙆 Annulla |   |
|             |                   |   |

Da qui si configurano i vari campi:

Id cliente: il Cliente per cui si impostano gli Alias

Username: l'indirizzo email cui associare Alias o Lista

Alias: l'Alias o la Lista che si intende associare all'indirizzo email

Attivo: selezionando "SI", si rende valido l'Alias o l'indirizzo della lista per accedere all'account Mail Relay dell'utente
# **SENT EMAIL MONITOR**

Questa sezione offre una visualizzazione aggregata in tempo reale delle email inviate da ciascun Dominio appartenente al cliente.

Per accedere cliccare sulla corrispondente opzione del menu funzioni.

| Monitor email inviate                                   |                       |                |                |                               |                 | ×     |
|---------------------------------------------------------|-----------------------|----------------|----------------|-------------------------------|-----------------|-------|
| Domini bloccati Domini con utenti bloccati Cliente: BLS |                       | BLS Consulting |                | Dominio                       |                 | C > 🔊 |
| Dominio                                                 | Data/ora ultimo invio | Email Inviate  | Invio bloccato | Invio temporanemente bloccato | Data/ora blocco |       |
| antonioreale.it                                         |                       | 0              | No             | No                            |                 | 🗳 📼   |
| assipavia.it                                            | 2019-03-08 12:34:00.0 | 20689          | No             | No                            |                 | 🗳 📰   |
| bls.it                                                  | 2019-03-08 12:41:00.0 | 844857         | No             | No                            |                 | 💰 🖷   |

Le varie colonne indicano il **Dominio, Data e Ora** dell'ultimo invio da quel Dominio, **Email Inviate**: il conteggio delle email inviate da quel dominio, **Invio Bloccato**: se l'invio per l'intero dominio è stato bloccato da un amministratore, **Invio temporaneamente bloccato**: se l'invio è stato bloccato dal sistema automatico di monitoraggio del volume delle email inviate, **Data/Ora del blocco**: quando è iniziato il blocco.

Le due icone alla fine di ciascuna riga permettono di accedere ad altre schermate che forniscono ulteriori dettagli sulle email inviate, la prima icona apre una finestra che mostra le stesse colonne del monitoraggio del traffico, ma organizzato per utente. La seconda icona apre una finestra che indica le ultime 50 email inviate dagli utenti del dominio.

Domini bloccati o contenenti utenti bloccati sono evidenziati in rosso, mentre domini temporaneamente bloccati o contenenti utenti temporaneamente bloccati sono evidenziati in giallo.

Cliccando su una riga viene aperta una finestra che permette di bloccare/sbloccare l'invio e definire i parametri che regolano il sistema automatico di monitoraggio del volume di email inviate.

| ominio*                                  | cloud-solutions.it |  |  |  |
|------------------------------------------|--------------------|--|--|--|
| de blannte                               | No                 |  |  |  |
| rio bloccato                             | Yes                |  |  |  |
| vio temporaneamente bloccato             | No                 |  |  |  |
|                                          | © Yes              |  |  |  |
| assimo numero di email/minuto per domain | 200                |  |  |  |
| assimo numero di email/minuto per utente | 40                 |  |  |  |
| lassimo numero di email/ora per utente   | 200                |  |  |  |

Prestare molta attenzione all'uso di "Invio bloccato": infatti impostando questo parametro a "Yes" tutte le email inviate dall'utente dei dominio vengono bloccate e viene immediatamente segnalato al mittente l'impossibilità di recapitare l'email, attenzione: **l'email non verrà rispedita.** 

Impostando invece il blocco temporaneo le email verranno tenute in coda e solo dopo un'ora verrà notificato all'utente che l'email non è stata ancora consegnata. Appena si sbloccherà l'account le email in coda verranno immediatamente consegnate.

Il sistema automatico di monitoraggio del volume di email inviate verifica che il numero di email/minuto o all'ora indicate non vengano superato. Appena questi limiti vengono superati (per un uso improprio da parte dell'utente o più comunemente perché la casella ad insaputa dell'utente viene usata per inviare spam) viene impostato un blocco temporaneo. Gli amministratori ricevono quindi una email con la notifica del problema con le istruzioni per sbloccare nuovamente l'account dopo aver risolto i problemi di sicurezza.

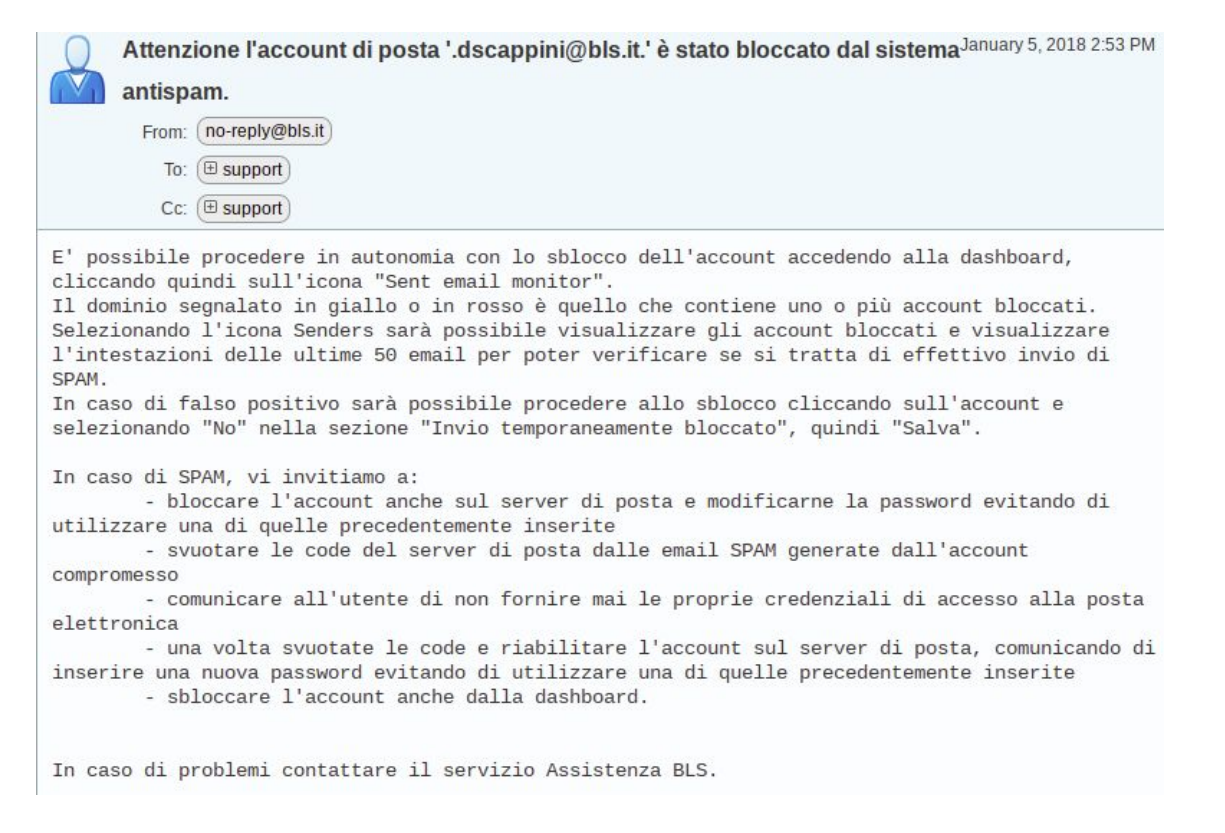

Nel caso di server **Zimbra**, e se la funzione è stata attivata, vengono bloccati contestualmente anche gli account. In guesto modo l'uso improprio della casella viene impedito e si evita l'accumulo di email nelle code del server **Zimbra**.

### Cliccando sull'icona "Senders" verranno visualizzati i singoli utenti e se l'account Zimbra è stato bloccato:

| Utenti bloccati Utente |  |                       |               |                | 🔕 Esci 🧲 🔎              |                                             |       |
|------------------------|--|-----------------------|---------------|----------------|-------------------------|---------------------------------------------|-------|
| Utente                 |  | Data/ora ultimo invio | Email inviate | Invio bloccato | Invio temporaneamente b | l Utente bloccato su Zimbra Data/ora blocco |       |
| assistenza@bls.it      |  | 2016-05-17 16:41:00.0 | 23            | No             | No                      | No                                          | 📼 🔒 🔏 |

Quindi oltre alle colonne già descritte per i domini, viene evidenziato se l'account Zimbra è stato bloccato.

Le tre icone a fine riga permettono di:

0

visualizzare le ultime 50 email, utile per verificare se si tratta di un uso improprio o di un falso positivo

bloccare o sbloccare l'account Zimbra

Cambiare la password dell'account Zimbra

Utilizzando le ultime due icone sarà quindi possibile rimettere in sicurezza l'account Zimbra cambiando la password eventualmente compromessa e sbloccare l'account senza dover accedere alla console di gestione di Zimbra.

Anche nel caso degli utenti sarà possibile, cliccando su una riga, accedere alla schermata che permette il blocco/sblocco dell'invio e impostare parametri personalizzati per il sistema automatico di monitoraggio del volume di email inviate:

| assistenza@bls.it |
|-------------------|
| No                |
| O Yes             |
| No                |
| Ø Yes             |
| 50                |
| 200               |
|                   |

Prestare molta attenzione all'uso di "Invio bloccato".

Impostando questo parametro a "Yes" infatti tutte le email inviate dall'utente vengono bloccate e viene immediatamente segnalato al mittente l'impossibilità di recapitare l'email, attenzione: l'email non verrà rispedita.

Impostando invece il blocco temporaneo, le email verranno tenute in coda e solo dopo un'ora verrà notificato all'utente che l'email non è stata ancora consegnata. Appena si sbloccherà l'account, le email in coda verranno immediatamente consegnate.

Il sistema automatico di monitoraggio del volume di email inviate verifica che il numero di email/minuto o all'ora indicate non vengano superate. Appena questi limiti vengono superati (per un uso improprio da parte dell'utente o più comunemente perché la casella viene usata per inviare spam ad insaputa dell'utente ) viene impostato un blocco temporaneo.

# **REGOLE ANTISPAM**

Con questa opzione è possibile personalizzare il punteggio del sistema antispam. Questa opzione è disponibile solo per gli amministratori del cluster, in quanto le regole agiscono su tutti i clienti, domini e utenti del cluster.

Per accedere cliccare sulla corrispondente opzione del menu funzioni.

| Antispam Rules     |                                           |                                                                                |           |        | × |
|--------------------|-------------------------------------------|--------------------------------------------------------------------------------|-----------|--------|---|
| Descrizione        | Rule id                                   | ۶ 🕺                                                                            | ÷         |        |   |
| Ruleid             | Descrizione                               | Regola                                                                         | Punteggio | Attiva |   |
| NOT_ANNUL_SCON     | ANNULLAMENTO SCONTRINO Bricoio            | Subjectraw =~ /NOTIFICA ANNULLAMENTO SCONTRINO/i                               | -2.0      | Si     | × |
| UNDER_IN_FROM      | From name contains underscore character   | From:raw =~ /_/i                                                               | 0.5       | Si     | × |
| RCVD_IN_PSKY       | Received via a relay in PSKY              | eval:check_rbl('psky-lastexternal', 'bad.psky.me.',<br>^127\.0\.0\2\$')        | 1.5       | Si     | × |
| RCVD_IN_TRUNC      | Received via a relay in TRUNCATE          | eval:check_rbl('trunc-lastexternal', 'truncate.gbudb.net.',<br>^127\.0\.0\2\$) | 1.5       | Si     | × |
| RELATA1            | relata di notifica in subject             | Subject:raw =~ /relata di notifica/i                                           | 10.0      | Si     | × |
| RETURN_RECEIPT     | Ricevuta di ritorno                       | Subject:raw =~ /return receipt/i                                               | -3        | Si     | × |
| RCVD_IN_EMAILREG_0 | Sender listed at http://www.emailreg.org/ | eval:check_rbl_sub('emailreg-trusted', '127.0.\d+.0')                          | -20       | Si     | × |
| RCVD_IN_EMAILREG_1 | Sender listed at http://www.emailreg.org/ | eval:check_rbl_sub('emailreg-trusted', '127.0.\d+.1')                          | -20       | Si     | × |
|                    |                                           |                                                                                |           |        |   |

Cliccando sull'icona "+" è possibile aggiungere una nuova regola, cliccando sulla croce rossa a fine riga si disattiverà la regola, cliccando direttamente su una regola è possibile modificarla.

Una regola deve essere identificata da un **Rule Id univoco**, e includere una descrizione della regola.

| Nuovo          |                                      | × |
|----------------|--------------------------------------|---|
| Rule ID* :     | RELATA1                              |   |
| Descrizione* : | relata di notifica in subject        |   |
| Regola*        | Subject:raw =~ /relata di notifica/i |   |
| Punteggio*:    | 10.0                                 |   |
| Attivo*:       | Si 🔻                                 |   |
|                | 👍 Salva 🙆 Annulla                    |   |

La regola segue in linea di massima questa sintassi:

parametro dell'email da valutare = ~ (uguale e tilde) regular expression

Il parametro normalmente è: Subjectraw (oggetto della email) o Fromraw (mittente della email)

La regular expression più comune è quella usata per indicare una parola o frase contenuta nel parametro, la sintassi è:

/parola o frase/, se si aggiunge una "i" sta ad indicare che la ricerca è case insensitive, quindi non tiene conto delle maiuscole/minuscole.

Ad es. una regola che identifica le email che hanno nell'oggetto la frase "relata di notifica" si scriverà Subjectraw = ~ /relata di notifica/i

Il punteggio si somma al punteggio valutato dal sistema antispam, può essere positivo o negativo.

Il livello normale per considerare una email come spam è 5 (impostabile con la policy Spam score policy descritta prima), quindi se si aggiunge 10 come in questo esempio è molto probabile che l'email verrà considerata spam, se si aggiunge 100 si avrà la certezza.

Analogamente, se il punteggio si imposta a -10 è molto probabile che l'email verrà fatta passare, con -100 sicuramente verrà fatta passare.

### BILLING

Questa opzione visualizza il numero di caselle attive per singolo dominio e per un determinato mese. Vengono valutate le caselle che hanno spedito email "Sender", e quelle che le hanno ricevute "Receiver".

Per accedere cliccare sulla corrispondente opzione del menu funzioni.

| Mail Billing                                   |                    |           |        |          |       | ×                     |
|------------------------------------------------|--------------------|-----------|--------|----------|-------|-----------------------|
| Cliente: BLS Consulting Anno-Mese: 2019 V 03 V |                    |           |        |          |       | 🔎 🖲 📑                 |
| Customer                                       | Dominio            | Anno/mese | Sender | Receiver | Total | Aggiornato il         |
| 000000 BLS Consulting                          | bls.it             | 2019/03   | 44     | 35       | 60    | 2019-03-08 00:04:45.0 |
| 000000 BLS Consulting                          | blscloud.com       | 2019/03   | 6      | 10       | 11    | 2019-03-08 00:04:45.0 |
| 000000 BLS Consulting                          | cloud-solutions.it | 2019/03   | 1      | 2        | 2     | 2019-03-08 00:04:45.0 |

Cliccando sull'icona a fine riga viene visualizzato l'elenco delle caselle corrispondenti.

È possibile esportare l'elenco dei domini e dei domini suddivisi per cliente, con l'indicazione in questo caso delle opzioni commerciali attive (Strong security, Zimbra advanced, ecc.) e del numero di caselle licenziate:

|    | A                      | В            | С         | D             | E                | F                                |
|----|------------------------|--------------|-----------|---------------|------------------|----------------------------------|
| 1  | ELENCO ACCOUNT 201903  |              |           |               |                  |                                  |
| 2  |                        |              |           |               |                  |                                  |
| 2  | Customer:              | Expiry Date: | Mailbox   |               |                  |                                  |
| з  |                        |              | licensed: |               | Opti             | ons:                             |
| 4  | BLS Consulting(000000) |              | 50        | Zimbra advanc | ed- Strong secur | ity- Mass Mailing- Email archive |
| 5  | Domain                 | Year/month   | Sent      | received      | Total            | Last Update                      |
| 6  | bls.it                 | 201903       | 44        | 35            | 60               | 2019-03-08 00:04:45.0            |
| 7  | blscloud.com           | 201903       | 6         | 10            | 11               | 2019-03-08 00:04:45.0            |
| 8  | cloud-solutions.it     | 201903       | 1         | 2             | 2                | 2019-03-08 00:04:45.0            |
| 9  | mail-solutions.it      | 201903       | 0         | 4             | 4                | 2019-03-08 00:04:42.0            |
| 10 | zimbra-solutions.com   | 201903       | 0         | 5             | 5                | 2019-03-08 00:04:43.0            |
| 11 | zimbra-solutions.it    | 201903       | 1         | 1             | 1                | 2019-03-08 00:04:45.0            |
| 12 | Total:                 |              | 66        | 57            | 97               |                                  |
| 13 |                        |              |           |               |                  |                                  |

Queste estrazioni sono utili per ri-addebitare il costo del servizio a clienti o altre aziende del gruppo.

# **ALLEGATI PERICOLOSI**

Questa opzione permette accedere al database delle firme (hash SHA1) dei file pericolosi.

Per accedere cliccare sulla corrispondente opzione del menu funzioni.

| Allegati pericolosi                                              |              |                       |        |              | ×       |  |
|------------------------------------------------------------------|--------------|-----------------------|--------|--------------|---------|--|
| hash                                                             |              | Inserito da           |        | $\mathbf{S}$ |         |  |
| date from: 08/03/2019 🗒                                          |              | date to:              |        |              |         |  |
| Hash                                                             | Inserito da  | Data                  | Attivo |              |         |  |
| fe3d4bd68d9e048570bec85f807eef195a785ed1cbf351e8e35bda92acc14822 | Metadefender | 2019-03-08 14:09:41.0 | Si     | 0            | <b></b> |  |
| fe7f81b757558fb7c3ff7f81b527efea10dc8bf7cb7ca03ddf39c8bf4d75ee3e | Metadefender | 2019-03-08 14:06:13.0 | Si     | 0            | 10.°    |  |
| fe808f4baf85524d2e12ba0b5283db8bbab4e07f3bf9772086f4e6770138a982 | Metadefender | 2019-03-08 14:03:24.0 | Si     | 0            |         |  |

La colonna "Inserito da" indica la fonte della firma. Le firme possono venire segnalate dagli amministratori (da **dettaglio email** come illustrato nei paragrafi precedenti), e vengono inoltre aggiunte da Janusmail, che le ottiene costantemente da più fonti (mediamente **13000 firme a settimana**).

Le firme vengono usate in fase di ricezione di una nuova email: se un allegato ha una firma uguale ad una presente nel database, l'email viene bloccata come malware (virus) e nella descrizione viene indicato "hash" e fonte della firma.

Inoltre, se è attivo il modulo **Advanced security**, alla ricezione di una nuova firma vengono ricontrollate tutte le email ricevute fino a quel momento e, se la firma corrisponde, viene notificato all'utente mediante il report antispam (vedi paragrafo dedicato).Inoltre, se è attivo il modulo **Zimbra advanced**, l'email viene automaticamente spostata nella cartella "posta indesiderata" dopo pochi secondi.

Nel caso di falsi positivi (rari ma sempre possibili) si può disattivare la firma cliccando sull'apposita icona.

L'icona a forma di busta a fine riga permette visualizzare l'elenco delle email ricevute che contengono un allegato con la stessa firma. Mentre le quattro icone riportate sotto permettono visualizzare le analisi sulle pagine di metadefender, virustotal, joe sandbox e falcon sandbox.

L'uso di queste icone è già stato illustrato nel dettaglio email.

# **THREATS INDICATORS**

Questa opzione permette di accedere al database degli indicatori di minaccia, cioè domini, nomi host, url e indirizzi ip coinvolti in attacchi di phishing o frodi, campagne di spam, diffusione di malware ecc...

Per accedere cliccare sulla corrispondente opzione del menu funzioni.

| Threats indicator                   |                |            |                |                 |                         |                  |                                         |        |   | ×   |
|-------------------------------------|----------------|------------|----------------|-----------------|-------------------------|------------------|-----------------------------------------|--------|---|-----|
| hash                                |                |            |                | Classificazione | Dalla data : 04/03/2019 | Ξ.               | Alla data : 08/03/2019                  |        | ¥ |     |
| Cerca Domain T il                   |                |            |                |                 |                         |                  |                                         |        |   |     |
| Hash                                | Classification | Data       | lp             | Hostname        | Domain                  | Url              |                                         | Active |   |     |
| 00025d5ffbe644b5a8bc16c7ce15e48038  | OTX white      | 2019-03-06 | 105.225.14.211 |                 |                         |                  |                                         | Si     | 8 |     |
| 000760d0865c2bcc3ddd444e83b427207   | OTX white      | 2019-03-06 |                |                 | pirates-mist.ru         |                  |                                         | Si     | 0 | E°  |
| 000f56ab5f3e5b5b0287f7d7e523c5b26b; | OTX white      | 2019-03-07 |                |                 | pcmindustries.com       |                  |                                         | Si     | 8 |     |
| 001139912d9ce5731fb1409801a30235b;  | OTX Green      | 2019-03-07 | 119.194.48.196 |                 |                         |                  |                                         | Si     | 0 | 5.0 |
| 0020fb71a4ad98c2ab756d4eb842996b8   | OTX white      | 2019-03-06 |                |                 |                         | http://maracuja. | u/IsnB-iD7n_Y-HHd/En/Past-Due-Invoices/ | Si     | 0 |     |

La colonna "Classification" indica la tipologia di minaccia, nel caso la minaccia non sia nota (ad esempio se per qualche motivo è riservata), viene indicato un livello di sensibilità dell'informazione secondo quanto indicato in questa pagina:

### https://www.us-cert.gov/tlp

È possibile, per gli amministratori, segnalare una minaccia (da "dettaglio email" come già illustrato nel rispettivo paragrafo). Inoltre, Janusmail recupera costantemente da diverse fonti nuovi indicatori (mediamente 9000 indicatori di minaccia a settimana).

Gli indicatori di minaccia vengono usati in fase di ricezione di una nuova email: se l'email contiene, nel corpo o negli allegati, uno o più di questi indicatori, viene calcolato un punteggio che determina il blocco dell'email se supera una determinata soglia (come **SCAM** se le minacce sono di tipo phishing, frode, coinvolte nella diffusione di malware, come **SPAM** se coinvolte in campagne di spam o come **NEWSLETTER** se sono presenti numerosi link di tipo ad/tracking, cioè usati per monitorare gli utenti per campagne marketing.)

Inoltre, se è attivo il modulo **Advanced security**, quando viene segnalato un nuovo URL pericoloso vengono controllate tutte le email ricevute fino a quel momento e se contengono l'URL viene notificata all'utente mediante report antispam (come già illustrato nel paragrafo dedicato).

### Janusmail by B.L.S. Consulting - Manuale utente

Se inoltre è attivo il modulo Zimbra advanced l'email viene spostata nella posta indesiderata dopo pochi secondi.

Nel caso di falsi positivi (rari, ma sempre possibili) si può disattivare l'indicatore di minaccia cliccando sulla apposita icona.

L'icona a forma di busta a fine riga permette di visualizzare l'elenco delle email ricevute che contengono un allegato con lo stesso indicatore di minaccia.

# **DMARC REPORT**

Il report DMARC raccoglie le informazioni inviate da server che hanno ricevuto email dai vostri domini, sia che siano state spedite da vostri utenti, sia che siano email di spam o phishing che usano impropriamente i vostri indirizzi email.

Quindi ad es. se voi inviate delle email ad un destinatario che usa Google Gmail, i server di Google vi invieranno periodicamente dei report statistici via email indicando il numero di email ricevute, da che server e se queste email sono ricevute da server compliant con SPF e firmate correttamente con DKIM.

Si può usare questo strumento per analizzare i dati ricevuti e sistemare la configurazione per attivare le policy DMARC.

Per poter ricevere i report DMARC è necessario impostare un record DNS appropriato:

\_dmarc.bls.it IN TXT v=DMARC1; p=none; pct=100; rua=mailto:dmarc873245@bls.it; sp=none; aspf=r;

i principali parametri sono:

p=none che indica che la policy di fatto non è attivata, ma permette ricevere le informazioni per poi attivare la policy

rua=mailto:dmarc873245@bls.it indica l'email a cui inviare le informazioni

L'email da indicare è sempre quella indicata, ma va autorizzata la ricezione, chiedere al nostro servizio assistenza di essere autorizzati.

Le informazioni arriveranno periodicamente e saranno accessibili mediante questa funzione.

Per accedere cliccare sulla corrispondente opzione del menu funzioni.

| Report DMARC                                                    |                                       |               |              |                 |                 |                  | × |
|-----------------------------------------------------------------|---------------------------------------|---------------|--------------|-----------------|-----------------|------------------|---|
| Dalla data : 01/03/2019 💼 Alla data : 03/04/2019 BLS Consulting | Dominio Cliente: Dominio Cloud-soluti | ons.it 🔻      |              | 🗹 Filtro Domini | o 💈             | D X              |   |
| Server domain                                                   | Description                           | Message count | Server count | SFP compliance  | DKIM compliance | DMARC compliance |   |
| not found                                                       |                                       | 4             | 1            | 0%              | 0%              | 0%               | * |
| bls.it                                                          | Janusmail by BLS                      | 2             | 1            | 100%            | 50%             | 100%             |   |

### Selezionare il periodo e il dominio da analizzare:

| the second second second second |          | and the second second second second second second second second second second second second second second second |     |          |                |         |          | 2 |
|---------------------------------|----------|----------------------------------------------------------------------------------------------------|-----|----------|----------------|---------|----------|---|
| Dalla data : 22                 | /03/2019 | Alla data : 29/03/2                                                                                              | 019 | Cliente: | BLS Consulting | Dominio | bls.it 🔻 |   |

Si possono filtrare solo i record che hanno come dominio quello selezionato:

| Filtro Dominio |  | ¥ |
|----------------|--|---|
|----------------|--|---|

ciò riduce i dati da analizzare ma consigliamo successivamente di ripetere l'analisi senza filtro.

#### Server domain Description Message count Server count SFP compliance **DKIM compliance** DMARC compliance Janusmail by BLS 462 2 bls.it 98% 75% 100% 2 not found 320 0% 0% 0% sparkpostmail.com massmailing Sparkpost 221 1 0% 100% 100% aruba.it forwardes Aruba 36 14 0% 30% 30% 4 4 100% musvc.com massmailing MailUp 0% 100% 4 1 imanpack.it 0% 0% 0% tin.it 2 1 0% 0% 0% 2 1 0% 100% 100% seeweb.it hosting web & mail forwarders Microsoft Office 365 1 1 0% 100% 100% outlook.com

### Questo è un esempio di report:

I server mittenti vengono raggruppati per dominio (l'indirizzo ip del server mittente viene risolto e viene estratto il dominio), per ogni dominio vengono riportati il numero totale di email inviate, il numero di server, la percentuale di server compliant con SPF, DKIM e DMARC.

Nel campo description è indicato la tipologia di server:

- Janusmail by BLS: indica i server utilizzati dal nostro sistema di mail security
- massmailing \_\_\_\_\_: indica i server utilizzati per spedire bulk email (newsletter)
- forwarders \_\_\_\_\_: indica i server che hanno rigirato (forward) le email ai vostri server

Le righe sono evidenziate in colori diversi utili per evidenziare a colpo d'occhio tipi diversi di server.

Gli amministratori possono cliccare sul tasto "+" per aggiungere una descrizione e scegliere il colore con cui evidenziare la riga.

#### Cliccando su una riga verrà visualizzato il dettaglio dei server:

| Server ip add | PTR                | Message cou | SPF result | SPF domain | SPF policy<br>evaluated | DKIM result | DKIM domain | DKIM policy<br>evaluated | Reporters                                                                                                    |
|---------------|--------------------|-------------|------------|------------|-------------------------|-------------|-------------|--------------------------|----------------------------------------------------------------------------------------------------|
| 91.196.64.11  | smtpout005.bls.it. | 338         | pass       | cegos.it   | pass                    | pass        | cegos.it    | pass                     | beiersdorf.com, linkedin.com, google.com, mmc.com,<br>esa2.lyondellbasell.iphmx.com, mail1.magna.com,<br>sercoglobal.com, bmwgroup.com, bp.local, dhl.com,<br>airfrance.fr |
| 91.196.64.11  | smtpout005.bls.it. | 112         | pass       | cegos.it   | pass                    | fail        | cegos.it    | fail                     | google.com                                                                                                    |

Le righe evidenziate in verde sono compliant con SPF o DKIM e considerate valide per DMARC (si dice che i domini sono allineati)

Le righe non evidenziate in verde sono anomale e vanno analizzate. E' possibile che:

- non sia impostato correttamente l'SPF (se l'SPF domain corrisponde e l'SPF result è uguale a fail o softfail)

| SPF result | SPF domain |
|------------|------------|
| softfail   | bls.it     |

- il server non firma correttamente con il protocollo DKIM (se il DKIM domain corrisponde e DKIM result è uguale a fail) o più probabile la firma non è valida in quanto firmata da un server non autorizzato che non dispone della chiave privata corretta

| DKIM result | DKIM domain |
|-------------|-------------|
| fail        | bls.it      |

il server non firma con il protocollo DKIM (se il DKIM domain e DKIM result sono vuoti)

| DKIM result | DKIM domain |
|-------------|-------------|
|             |             |

L'SPF o il DKIM possono superare il test ma il dominio può non corrispondere (si dice che non è allineato):

| SPF result  | SPF domain       | SPF policy<br>evaluated  |
|-------------|------------------|--------------------------|
| pass        | preferredone.com | fail                     |
| DKIM result | DKIM domain      | DKIM policy<br>evaluated |
| pass        | aseaps2019.com   | fail                     |

In questo caso si può trattare di una email ruotata (forwarded) da un altro server o può essere una truffa.

Se l'SPF non è impostato correttamente o le email non sono firmate con DKIM vanno sistemati per rendere compliant la policy, ad es.:

| Server ip add | PTR                     | Message cou | SPF result | SPF domain | SPF policy<br>evaluated | DKIM result | DKIM domain | DKIM policy<br>evaluated |
|---------------|-------------------------|-------------|------------|------------|-------------------------|-------------|-------------|--------------------------|
| 5.144.171.59  | vm2737.cloud.seeweb.it. | 2           | pass       | q360.it    | fail                    | pass        | cegos.it    | pass                     |

In questo caso le email provengono da un server in hosting, il DKIM è compliant e allineato è sufficiente per attivare la policy DMARC.

In quest'altro caso l'SPF non è compliant e neanche il DKIM quindi almeno uno dei due va sistemato:

| Server ip address | PTR                   | Message cou | SPF result | SPF domain | SPF policy<br>evaluated | DKIM result | DKIM domain       | DKIM policy<br>evaluated |
|-------------------|-----------------------|-------------|------------|------------|-------------------------|-------------|-------------------|--------------------------|
| 62.149.158.245    | smtpcmd01-d.aruba.it. | 6           | softfail   | cegos.it   | fail                    | fail        | cegos.it/aruba.it | fail                     |

#### Se analizziamo il record SPF notiamo che il server indicato non è elencato:

v=spf1 ip4:91.196.64.115 ip4:5.144.169.194 ip4:37.9.236.186 include:sparkpostmail.com ~all

Basta quindi aggiungere al record SPF l'indirizzo del server per renderlo compliant:

v=spf1 ip4:91.196.64.115 ip4:5.144.169.194 ip4:37.9.236.186 ip4:62.149.158.245 include:sparkpostmail.com ~all

Notare che vanno sistemati i server che per qualche motivo devono spedire le email (chiamiamoli server autorizzati) del vostro dominio, i server che invece sono utilizzate per spedire spam o email di phishing non vanno ovviamente resi compliant.

Una volta sistemati tutti i server autorizzati è possibile attivare una policy DMARC, es.:

\_dmarc.bls.it IN TXT v=DMARC1; p=reject; pct=100; rua=mailto:dmarc873245@bls.it; sp=none; aspf=r;

Come si vede la policy è impostata per rifiutare le email da server non autorizzati (p=reject).

Quindi se si attiva questa policy, le email con il dominio bls.it verranno scartate se provenienti da server non autorizzati.

Una volta impostata la policy DMARC lo strumento è molto utile per identificare eventuali truffe che utilizzano i vostri indirizzi email.

Questo è un esempio:

| Server ip add | PTR             | Message cou | SPF result | SPF domain | SPF policy<br>evaluated | DKIM result | DKIM domain | DKIM policy<br>evaluated |
|---------------|-----------------|-------------|------------|------------|-------------------------|-------------|-------------|--------------------------|
| 79.7.70.130   | s1.imanpack.it. | 4           | softfail   | cegos.it   | fail                    | fail        | cegos.it    | fail                     |

Come si vede sono state spedite 4 email da un server non compliant con il record SPF e firmate in modo non valido con DKIM, quindi si tratta probabilmente di email di phishing che usano il dominio indicato.

# AUTORESPONDERS

Questa opzione permette di specificare le caselle email su cui è attivo un sistema di risposta automatica.

Per accedere cliccare sulla corrispondente opzione del menu funzioni.

| Autoresponnders   |              |            |        | × |
|-------------------|--------------|------------|--------|---|
| Email:            | Cliente:     | - 🔊 🕺 😤    |        |   |
| Email             | Customer     |            | Attivo |   |
| assistenza@bls.it | 000000 - BLS | Consulting | ✓ Ⅲ    | × |
| H 4 1 /1 P H      |              |            |        |   |

Una delle funzioni già descritte in precedenza di Janusmail sono le whitelist automatiche, ovvero l'aggiunta automatica in whitelist del destinatario di un'email, che determina che le risposte di tale destinatario non verranno bloccate dal sistema antispam indipendentemente dal contenuto e dal server di provenienza.

Questo vale anche per le risposte automatiche, quindi se è attivo un sistema di risposta automatica su una casella, il mittente di ogni email spedita alla casella verrà aggiunto alla whitelist.

Per ovviare a questo inconveniente, è possibile specificare in questa tabella gli indirizzi email su cui è attiva una funzione di risposta automatica. Le email provenienti da questi indirizzi verranno in questo modo escluse dal sistema delle whitelist automatiche.

Non è necessario specificare le caselle su cui si attiva la funzionalità di fuori ufficio, queste email verranno riconosciute automaticamente e escluse dal sistema di whitelist automatiche.

## **MASS MAILING**

Le funzioni descritte di seguito fanno parte del modulo Mass mailing, questo modulo permette inviare email transazionali o di marketing (bulk email, newsletter) garantendo la massima consegnabilità possibile.

A differenza delle email tradizionali hanno un sistema di spedizione completamente diverso basato sui seguenti principi:

- 1) ogni email ha un singolo destinatario, in pratica ogni email è unica, ovviamente è possibile inviare ad una lista di destinatari (lista di distribuzione) ma per ogni destinatario verrà generata una email unica
- 2) le email vengono inviate un numero limitato di volte, quindi in caso di problemi il sistema non continuerà a tentare di consegnare l'email per giorni, ma proverà solo un numero predefinito di volte
- 3) ogni destinatario viene controllato prima di inviargli una email, quindi se ha richiesto di non ricevere più email la spedizione verrà bloccata
- 4) in caso di problemi non verranno generate email di risposta multiple (bounce email) bensì alla conclusione della spedizione il mittente riceverà un report sullo stato di consegna delle email alla lista di distribuzione
- 5) nelle email è possibile aggiungere un link per richiedere la cancellazione dalla lista di distribuzione (unsubscribe link)

Questa modalità di spedizione favorisce la consegnabilità delle email, senza pregiudicare la reputazione del mittente.

# CONTATTI

Questa opzione permette gestire il database dei contatti comune a tutte le liste di distribuzione.

Per accedere cliccare sulla corrispondente opzione del menu funzioni.

| Contacts                |                       |                   |                             |                         |        | × |
|-------------------------|-----------------------|-------------------|-----------------------------|-------------------------|--------|---|
| Customer:               | T                     | Email             |                             | ]                       | 🕺 🄄    |   |
| Categoria: -            | ▼ Attivo ▼ Verificata | a consent request | consent response            | ▼ unsubscribe request ▼ |        |   |
| CustomerCliente         | Email                 | Nome              | Azienda                     | Stato                   | Attivo |   |
| 000000 - BLS Consulting | mbruse@blscloud.com   | Mauro Bruseghini  | B.L.S.<br>Consulting S.r.I. |                         | <      | × |
|                         | м                     |                   |                             |                         |        |   |

Le ultime tre icone in alto a destra permettono rispettivamente:

- inserire un nuovo contatto
- importare i contatti da un file in formato CSV
- esportare i contatti in formato CSV

Se un contatto viene disattivato non verranno inviate email anche se presente in una lista di distribuzione.

E' possibile associare un contatto ad una categoria, ciò permetterà creare velocemente liste di distribuzione estraendo tutti i contatti di una determinata categoria:

| Contact insert     |                                 |                     |
|--------------------|---------------------------------|---------------------|
| Cliente:           | BLS Consulting                  | T                   |
| Email address*:    |                                 |                     |
| Nome:              |                                 |                     |
| Cognome:           |                                 |                     |
| Categoria 1º liv.: | cliente - Cliente effettivo     | Category Management |
| Categoria 2º Liv.: | -                               |                     |
| Categoria 3º Liv.: | cliente - Cliente effettivo     |                     |
| Azienda:           | contatto - Contatto commerciale |                     |
| Indirizzo:         |                                 |                     |
| Localita:          | prospect - Possibile cliente    |                     |
| Codice Postale:    |                                 |                     |
| Provincia:         |                                 |                     |
| Nazione:           |                                 |                     |
| Telefono           |                                 |                     |
| etichetta1         |                                 |                     |
| etichetta2         |                                 |                     |
| etichetta3         |                                 |                     |
| Attiva:            |                                 |                     |
|                    |                                 | Salva 🙆 Anr         |

Le categorie sono gerarchiche su tre livelli, è comunque possibile specificare dei valori solo per il primo livello od i primi due.

# **LISTE DI DISTRIBUZIONE**

Questa opzione permette gestire le liste di distribuzione.

Per accedere cliccare sulla corrispondente opzione del menu funzioni.

| 0 | DistributionList |             |               |       |              | × |
|---|------------------|-------------|---------------|-------|--------------|---|
|   | Nome lista:      | Cliente:    | Solo attive   | ۰ 🕺 🍳 | <del>2</del> |   |
|   | Nome             | Customer    |               |       | Attivo       |   |
|   | clienti 1        | 000000 - BI | LS Consulting |       | <b>~ III</b> | × |
|   |                  |             |               |       |              |   |

Cliccando sull'icona + è possibile aggiungere una lista di distribuzione, viene quindi visualizzata la pagina che permette aggiungere l'elenco dei destinatari della lista di distribuzione con diverse modalità, come illustrato nella prossima pagina.

### Janusmail by B.L.S. Consulting - Manuale utente

| BLS Consulting                                          | v                                                                                                    |                                                                                                    |                                                                                                    |
|---------------------------------------------------------|----------------------------------------------------------------------------------------------------|----------------------------------------------------------------------------------------------------|----------------------------------------------------------------------------------------------------|
| clienti 1                                               |                                                                                                    |                                                                                                    |                                                                                                    |
|                                                         |                                                                                                    |                                                                                                    |                                                                                                    |
| inatari                                                 |                                                                                                    |                                                                                                    |                                                                                                    |
| oio una colonna con relenco delle e<br>rubrica contatti | emaii da importare. La prima riga deve conte                                                                                                    | enere il utolo "email"                                                                                                    | na il file e Importa                                                                                                    |
| remi il bottone 'aggiungi' per aggiun                   | ngere tutti i contatti della categoria seleziona                                                                                                    | ata -                                                                                                    | 🔻 👍 Aggiungi                                                                                                    |
| Attivo                                                  | Numero di errori                                                                                                    | Disabiliato                                                                                                    | *                                                                                                    |
| 1                                                       | BLS Consulting<br>clienti 1<br>clienti 1<br>matari<br>plo una colonna con l'elenco delle e<br>rubrica contatti<br>remi il bottone 'aggiungi' per aggiur<br>Attivo | BLS Consulting       Image: Clienti 1         Imatari       Imatari         olo una colonna con l'elenco delle email da importare. La prima riga deve conta         rubrica contatti         remi il bottone 'aggiungi' per aggiungere tutti i contatti della categoria seleziona         Attivo       Numero di errori | BLS Consulting   clienti 1   Imatari   olo una colonna con l'elenco delle email da importare. La prima riga deve contenere il titolo "email" (freche selezion rubrica contatti   rubrica contatti   remi il bottone 'aggiungi' per aggiungere tutti i contatti della categoria selezionata [-   Attivo   Numero di errori Disabiliato |

Cliccando su "Seleziona il file e importa" è possibile importare la lista dei destinatari da un file in formato CSV.

E' anche possibile importare i destinatari dal database dei contatti selezionando la categoria e cliccando su "Aggiungi".

Cliccando sull'icona "+" è possibile aggiungere un singolo destinatario nella lista.

Cliccando sull'icona Rubrica è possibile selezionare i destinatari dal database dei contatti.

### E' anche possibile specificare delle regole dinamiche per il popolamento della lista di distribuzione:

| regole dinamiche  |          |           |         |            |            |            |            |
|-------------------|----------|-----------|---------|------------|------------|------------|------------|
| Categorie         | Località | Provincia | Nazione | etichetta1 | etichetta2 | etichetta3 | *          |
| cliente -> italia |          |           |         |            |            |            | 🗟 🗶        |
| cliente -> spagna |          |           |         |            |            |            | <b>B</b> × |
|                   |          |           |         |            |            |            |            |
|                   |          |           |         |            |            |            |            |

Queste regole verranno usate per estrarre i dati dal database dei contatti quando inizia la spedizione di una newsletter.

Nell'esempio sopra sono selezionati i clienti di Italia e Spagna.

# **EMAIL TEMPLATE**

Questa opzione permette gestire i modelli di email da spedire con la funzionalità di mass mailing.

Per accedere cliccare sulla corrispondente opzione del menu funzioni.

| Customer:               | Nome                 | Attivo 💽 🗴                    | BeePro new project |     |
|-------------------------|----------------------|-------------------------------|--------------------|-----|
| Cliente                 | Nome                 | Descrizione                   | Attivo             |     |
| 000000 - BLS Consulting | consenso1            | email richiesta consenso GDPR | <b>~</b> III       | * * |
| 000000 - BLS Consulting | News letter Zucchett | News letter Zucchetti. KOS    | <b>~ m</b>         | ×   |
| H 4 1 /1 P H            |                      |                               |                    |     |

Cliccando sull'icona + è possibile aggiungere un nuovo modello (template) di email. L'email va scritta in HTML o più semplicemente utilizzare il servizio BeePro per costruire il modello.

Cliccando sull'icona BeePro new project si accede direttamente alla creazione di un nuovo progetto, mentre cliccando su BeePro projects si accede alla gestione dei progetti, l'uso di questo sistema è illustrato di seguito.

Per accedere a BeePro utilizzare un browser e aprire la seguente pagina:

### https://pro.beefree.io

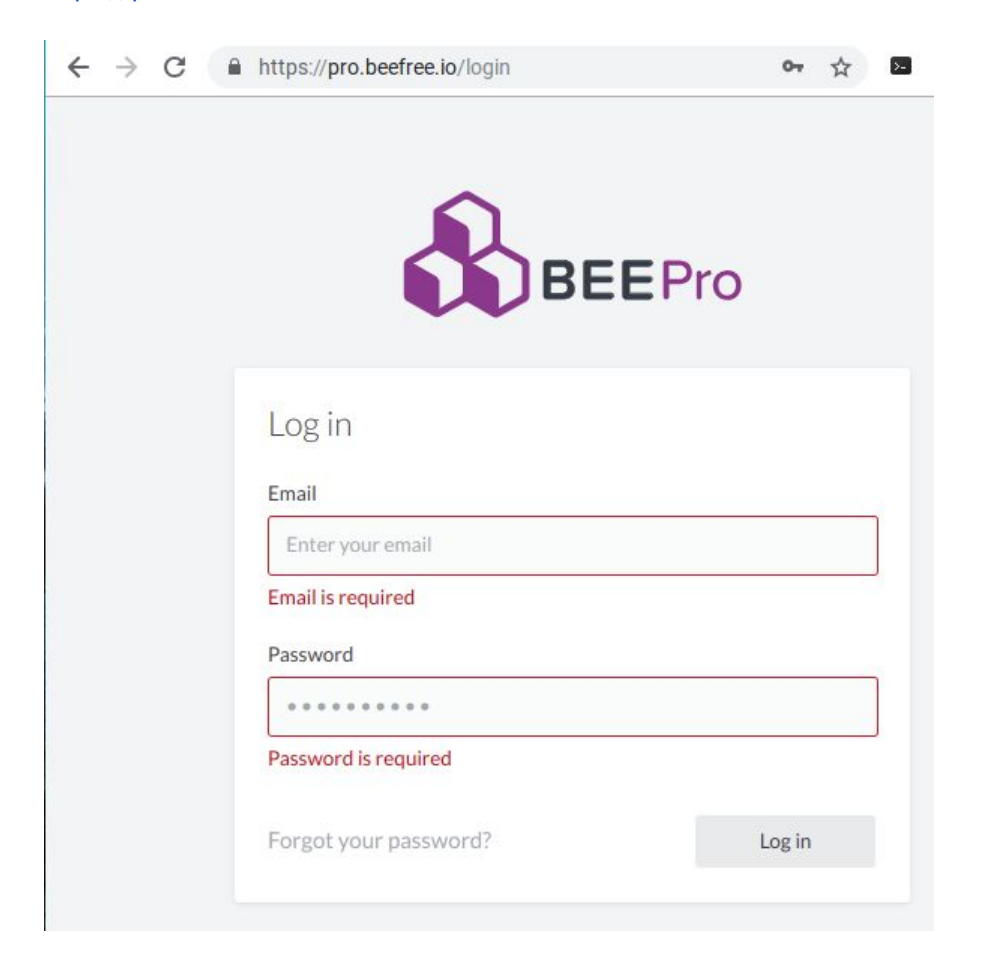

Inserire quindi l'email e la password per accedere.

### Janusmail by B.L.S. Consulting - Manuale utente

### Verranno quindi visualizzati i progetti inseriti:

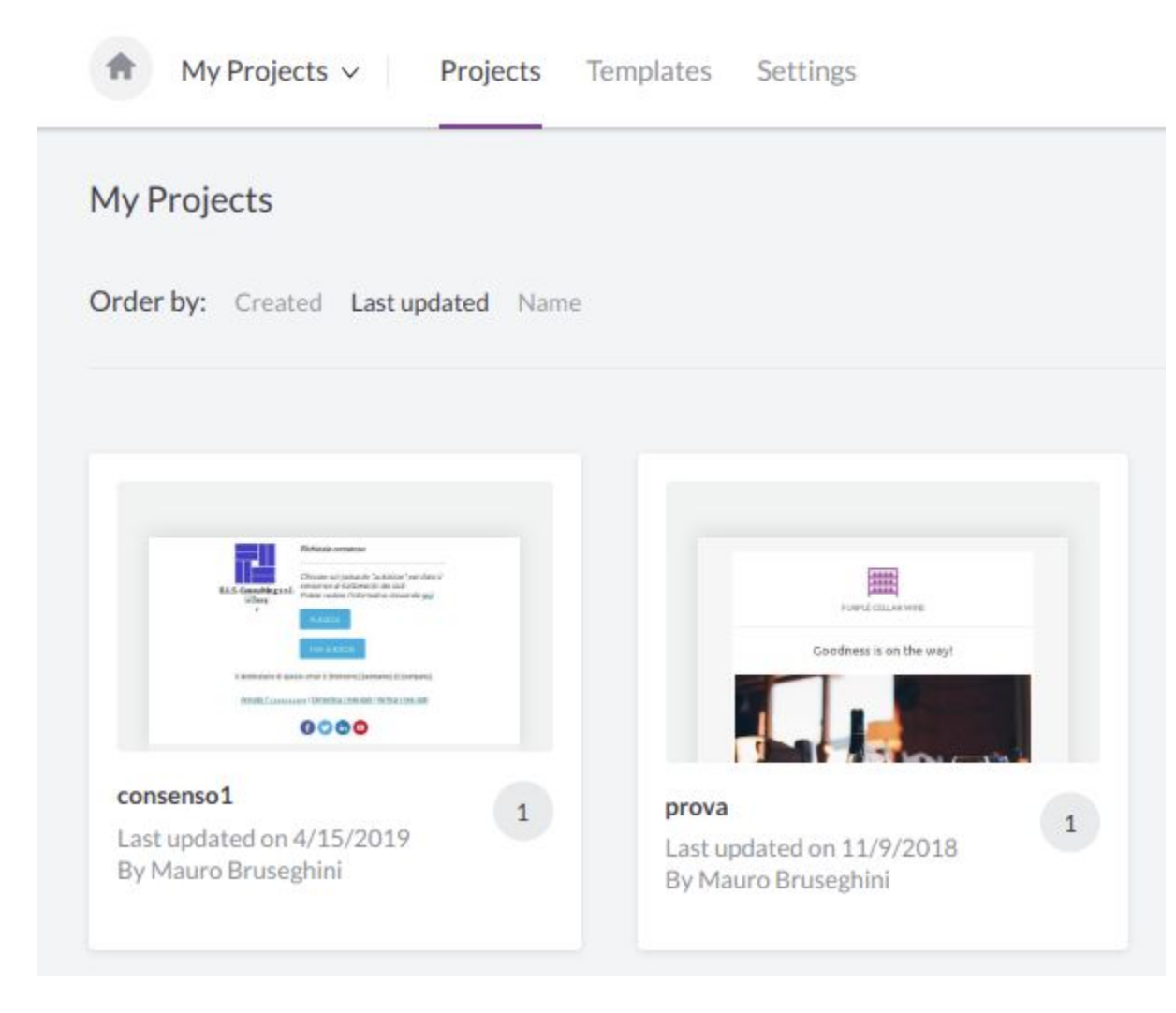

Cliccando su "Create a new project" verrà creato un nuovo progetto contenente uno o più messaggi (modelli di email)

| Arial ▼<br>≟ ▼ | 14px       B       I       U       S       × <sup>2</sup> X       E       E< |
|----------------|----------------------------------------------------------------------------------------------------|
| II destinata   | ario di questa email è [firstname] [lastname] di [company].                                                                                                    |
| Annulla        | Insert merge tags                                                                                                    |
|                | Email (Janusmail)                                                                                                    |
|                | First name (Janusmail)                                                                                                    |
|                | Last name (Janusmail)                                                                                                    |
|                | Company (Janusmail)                                                                                                    |
|                |                                                                                                    |

In questo modo è possibile personalizzare l'email inserendo nel testo l'indirizzo email del destinatario, il nome, il cognome o la ragione sociale dell'azienda.

Autorizzo Non autorizzo Arial 14px Ξ ¶¶ ¶ & 않 Special links ▼ Merge tags Autorizza (consenso privacy) Janusmail Annulla l'iscrizione | Dimentica i miei dati | Vermen I Non autorizza (consenso privacy) Annulla l'iscrizione A 💟 in 🖸 面 Dimentica i miei dati Verifica i miei dati

Inoltre si possono aggiungere dei link (con la funzione special links) che attivano diverse funzionalità:

#### Le funzioni sono:

- autorizza: da usare per link o pulsanti per autorizzare il trattamento dei dati (consenso privacy/GDPR), se il destinatario clicca su questo link/pulsante verrà memorizzata la data, l'ora e l'indirizzo IP di chi autorizza il consenso
- non autorizza: da usare per link o pulsanti per non autorizzare il trattamento dei dati (consenso privacy/GDPR), se il destinatario clicca su questo link/pulsante verrà memorizzata l'opposizione al trattamento nel database dei contatti
- annulla iscrizione: permette inserire un link per richiedere la cancellazione dalla newsletter
- dimentica i miei dati: permette inserire un link per richiedere la cancellazione dei propri dati (diritto all'oblio)
- verifica i miei dati: permette inserire un link per richiedere la verifica dei propri dati (verrà inviata una email con la richiesta al responsabile privacy dell'azienda)

E' inoltre possibile aggiungere un' immagine (che nelle email inviate risulterà invisibile) chiamata "dynamic image":

|                           | Richiesta consenso                                                                                                    |                                                        |
|---------------------------|----------------------------------------------------------------------------------------------------|--------------------------------------------------------|
| B.L.S. Consulting s.r     | Cliccare sul pulsante "autorizzo" per dare il<br><br>consenso al trattamento dei dati.<br>••• Potete vedere l'informativa cliccando <u>qui</u> . |                                                        |
|                           | Autorizzo                                                                                                    | Auto width                                             |
|                           | Non autorizzo                                                                                                    | 20%                                                    |
| II destinatario di q      | uesta email è [firstname] [lastname] di [company].                                                                                               | Align                                                  |
| <u>Annulla l'iscrizio</u> | <u>Dimentica i miei dati</u>   <u>Verifica i miei dati</u>                                                                                       | Dynamic image<br>Dynamic Url<br>https://[dynamicimage] |
|                           |                                                                                                    | Dynamic Url<br>https://[dynamic                        |

Nell'esempio è evidenziata con la bandiera italiana, specificare nel campo Dynamic Url: https://[dynamicimage]

Inserire questa immagine è utilissimo, in quanto verrà visualizzata appena l'utente visualizza l'email, Janusmail memorizza quindi quando un utente legge effettivamente l'email e non solo se l'ha ricevuta.

ROWS

| <ul> <li>My Projects</li> </ul> | <ul> <li>Projects Templates Settings</li> </ul>   |                |
|---------------------------------|---------------------------------------------------|----------------|
| consenso1 1                     |                                                   |                |
| Order by: Created               | Last updated Name                                 |                |
|                                 |                                                   |                |
|                                 | consenso1                                         | Edit message 🔍 |
|                                 | Last edit 21 hours ago <b>by Mauro Brusegnini</b> | View details   |
| 0000                            |                                                   | Send test      |
|                                 | ✓ Collaborate                                     | Create a copy  |
|                                 | A comporter                                       | Move           |
|                                 |                                                   | Export         |
|                                 |                                                   |                |

Le opzioni permettono:

- editare il messaggio. creare una copia, muoverlo in un altro progetto, cancellarlo
- inviare una email di test con questo messaggio
- esportarlo, usare l'opzione di esportazione "Kepp my images online"

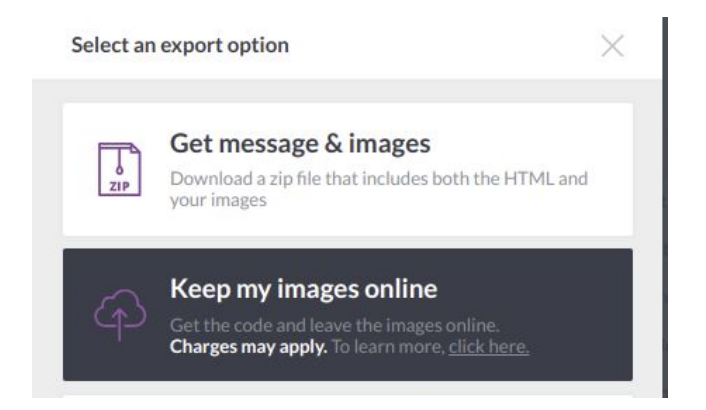

Questa opzione permette mantenere online le immagini inserite nella email, contribuendo a mantenere contenuta la dimensione dell'email favorendone la consegnabilità. Cliccare quindi su "Copy the HTML code":

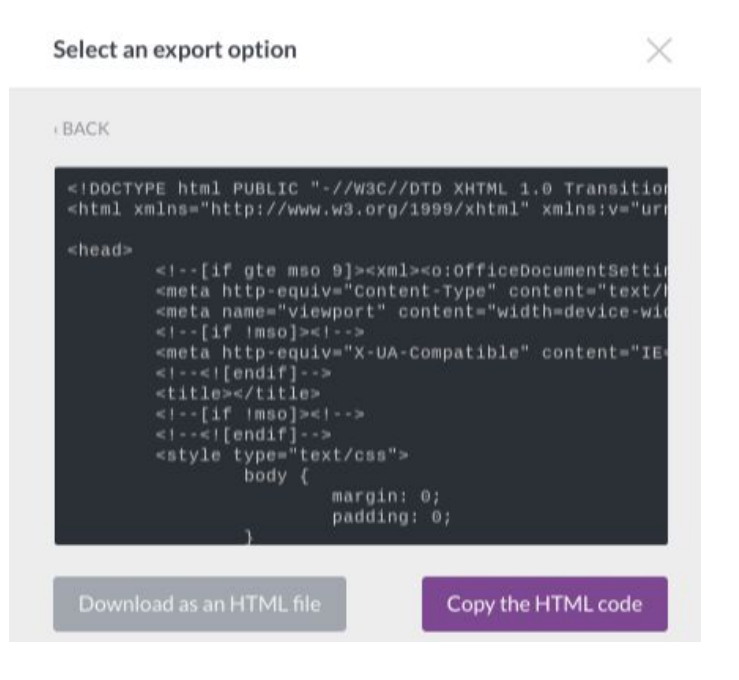

| Incollare quin | di il codice HTML | nel template i | nel campo Modello: |
|----------------|-------------------|----------------|--------------------|
|----------------|-------------------|----------------|--------------------|

| S11                                                |                                                                   |                        |                    |                   |
|----------------------------------------------------|-------------------------------------------------------------------|------------------------|--------------------|-------------------|
| Cliente:                                           | BLS Consulting                                                    |                        |                    |                   |
| nome*:                                             | consenso1                                                         |                        |                    |                   |
| Descrizione                                        | email richiesta consenso GDPR                                     |                        |                    |                   |
| Link template:                                     | https://pro.beefree.io/224096/201271/389391/message               | Open template          | BeePro new project | 🛃 BeePro projects |
| Oggetto*:                                          | Richiesta consenso                                                |                        |                    |                   |
|                                                    |                                                                   |                        |                    |                   |
| <pre>Modello <!DOCTYPE html PUBLIC</pre>    </pre> | "-//W3C//DTD XHTML 1.0 Transitional //EN" "http://www.w3.org/TR/x | html1/DTD/xhtml1-trans | sitional.dtd">     |                   |

Incollare anche il link al template nel campo Link template, cliccando poi su Open template si potrà andare direttamente in gestione del modello su BeePro.

-

Il link da copiare è l'url visualizzato nel browser per la pagina seguente:

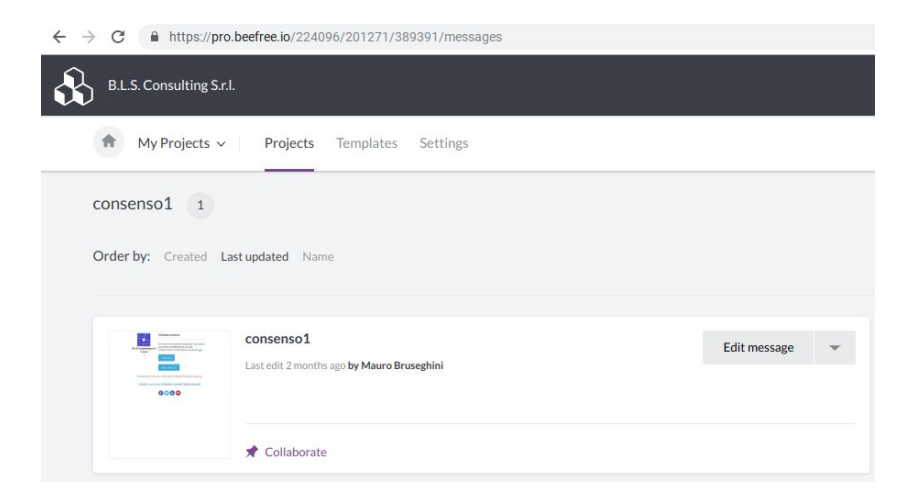

Questa opzione permette schedulare l'invio delle email di tipo mass mailing.

Per accedere cliccare sulla corrispondente opzione del menu funzioni.

| Pianificazione invio newsletter |                  |           |           |                        |                 | ×                     |
|---------------------------------|------------------|-----------|-----------|------------------------|-----------------|-----------------------|
| Customer:                       | Name:            |           |           | Active                 | 🞗 🍳             | ÷                     |
| Cliente                         | Autore           | Modello A | Modello B | Lista di distribuzione | Attiva          |                       |
| 000000 - BLS Consulting         | mbruse@bls.it    | consenso1 |           | clienti 1              | Inviata         | e 🔤 🔤                 |
| 000000 - BLS Consulting         | dscappini@bls.it | consenso1 |           | clienti 1              | Inviata         | 2000                  |
| 000000 - BLS Consulting         | dscappini@bls.it | consenso1 |           | clienti 1              | Invio bloccatto | e 🔤 🔿                 |
| 000000 - BLS Consulting         | mbruse@bls.it    | consenso1 |           | clienti 1              | ×               | ¥ <sup>∞</sup> ⊕<br>¢ |
|                                 |                  |           |           |                        |                 |                       |

Cliccando sull'icona + è possibile aggiungere una nuova schedulazione.

A fine di ogni riga sono presenti le icone per:

- vedere lo stato di di spedizione di una newsletter
- bloccare immediatamente l'invio di una spedizione in corso
- inviare una email di test a dei destinatari selezionati

| Cliente:                    | BLS Consulting   |     | •  |            |
|-----------------------------|------------------|-----|----|------------|
| Modello A                   |                  | 🔎 🗶 |    |            |
| Modello B                   |                  | 🔎 🗶 |    |            |
| Lista di Distribuzione      |                  |     |    | <i>»</i> × |
| Pianificazione (date e ora) | 16/04/2019 15:00 |     | 31 |            |
| Richiesto Consenso          | yes •            |     |    |            |
| Unsuscrive Link             | yes •            |     |    |            |

Selezionare quindi un modello (email template), è possibile specificarne due (modello A e B), se se ne specificano due metà delle email verranno spedite con un modello e metà con l'altro. Sarà quindi possibile valutare l'efficacia dei due modelli di email verificando quanti destinatari si "convertiranno" con un modello e quanti con l'altro.

Selezionare quindi la lista di distribuzione a cui inviare l'email e la data/ora di inizio spedizione.

Se poi il flag "Richiesto consenso" viene posto uguale a yes, le email verranno inviate solo ai contatti che avranno espresso il consenso.

Se viene messo a yes il flag Unsuscribe Link, nell'intestazione della email (headers) verrà aggiunti il link per permettere l'annullamento dell'iscrizione alla newsletter.

Ovviamente questi due flag vanno impostati in base al tipo di email da inviare, ad es.:

- per una email di richiesta consenso privacy/GDPR andranno posti entrambi a no
- per una email di marketing andrà posto a yes il flag "Richiesto consenso" e a no il flag "Unsubscribe Link"
- per una newsletter andranno posti entrambi a yes

A conclusione della spedizione delle email alla lista di distribuzione verrà inviato al mittente una email che permette accedere al report delle spedizioni.
| Shipments Details            |                              |           |                                                 |           | 3                        |
|------------------------------|------------------------------|-----------|-------------------------------------------------|-----------|--------------------------|
| Stato 🗹 Da spedire 🛛 Spedite | 🕑 Invio fa                   | llito Des | tinatario                                       |           | 🔎 💢                      |
| Destinatari                  | Inviata il                   | Stato     | Stato Dett.                                     | Tentativi | Prossimo inv             |
| dscappini@asm.pv.it          | 2019-05-<br>30<br>18:00:49.0 | NOUSER    | Bad destination mailbox address                 | 10        | 2019-05-30<br>18:30:10.0 |
| dscappini@gmail.com          | 2019-05-<br>30<br>14:49:10.0 | SENT      | Mail succesfully sent to<br>dscappini@gmail.com | 1         | 2019-05-30<br>14:48:30.0 |

Sarà possibile selezionare spuntando le apposite caselle:

- le email ancora da spedire
- le email già spedite
- le email che hanno avuto problemi di spedizione

Janusmail dispone di diversi sistemi di statistiche per monitorare il funzionamento del sistema. Queste funzioni sono disponibili per gli amministratori dei server e quindi esulano da questo manuale.

È però possibile, per un amministratore dei server, attivare l'invio giornaliero delle statistiche agli amministratori dei clienti.

L'email viene spedita poco dopo le 4:00 e riporta sia le statistiche delle ultime 24 ore sia le statistiche dell'ultima settimana. Segue un esempio di email:

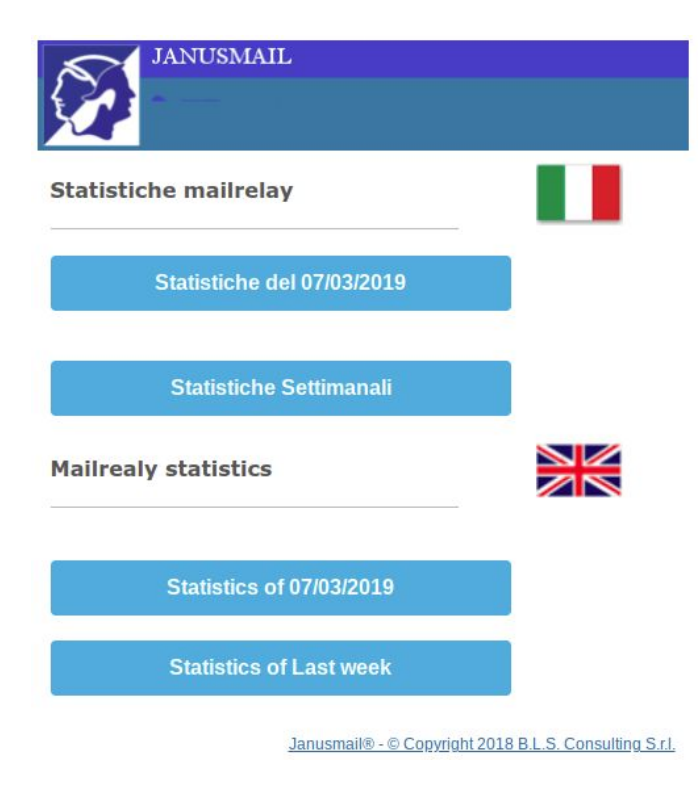

Le statistiche comprendono i seguenti grafici:

## Volume di email gestite ogni 10 minuti (report giornaliero) od ogni ora (report settimanale) per mailrelay

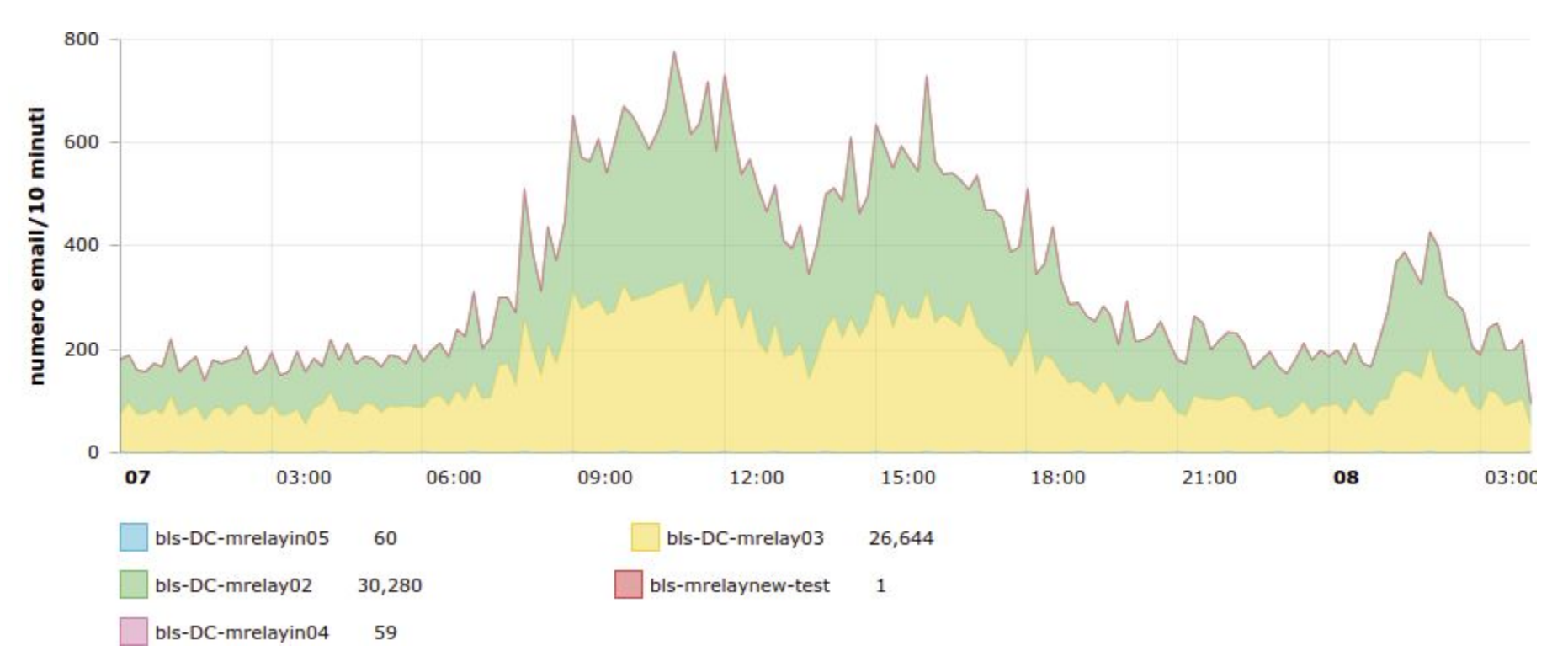

Tempo medio di routing (in secondi) del messaggio di email

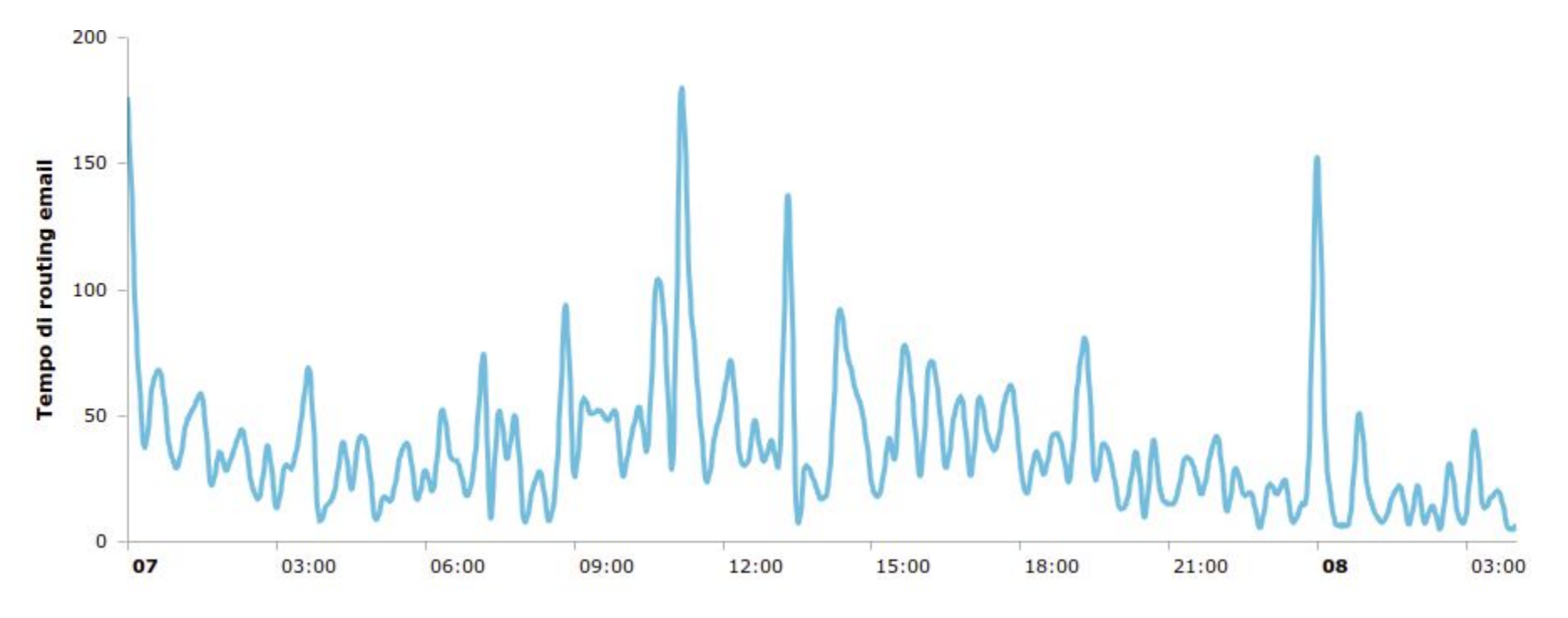

Indica il tempo complessivo, comprensivo del tempo di ricezione, analisi e consegna al server di destinazione.

#### Janusmail by B.L.S. Consulting - Manuale utente

### Tempo suddiviso per macro fasi in secondi

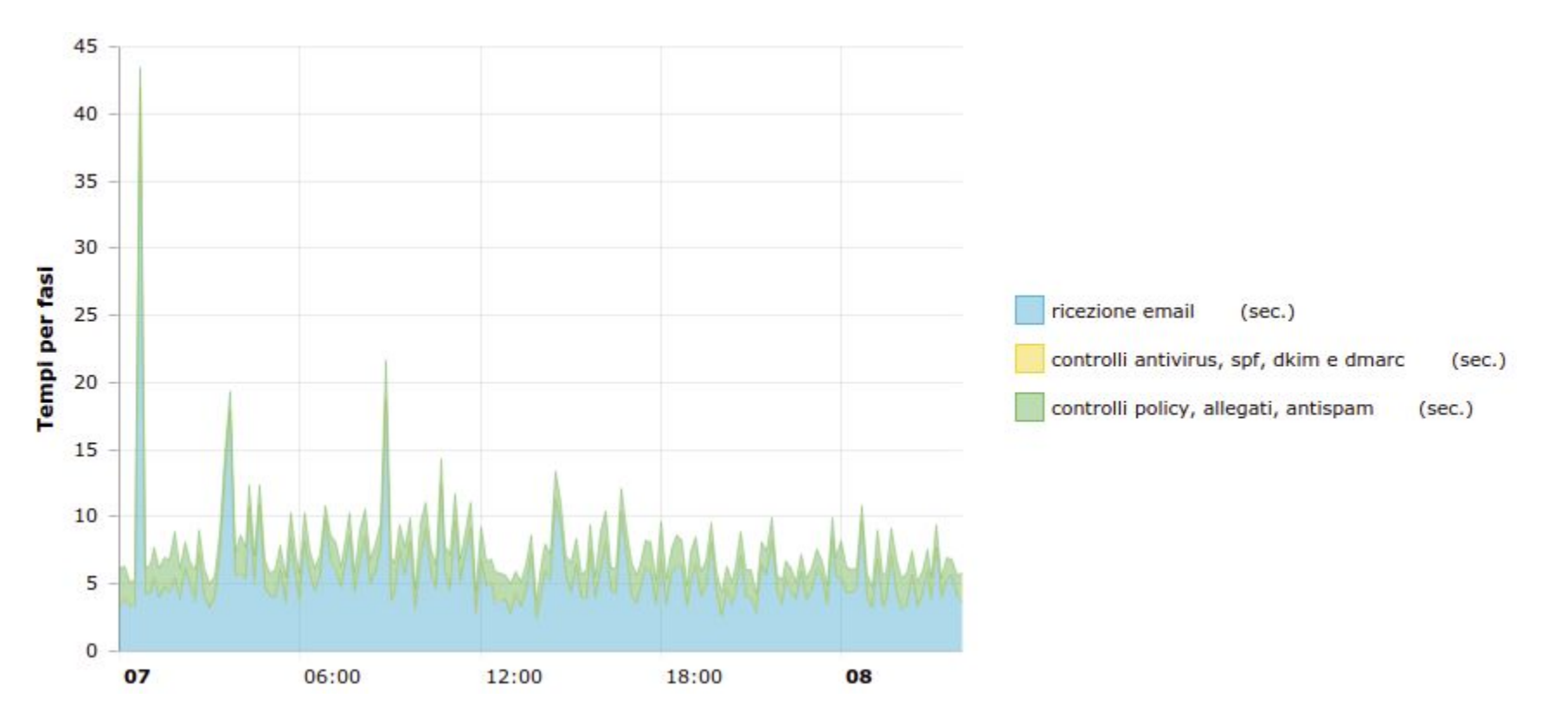

Janusmail inizia a processare l'email mentre viene consegnata (azzurro), poi esegue una prima serie di controlli (giallo), salva l'email in coda e quindi esegue i controlli che richiedono più tempo di elaborazione (verde).

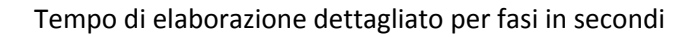

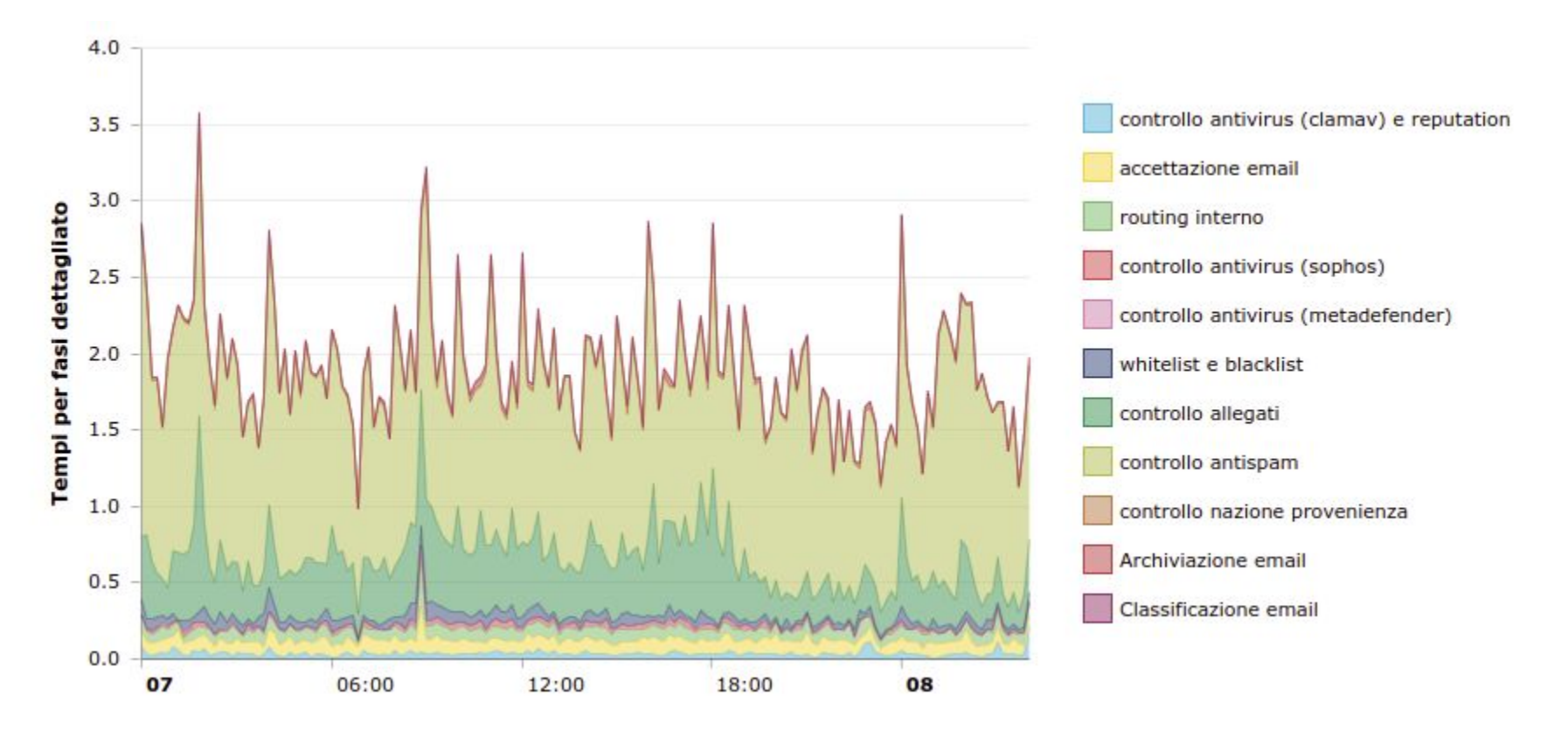

Se il server si sovraccarica, normalmente aumentano le fasi di controllo antivirus e antispam.

Un aumento molto limitato nel tempo della sola fase di controllo antivirus clamav o dell'antispam possono significare un aggiornamento delle firme in corso e conseguente interruzione momentanea del servizio (normalmente di qualche decina di secondi.)

#### Tempo di consegna in secondi

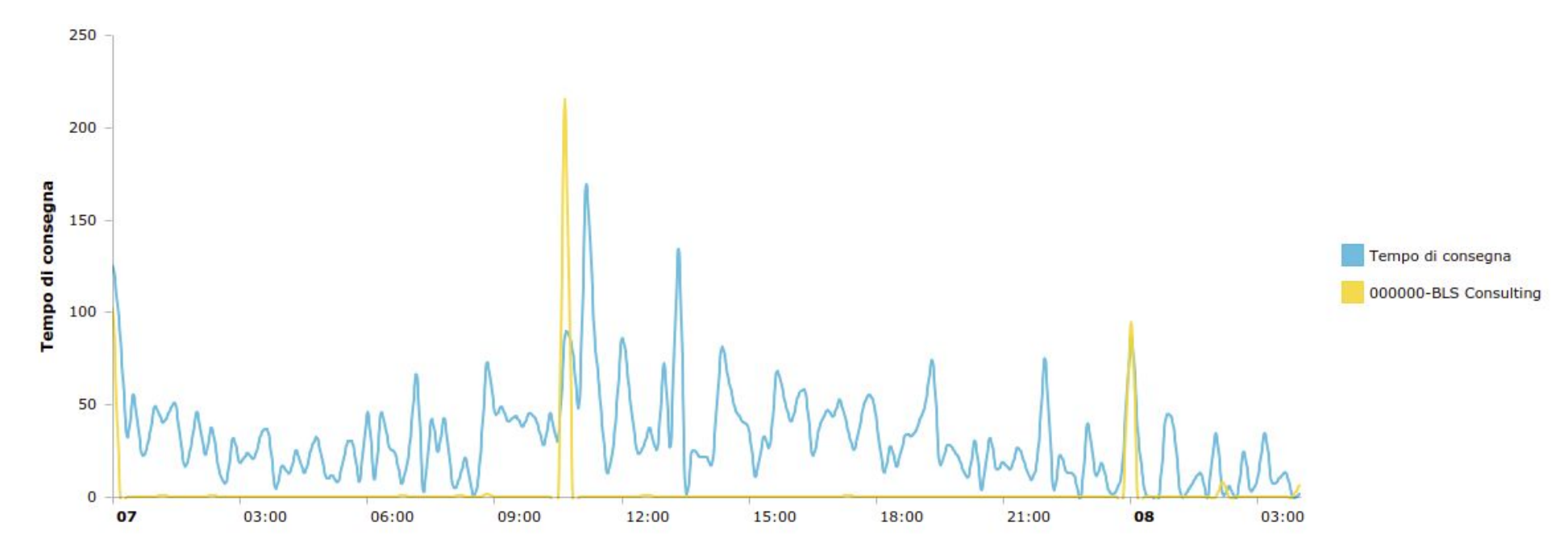

In azzurro è indicato il tempo medio di consegna per tutti i clienti.

Se ci sono problemi di consegna (tempi superiori ai 15 minuti di una email) viene riportato anche il grafico del cliente (in questo caso il nostro) per indicare una anomalia di consegna.

Normalmente le anomalie di consegna sono dovute a problemi di raggiungibilità del server di posta di destinazione causati da backup in corso, interruzione di servizio o per mancanza di connettività.

# SOMMARIO

| DAS              | HBOARD                             | 2  |
|------------------|------------------------------------|----|
| RICERCA AVANZATA |                                    | 11 |
| ELE              | NCO EMAIL RICEVUTE/INVIATE         | 12 |
|                  | Spam e newsletter                  | 14 |
|                  | Policy blocked                     | 15 |
|                  | Scam o virus                       | 15 |
|                  | ОК                                 | 16 |
|                  | Whitelisted                        | 16 |
| BAR              | RA CONTEGGIO EMAIL                 | 17 |
| DET              | TAGLI EMAIL                        | 19 |
| DET              | TAGLIO EMAIL STORICHE              | 38 |
| POL              | ICIES                              | 40 |
|                  | RICERCA POLICIES                   | 42 |
|                  | INSERIMENTO MANUALE delle POLICIES | 43 |
|                  | ATTACHMENT POLICY                  | 47 |
|                  | MANUAL BLACKLIST                   | 51 |
|                  | MANUAL WHITELIST                   | 52 |

| Janusmail by B.L.S. Consulting - Manuale utente                        | 117/118 |
|------------------------------------------------------------------------|---------|
| MAX EMAIL SIZE POLICY                                                  | 53      |
| PERIODIC REPORT POLICY                                                 | 54      |
| SPAM SCORE POLICY                                                      | 65      |
| POLICIES AUTOMATICHE                                                   | 67      |
| Automatic Whitelist Sender to Receiver                                 | 67      |
| Automatic Whitelist Domain Sender to Domain Receiver with not fail SPF | 67      |
| DURATA E SCADENZA DELLE POLICIES AUTOMATICHE                           | 68      |
| DOMAIN PREFERENCES                                                     | 69      |
| GESTIONE ALIAS                                                         | 71      |
| SENT EMAIL MONITOR                                                     | 73      |
| REGOLE ANTISPAM                                                        | 78      |
| BILLING                                                                | 80      |
| ALLEGATI PERICOLOSI                                                    | 82      |
| THREATS INDICATORS                                                     | 83      |
| DMARC REPORT                                                           | 85      |
| AUTORESPONDERS                                                         | 90      |
| MASS MAILING                                                           | 92      |
| CONTATTI                                                               | 93      |
| LISTE DI DISTRIBUZIONE                                                 | 95      |
| EMAIL TEMPLATE                                                         | 98      |

| Janusmail by B.L.S. Consulting - Manuale utente | 118/118 |
|-------------------------------------------------|---------|
| SCHEDULAZIONE EMAIL                             | 106     |
| STATISTICHE                                     | 110     |
| SOMMARIO                                        | 116     |